Abschlussbericht des Projektes "beluga – den Katalog neu denken" an der HAW Hamburg unter Leitung von Prof. Ursula Schulz im Wintersemester 2013/2014 für die Arbeitsgruppe beluga

# USABILITY

ANNA-LENA FLÜGEL STEFAN FUNK-HAAS CHRISTINA GIESELER REBECCA MEHL MARA SCHULZE

# INHALTSVERZEICHNIS

| A  | BBILDUNGSVERZEICHNIS                                             |    |
|----|------------------------------------------------------------------|----|
| VI | erzeichnis der benutzten Abkürzungen                             |    |
| 1. | EINLEITUNG                                                       | 1  |
| 2. | ANGEWANDTE METHODEN                                              | 1  |
|    | 2.1 Heuristische Evaluation                                      | 2  |
|    | 2.2 Usability-Test                                               | 2  |
| 3. | ZUSAMMENFASSUNG DER WICHTIGSTEN ERGEBNISSE                       | 3  |
|    | 3.1 Positive Aspekte                                             | 3  |
|    | 3.2 Wichtigste Erkenntnisse und Empfehlungen                     | 4  |
| 4. | . TESTERGEBNISSE AUS HEURISTISCHER EVALUATION UND USABILITY-TEST | 7  |
|    | 4.1 Erläuterungen zur Tabelle                                    | 7  |
|    | 4.2 Erläuterungen zur Gewichtungsskala                           | 7  |
|    | 4.3 Tabelle                                                      | 8  |
| 5. | REDESIGN-EMPFEHLUNGEN                                            | 29 |
|    | 5.1 Startseite                                                   | 29 |
|    | 5.2 SERP                                                         | 31 |
|    | 5.3 Vollanzeige                                                  | 35 |
|    | 5.3.1 Vollanzeige Monographie                                    | 35 |
|    | 5.3.2 Vollanzeige E-Artikel                                      | 39 |
|    | 5.3.3 Schlagwörter und Notationen bei beluga                     | 41 |
|    | 5.4 Merkliste                                                    | 43 |
|    | 5.5 Als E-Mail versenden                                         | 46 |
|    | 5.6 Null-Treffer-Meldung                                         | 49 |
|    | 5.7 Rechtschreibkorrektur                                        | 52 |

| 5   | 5.8 Labels                      | 55  |
|-----|---------------------------------|-----|
|     | 5.8.1 Kriterien für gute Labels | 55  |
|     | 5.8.2 Label-Tabelle             | 56  |
| 6.  | SCHLUSSWORT                     | 66  |
| LII | ERATURVERZEICHNIS               | 67  |
| AN  | IHANG                           | I   |
| 1   | A Heuristische Evaluation       | I   |
| ]   | B Usability-Test                | XIV |
|     | B1 Profile der Testpersonen     | XIV |
|     | B2 Auswertung der Screenshots   | XV  |
|     | B3 Highlight-DVD                | XXX |

# ABBILDUNGSVERZEICHNIS

| Abbildung 1: Aktuelle Startseite beluga                | 29 |
|--------------------------------------------------------|----|
| Abbildung 2: Redesign Startseite                       | 30 |
| Abbildung 3: Aktuelle SERP beluga                      | 31 |
| Abbildung 4: Redesign SERP                             | 32 |
| Abbildung 5: Aktuelle Vollanzeige Monographie beluga   | 35 |
| Abbildung 6: Redesign Vollanzeige Monographie          | 36 |
| Abbildung 7: Aktuelle Vollanzeige E-Artikel beluga     | 39 |
| Abbildung 8: Redesign Vollanzeige E-Artikel            | 40 |
| Abbildung 9: Aktuelle Merkliste beluga                 | 43 |
| Abbildung 10: Redesign Merkliste                       | 44 |
| Abbildung 11: Aktuelle Seite "E-Mail versenden" beluga | 46 |
| Abbildung 12: Redesign Seite "E-Mail versenden"        | 47 |
| Abbildung 13: Aktuelle Null-Treffer-Anzeige beluga     | 49 |
| Abbildung 14: Redesign Null-Treffer-Anzeige            | 50 |
| Abbildung 15: Aktuelle Rechtschreibkorrektur beluga    | 52 |
| Abbildung 16: Redesign Rechtschreibkorrektur           | 53 |

# VERZEICHNIS DER BENUTZTEN ABKÜRZUNGEN

| BA     | Bachelor of Arts                         |
|--------|------------------------------------------|
| BK     | Basisklassifikation                      |
| DDK    | Dewey Decimal Classification             |
| GBS    | Google Book Search                       |
| GND    | Gemeinsame Normdatei                     |
| GVK    | Gemeinsamer Verbundkatalog               |
| HE     | Heuristische Evaluation                  |
| LoCSHH | Library of Congress Subject Headings     |
| OPAC   | Online Public Access Catalogue           |
| RDA    | Resource Description and Access          |
| RSWK   | Regeln für den Schlagwortkatalog         |
| SERP   | Search Engine Result Page (Trefferliste) |
| SSW    | Schlagwörter                             |
| ToC    | Table of Contents (Inhaltsverzeichnis)   |
| TP     | Testperson/en                            |
| UT     | Usability-Test                           |

### 1. EINLEITUNG

Im Rahmen des Projektsemesters des Bachelorstudiengangs Bibliotheks- und Informationsmanagement im Wintersemester 2013/2014 hatten wir die Gelegenheit, uns intensiv mit dem regionalen Bibliothekskatalog "beluga" (erreichbar unter URL: <u>http://beluga.sub.unihamburg.de/vufind/</u>) zu beschäftigen. Ziel des Projekts war es, den Onlinekatalog auf Usability (Nutzerfreundlichkeit) zu testen und gegebenenfalls Verbesserungsvorschläge zu erarbeiten. Für die Möglichkeit, in dem spannenden Themenfeld Discovery-Systeme realitätsnah zu arbeiten und verschiedene Usability-Testmethoden praktisch kennen zu lernen, möchten wir uns bei unseren Auftraggebern herzlich bedanken.

Der folgende Usability-Bericht dokumentiert unsere Arbeit der letzten drei Monate. Er erläutert die gegangenen Arbeitsschritte und die erzielten Ergebnisse. Am Anfang des Berichts finden Sie eine Beschreibung der angewandten Methoden. Die wichtigsten Ergebnisse werden kurz präsentiert. Es folgt eine Tabelle mit den in der heuristischen Evaluation und den Usability-Labortests gefundenen Problemen. Anschließend werden unsere Redesign-Empfehlungen inklusive der von einem weiteren Team (Discovery-Gruppe) erarbeiteten und vorgeschlagenen Label-Änderungen vorgestellt.

Im Anhang finden Sie die komplette Tabelle der heuristischen Evaluation mit allen Prüfkriterien zur eigenen Weiterverwendung sowie den gegenwärtigen positiven wie negativen Befunden. Des Weiteren sind diesem Bericht die Profile sowie die Auswertung der Screenshots aller zwölf Testpersonen (TP) der Usability-Tests angehängt. Beiliegend erhalten Sie außerdem ein Highlight-Video mit Ausschnitten aus den Usability-Tests auf DVD.

### 2. ANGEWANDTE METHODEN

Im Folgenden werden die Methoden vorgestellt, die zur Erfüllung unseres Auftrags herangezogen wurden. Die Methoden unterscheiden sich in ihrer Herangehensweise, in ihrem Einsatz von Personen und Technik sowie in Art und Menge der aufgedeckten Probleme. Daraus folgt, dass ein gutes Ergebnis nur in einer Kombination der Methoden, wie hier geschehen, erreicht werden kann. Die Usability-Tests mit Testpersonen im Labor haben sich als besonders ergiebig erwiesen. Es kann festgestellt werden, dass viele Probleme von beiden Methoden und außerdem von zwei parallel arbeitenden Teams erkannt wurden. Dies erhöht die Glaubwürdigkeit der Ergebnisse.

### 2.1 HEURISTISCHE EVALUATION

Bei der heuristischen Evaluation wird eine Website oder ein Produkt auf seine Übereinstimmung zu anerkannten Usability-Prinzipien überprüft. Die Evaluation erfolgt durch eine geringe Zahl von Gutachtern. Nielsen empfiehlt drei bis fünf Gutachter, möglichst Experten, für eine Evaluation einzusetzen (vgl. NIELSEN 1995).

beluga wurde von zwei Teams à zwei bzw. drei Studierenden des Bibliotheks- und Informationsmanagements (BA) geprüft, die eine hohe Internetaffinität besitzen. Wir haben Prüfkriterien angewendet, die speziell auf Suchmaschinen ausgelegt sind (vgl. Anhang A). Bei der heuristischen Evaluation prüften die beiden Gutachter-Gruppen die Website unabhängig voneinander anhand von 94 Kriterien. Wurde ein Usability-Problem gefunden, wurde dieses entsprechend einer vorher festgelegten Gewichtung bewertet. Nach Abschluss der Evaluation wurden die einzelnen Ergebnisse miteinander verglichen und in einer gemeinsamen Tabelle zusammengefasst (vgl. Anhang A). Die Bearbeitungszeit betrug dabei pro Gutachter-Team ca. sechs Stunden. Die heuristische Evaluation ist somit eine relativ schnelle und einfache Methode, eine Website auf Usability zu prüfen. Sie bot uns wertvolle erste Hinweise auf vermutete Schwachstellen, die wir dann im Usability-Test überprüfen konnten.

#### 2.2 USABILITY-TEST

Bei einem Usability-Test handelt es sich um eine empirische Evaluationsmethode, bei der die Gebrauchstauglichkeit eines Produkts bzw. einer Website mit potenziellen Benutzern getestet wird. Der Test wurde im hochschuleigenen Usability-Labor durchgeführt. Vor dem eigentlichen Test haben die Testpersonen eine Einverständniserklärung über die Weiternutzung der gemachten Bild- und Tonaufnahmen unterschrieben. Bei den zwölf befragten Testpersonen handelt es sich um 20- bis 25-jährige Hamburger Studierende sowohl natur- als auch geistes- und gesellschaftswissenschaftlicher Studiengänge (vgl. Anhang B1). Als Testpersonen ausgeschlossen waren Studierende des Bibliotheks- und Informationsmanagements, da wir keine "Katalogexperten" befragen wollten, sondern reguläre Studierende, die belugas Hauptzielgruppe ausmachen.

Der Usability-Test bestand aus drei Teilen: Vor dem Öffnen der beluga-Startseite wurde die Testperson gefragt, was sie mit dem Namen beluga verbindet und welche Informationen sie von einem Bibliothekskatalog erwartet. Dann folgten sieben vorher von uns designte Aufgaben, die vom Testleiter gestellt wurden und von der Testperson bearbeitet werden sollten. Hier wurde nach der Thinking-Aloud-Methode vorgegangen, d.h. die Testperson wurde vom Testleiter dazu angehalten, ihre Gedanken laut auszusprechen und ihre Aktionen zu kommentieren. Im Zuge der Bearbeitung traf die Testperson auf typische Nutzersituationen: zu viele, sehr wenige oder null Treffer, Known-Item-Suchen nach Monographien und Zeitschriftenartikeln (Print und E-Ressource) sowie eine thematisch selbst gewählte Suche. Im dritten Teil des Tests markierte die Testperson Screenshots der Startseite, einer SERP sowie einer Vollanzeige mit verschiedenen Farben. Aufgabe war es, einzelne Elemente auf einer Seite zu umkreisen, je nachdem, ob sie der Testperson wichtig oder unwichtig erschienen bzw. sie die Elemente nicht verstanden hatte. Die Screenshot-Auswertung lieferte uns in vielen Fällen ergänzend zum eigentlichen Usability-Test wichtige bzw. unterstützende Ergebnisse. So war z.B. ersichtlich, wie wichtig den Testpersonen Funktionen waren, deren Labels sie vorerst nicht verstanden hatten, nach dem Ausprobieren das Label aber zu interpretieren wussten.

Während des gesamten Tests wurde der Bildschirm inklusive Mausbewegungen und Reaktionen der Testperson mit der Software Morae der Firma Techsmith aufgezeichnet. Zusätzlich war bei jedem Test neben dem Testleiter ein Protokollant anwesend.

### 3. ZUSAMMENFASSUNG DER WICHTIGSTEN ERGEBNISSE

Die Internetseiten des Bibliothekskataloges beluga wurden einer heuristischen Evaluation und einem Usability- Test unterzogen. Nähere Informationen zu den einzelnen Methoden sind im *Kapitel 2: Angewandte Methoden* zu finden. Die wichtigsten Ergebnisse der Tests werden im Folgenden zusammenfassend dargestellt. Eine ausführliche Beschreibung der einzelnen Ergebnisse finden Sie im *Kapitel 4: Testergebnisse aus heuristischer Evaluation und Usability-Test.* 

### **3.1 POSITIVE ASPEKTE**

Als besonders positiv wurden das klare Layout und das freundlich wirkende Design der Website bewertet. Die Farbgestaltung gefiel den Testpersonen mehrheitlich und bildet einen willkommenen Gegensatz zu in grau gehaltenen OPACS.

Alle Formen des Catalogue Enrichments wie Coverabbildungen, Links zu Inhaltsverzeichnissen oder Google Book Search (GBS) und ggf. der direkte Volltextzugang wurden als sehr positiv bewertet, da sie den Testpersonen zu einer schnellen Relevanzbewertung von Treffern bzw. zu direktem Zugang verhalfen.

### 3.2 WICHTIGSTE ERKENNTNISSE UND EMPFEHLUNGEN

Durch die verschiedenen Evaluationsmethoden wurden allerdings auch Schwächen der Website aufgedeckt. Im Folgenden werden die wichtigsten Ergebnisse kurz zusammengefasst.

- Im Fall der Startseite brauchten einige Testpersonen relativ lange, um zu erkennen, dass es sich bei beluga um eine Literatursuchmaschine handelt. In der Reihenfolge der Wahrnehmung kam zuerst Hamburg (durch die Hintergrundkarte), dann die Liste der teilnehmenden Bibliotheken und erst zum Schluss der Suchschlitz. Da es sich bei diesem aber um die für den Nutzer relevante Funktion handelt, rückt er in unserer Redesign-Empfehlung klar in die Mitte der Seite. Der für Nutzer (noch) unbekannte und inhaltlich nicht sprechende Name soll durch einen Untertitel ergänzt werden und die Liste der teilnehmenden Bibliotheken nur bei Interesse über einen Link zu sehen sein.
- Manche Testpersonen nahmen die Facetten am rechten Rand erst spät wahr. Durch ihre ungünstige Reihenfolge (s. nächster Punkt) fanden viele Testpersonen die, im Nachhinein von ihnen als hilfreich bewertete, Themenfacette zunächst nicht. Sie klickten stattdessen zur Eingrenzung der Treffermenge auf die für ihre Aufgabe ungeeignete Erweiterte Suche, die sich direkt über der Facettenüberschrift "Trefferliste filtern" befindet. Wir haben uns daher im Redesign an der in anderen OPACs üblichen Platzierung und an dem Standard des umgedrehten Navigations-Ls orientiert, also der Anordnung von lokalen Navigationselementen am linken und am oberen Rand der Website. So sind die Facetten der Leserichtung entsprechend links platziert und werden schneller wahrgenommen. Zudem entfernen sie sich deutlich von der Erweiterten Suche, die zum Filtern der Suchergebnisse nach Thema und für Recherche-Anfänger eher ungeeignet ist.
- Auf der SERP wurde die von den Testpersonen als wichtig erachtete Themenfacette zuerst nicht wahrgenommen, da sie zur Zeit ganz unten ,below the fold', steht und ohne Scrollen nicht sichtbar ist. Die Themenfacette wurde von uns folglich an die erste Stelle gesetzt. Auch ist nun die Bibliotheksfacette, analog zu den restlichen Facetten, im Redesign nur noch mit drei Foki geöffnet, der Rest öffnet sich nach Klick auf einen "mehr"-Link. Dies führt zu einem besseren Überblick über alle zur Verfügung stehenden Facetten.
- Es wurde innerhalb der SERP sowie in der Vollanzeige "Speichern" und ken" zu einem Button "Auf die Merkliste" zusammengefasst, da den Testpersonen der Unterschied nicht klar war. Die Funktion "Speichern" ist nun nur noch unterhalb der SERP sowie in der Merkliste vorhanden. Im Redesign der Merkliste wird der Nutzer oben auf der Seite in einem farbig abgesetzten Feld darauf hingewiesen, dass

er sich anmelden muss, um die Merkliste dauerhaft zu speichern. Hier ist auch die Anmeldung bei beluga verlinkt. Der Nutzer kann also seine Merkliste wie gewohnt speichern, eine Verwirrung wegen der Labels wird jedoch vermieden.

- Ein dringendes Desiderat aus der heuristischen Evaluation und aus den Usability-Tests ist es, die sofortige Online-Verfügbarkeit eines Textes schon in der SERP anzuzeigen, da alle anderen Wege zu Volltexten erhebliche Hürden gegenüber der erwartungskonformen unmittelbaren Volltextverfügbarkeit in allgemeinen Suchmaschinen darstellen (Google-Prägung).
- Die bei der Eingabe eines Suchbegriffes aufklappende Auto-Complete-Funktion ist irreführend, da keine erwartungskonforme Begriffsvervollständigung à la Google bzw. Wortvorschläge auftauchen, stattdessen komplette Titel. Der Nutzer könnte meinen, dies seien alle vorhandenen Titel zu seinem Thema (wie in den Usability-Tests geschehen) und hier die Suche abbrechen. Wenn ein passender Titel gefunden wurde, erwarteten die Testpersonen, dass man per Klick auf den angewählten Titel direkt zur Vollanzeige weitergeleitet wird. Stattdessen wird der Titel als Kette von Suchtermini in den Suchschlitz übernommen und führt mitunter zu irrelevanten Treffern oder, ebenfalls irritierend, zu null Treffern. Es kann passieren, dass sich Nutzer sehr auf die Vorschlagsliste fokussieren und nicht mehr auf die Formulierung der eigenen Suchanfrage achten. Bei einer offenen Suche ist die gegebene Auto-Vervollständigung wenig hilfreich, eher bei Known-Item-Suchen. Wir schlagen eine Begriffs- statt einer Titelvervollständigung und das Anbieten von (Einzel-)Wortergänzungen wie bei Google, z.B. nach häufig gesuchten Phrasen, vor.
- beluga gibt keine Hilfen für zusätzliche oder alternative Suchtermini; besonders die Suche mit Synonymen wäre hilfreich, um einen höheren Recall zu erzielen und Null-Treffer-Meldungen zu vermeiden. Dem Kunden werden zu wenige Vorschläge bzw. Hilfestellungen bei einer Null-Treffer-Meldung gegeben. Als Lösung schlagen wir einfach formulierte Suchtipps sowie Kontaktmöglichkeiten per Telefon und Kontaktformular vor.
- Die Rechtschreibkorrektur funktioniert zu selten und schlägt auch orthographisch falsche bzw. sinnlose sowie Null-Treffer-Termini als Alternativen vor. Die Meldung ist zu klein und die Korrektur so leicht zu übersehen. Im Redesign wurde hier die Farbgebung geändert, um die Alternativvorschläge deutlicher hervortreten zu lassen. Zudem dürfen keine sinnlosen (d.h. nicht existierenden) Wörter vorgeschlagen werden. Da die Lupenfunktion in den Usability-Tests weder als Funktion erkannt noch deren Nutzen verstanden wurde, empfehlen wir deren Abschaltung.

- Bei der Vollanzeige haben wir Ihrem Wunsch gemäß evaluiert, ob unsere Testpersonen Wert auf alle dort angezeigten Informationen legen. Hier haben wir uns mit der Discovery-Gruppe ausgetauscht, die Lösungen mit weitaus weniger angezeigten Metadaten zur Zufriedenheit der Probanden getestet hat. So werden im Redesign nur noch Verfasser, Medienart (Format), Sprache, Erscheinungsort/Verlag/Jahr und Umfang des Werks sowie die Elemente des Catalogue Enrichments auf den ersten Blick angezeigt, alle weiteren Informationen sind bei Interesse über einen "Weitere Details"-Link aufklappbar. Da keine unserer Testpersonen mit dem Begriff "OPAC" etwas assoziieren konnte und ein Klick auf den Link keine neuen Informationen oder Funktionen bereithielt, haben wir den OPAC-Link bei den Bestandsinformationen gestrichen.
- Labels und Links sind oft nicht allgemein verständlich formuliert. Auch die Suchtipps helfen eher Rechercheprofis als Anfängern. Fachjargon und alltagsfremde Begriffe bieten dem Nutzer keine Hilfe. Auch Tooltips sind nicht immer vorhanden bzw. wiederholen einfach das Label. Hier haben wir im Austausch mit der Discovery-Gruppe, die verschiedene Alternativ-Labels getestet hat, diverse Labels geändert. Für eine detaillierte Aufzählung sehen Sie bitte *Kapitel 5.8.2.: Label-Tabelle*.

# 4. TESTERGEBNISSE AUS HEURISTISCHER EVALUATION UND USABILITY-TEST

In diesem Kapitel werden die Resultate der Usability-Evaluation von beluga 2.0. aufgezeigt. Dabei erläutern wir zunächst den Aufbau der Tabelle sowie anschließend die Gewichtung der Probleme.

### 4.1 ERLÄUTERUNGEN ZUR TABELLE

Im Interesse einer übersichtlichen Darstellung werden die gefundenen Probleme aus der heuristischen Evaluation (HE) und dem Usability-Test (UT) im Folgenden in einer Tabelle zusammengefasst. Die Probleme sind analog zur heuristischen Evaluation verschiedenen Kategorien zugeordnet. Es wurde jedes Problem gewichtet, um seine Schwere zu verdeutlichen. Wo kein Kreuz angegeben ist, wurde das Problem in keiner der genannten Methoden festgestellt. Zusätzlich werden Lösungsvorschläge zur Behebung der Probleme unterbreitet. Um gefundene Probleme zu veranschaulichen, werden einige mit aussagekräftigen Kommentaren der Testpersonen (TP) aus den Usability-Tests ergänzt.

Die Probleme werden in jeder Kategorie absteigend nach Gewichtungsgrad aufgeführt. Die Einträge der Spalte "Redesign-Empfehlung" verweisen an jene Stelle im *Kapitel 5: Redesign-Empfehlungen*, wo die gegebenen Lösungsvorschläge visualisiert und näher erläutert werden.

### 4.2 ERLÄUTERUNGEN ZUR GEWICHTUNGSSKALA

Die Gewichtungsskala umfasst drei Stufen. Der *kosmetische Fehler* bzw. das kleine Usability-Problem stellt für den Nutzer keine echte Hürde dar, sondern führt lediglich zu einer leichten Irritation. Ein *mittleres Usability-Problem* stellt für die Nutzer eine Hürde dar. Die entsprechende Funktion kann nur eingeschränkt bedient werden, was sich möglicherweise auch auf die Recherchequalität auswirkt. Die *Usability-Katastrophe* schließlich ist so schwerwiegend, dass der Nutzer eine Funktion nicht bedienen kann. Die Qualität der Recherche kann durch das Problem erheblich eingeschränkt werden. Es besteht die Gefahr, dass der Nutzer die Recherche in beluga abbricht.

| Stufe | Art des Usability-Problems                         |
|-------|----------------------------------------------------|
| Ι     | kosmetischer Fehler oder kleines Usability-Problem |
| II    | mittleres Usability-Problem                        |
| III   | Usability-Katastrophe                              |

## 4.3 TABELLE

| Zweck und Besonderheiten der Suchmaschine |                 |                                                                                                    |      |               |                                                                                                    |                         |  |  |
|-------------------------------------------|-----------------|----------------------------------------------------------------------------------------------------|------|---------------|----------------------------------------------------------------------------------------------------|-------------------------|--|--|
| Nr.                                       | Gewich-<br>tung | Problem                                                                                                    | H.E. | U.T.          | Lösungsvorschlag                                                                                                    | Redesign-<br>Empfehlung |  |  |
| 1                                         | Ш               | Der Name des Katalogs ist nicht intuitiv ver-<br>ständlich.<br>Außerdem gibt die Namensgebung keinen<br>Hinweis auf einen Bibliothekskatalog.<br>Zitate TP:<br>"Klingt wie Tabaluga"<br>"Irgendwas mit Tauchen"<br>"Firma im Profisportbereich" | X    | X<br>11<br>TP | Es ist umso wichtiger, sofort bei Betreten der<br>Seite diese als Bibliothekskatalog identifizieren<br>zu können (s. Nr. 2). |                         |  |  |
| 2                                         | Ш               | Der Kunde erkennt nicht unmittelbar, dass es<br>sich um einen Bibliothekskatalog handelt. Er<br>müsste erst Kleingedrucktes lesen. Auch der<br>Name "beluga" sagt nichts aus.                                                                   | x    |               | Versehen Sie das beluga-Logo mit einer klaren<br>Tagline: "Der Hamburger Bibliothekskatalog".                                | s. Abb. 2               |  |  |

| 3   | Ш               | Die Erläuterungen zum Umfang des Katalo-<br>ges im Hinblick auf Inhalt und Dokumentty-<br>pen sind schwer verständlich. Sie sind zwar<br>korrekt, aber die Fachbegriffe ("Online Con-<br>tents" und "Nationallizenzen") sind für Nut-<br>zer in der Regel nichtssagend. | x    | X<br>12<br>TP | Lassen Sie die beiden Fachbegriffe weg, da sie dem<br>Nutzer nicht weiterhelfen. Kürzen Sie den Erläute-<br>rungstext, s. Redesign.                                                                                                    | s. Abb. 2               |
|-----|-----------------|----------------------------------------------------------------------------------------------------|------|---------------|----------------------------------------------------------------------------------------------------|-------------------------|
| 4   | I               | Das "Anmelden"-Label wird nicht verstan-<br>den: Melde ich mich mit dem Benutzerkonto<br>der SUB Hamburg oder einem eigenen für<br>beluga an? Welche Vorteile habe ich davon?                                                                                           |      | X<br>9<br>TP  | Formulieren Sie das Label in "Bei beluga anmel-<br>den" um.                                                                                                    | s. Abb. 2               |
| 5   | Ι               | Die URL ist lang und daher nicht leicht im<br>Gedächtnis zu behalten.                                                                                                    | X    |               | Besser ist: "www.beluga.hamburg".                                                                                                    |                         |
| Die | Verarbe         | itung der Eingabe                                                                                                    |      |               |                                                                                                    |                         |
| Nr. | Gewich-<br>tung | Problem                                                                                                    | H.E. | U.T.          | Lösungsvorschlag                                                                                                    | Redesign-<br>Empfehlung |
| 6   | Ш               | beluga gibt keine Hilfen für zusätzliche oder<br>alternative Suchtermini.                                                                                                    | x    |               | Bieten Sie verwandte und bedeutungsgleiche<br>Wörter aus einem kontrollierten Vokabular an,<br>um bei Suchen einen höheren Recall zu erzielen<br>und Null-Treffer-Meldungen zu vermeiden<br>→ Beziehen Sie Äquivalenzrelationen aus der<br>GND ein. |                         |

|   |   |                                                |   |    |                                               | · · · · · · · · · · · · · · · · · · · |
|---|---|------------------------------------------------|---|----|-----------------------------------------------|---------------------------------------|
| 7 | П | Die Auto-Complete-Funktion ist zu langsam,     | Х | Х  | Wandeln Sie die Auto-Complete-Funktion in     |                                       |
|   |   | so dass sie erst spät während der Suchformu-   |   | 9  | eine Begriffsvervollständigung wie bei Google |                                       |
|   |   | lierung wahrgenommen werden kann.              |   | TP | um. Auch Wortergänzungen, z.B. nach häufig    |                                       |
|   |   | Sie ist außerdem irreführend, da keine erwar-  |   |    | gesuchten Phrasen, müssen angeboten werden.   |                                       |
|   |   | tungskonforme Begriffsvervollständigung à la   |   |    |                                               |                                       |
|   |   | Google bzw. Wortvorschläge auftauchen.         |   |    |                                               |                                       |
|   |   | Der Nutzer könnte meinen, bei den Vorschlä-    |   |    |                                               |                                       |
|   |   | gen handele es sich um alle vorhandenen Titel  |   |    |                                               |                                       |
|   |   | zu seinem Thema und die Suche hier abbre-      |   |    |                                               |                                       |
|   |   | chen.                                          |   |    |                                               |                                       |
|   |   | Es wird erwartet, dass man auf den ange-       |   |    |                                               |                                       |
|   |   | wählten Titel direkt weitergeleitet wird. Auch |   |    |                                               |                                       |
|   |   | kann es passieren, dass sich Nutzer sehr auf   |   |    |                                               |                                       |
|   |   | die Vorschlagsliste fokussieren und nicht      |   |    |                                               |                                       |
|   |   | mehr auf die Formulierung der eigenen Such-    |   |    |                                               |                                       |
|   |   | anfrage.                                       |   |    |                                               |                                       |
|   |   | Bei offener Suche ist die gegebene Auto-       |   |    |                                               |                                       |
|   |   | Vervollständigung wenig hilfreich, eher bei    |   |    |                                               |                                       |
|   |   | Known-Item-Suchen. Außerdem führen die         |   |    |                                               |                                       |
|   |   | Vorschläge mitunter zu null Treffern.          |   |    |                                               |                                       |
|   |   |                                                |   |    |                                               |                                       |

| 8 | П | Die Rechtschreibkorrektur wird zu selten an-  | Х | X  | Verwenden Sie einen besseren Spellchecker. |  |
|---|---|-----------------------------------------------|---|----|--------------------------------------------|--|
|   |   | geboten und schlägt auch Tippfehler sowie     |   | 9  |                                            |  |
|   |   | Null-Treffer-Termini als Alternativen vor;    |   | TP |                                            |  |
|   |   | offenbar wird nur das erste Wort mehrerer     |   |    |                                            |  |
|   |   | Suchtermini korrigiert, so dass man bei meh-  |   |    |                                            |  |
|   |   | reren Suchtermini wieder null Treffer erhält, |   |    |                                            |  |
|   |   | wenn ein zweites Wort falsch geschrieben ist. |   |    |                                            |  |
|   |   |                                               |   |    |                                            |  |
|   |   | Zitat TP:                                     |   |    |                                            |  |
|   |   | "Ich würde mich fragen, ob ich immer noch     |   |    |                                            |  |
|   |   | etwas falsch gemacht habe, aber das kann ja   |   |    |                                            |  |
|   |   | nicht sein, weil ich schon berichtigt wurde." |   |    |                                            |  |

| Die Benutzungsoberfläche für die Eingabe |                 |                                                                                                    |      |              |                                                                                                    |                         |  |  |
|------------------------------------------|-----------------|----------------------------------------------------------------------------------------------------|------|--------------|----------------------------------------------------------------------------------------------------|-------------------------|--|--|
| Nr.                                      | Gewich-<br>tung | Problem                                                                                                    | H.E. | U.T.         | Lösungsvorschlag                                                                                                    | Redesign-<br>Empfehlung |  |  |
| 9                                        | Π               | Bei der Erweiterten Suche gibt es außer dem<br>Backbutton keine Möglichkeit, wieder auf die<br>Einfache Suche zu gelangen.                                                                                                    |      | Х            | Das Problem muss behoben werden.                                                                                                    |                         |  |  |
| 10                                       | Ш               | Der Suchschlitz ist zu weit oben platziert. Er<br>wird leicht übersehen bzw. erst auf den zwei-<br>ten Blick wahrgenommen. Dass es sich um<br>eine Suchmaschine handelt, ist so auf den<br>ersten Blick (erschwert wegen des wenig aus-<br>sagenden Namens "beluga" sowie einer feh-<br>lenden Tagline) nicht zu erkennen. Zusätzlich<br>lenkt die Auflistung der Bibliotheken vom<br>Suchschlitz ab.<br>Zitat TP:<br>"Die Liste auf der Startseite lenkt ein bisschen<br>davon ab, was beluga eigentlich ist, man sieht<br>den Suchbalken erst später." | X    | X<br>4<br>TP | Verlegen Sie den Suchschlitz in die Mitte der<br>Startseite. Die Auflistung der Bibliotheken muss<br>entfernt werden, um den Fokus auf den Such-<br>schlitz zu lenken. Außerdem wird die Seite<br>übersichtlicher. Für interessierte Nutzer ist die<br>Einsicht in die Liste der Bibliotheken weiterhin<br>über eine Verlinkung im Beschreibungstext ge-<br>geben. | s. Abb. 2               |  |  |

| 11 | Ι | Es gibt in der Erweiterten Suche keinen Hin-<br>weis darauf, dass es sich hier um eine Funkti-<br>on für erfahrene Anwender handelt. Der Nut-<br>zer könnte mit falschen Erwartungen an diese<br>Suche gehen und durch schlechte Suchergeb-<br>nisse frustriert sein. | x |              | Eine Alternative ist "Suche für Fortgeschritte-<br>ne", um Missverständnisse bezüglich der Be-<br>nutzbarkeit zu vermeiden. Allerdings ist das<br>Label "Erweiterte Suche" als Benennung bei<br>Google etabliert. |                           |
|----|---|----------------------------------------------------------------------------------------------------|---|--------------|----------------------------------------------------------------------------------------------------|---------------------------|
| 12 | Ι | Das Suchfeld enthält keine grau unterlegte<br>Eingabeaufforderung, wodurch der kognitive<br>Aufwand beim Nutzer bei der Benutzung des<br>Suchschlitzes größer ist.                                                                                                    | x |              | Fügen Sie eine ausgegraute, kursive Eingabeauf-<br>forderung ( <i>"Suchbegriffe eingeben"</i> ) im Suchfeld<br>ein, so dass jeder Nutzer sofort weiß, wozu der<br>Suchschlitz inhaltlich dient.                   | s. Abb. 2                 |
| 13 | Ι | Der Hintergrund lenkt ab, da er bunt und<br>unruhig ist.                                                                                                    |   | X<br>3<br>TP | Die Wahrnehmungen sind unterschiedlich.<br>Überdenken Sie die Entscheidung für einen we-<br>niger unruhigen Hintergrund.                                                                                          |                           |
| 14 | I | Das Label "Als E-Mail versenden" wird nicht<br>konsistent verwendet. In der Ansicht "Merk-<br>liste" heißt es "Verschicken" und unterhalb<br>der SERP "Suche als E-Mail".                                                                                             |   |              | Benennen Sie in der Merkliste "Verschicken" in<br>"Als E-Mail versenden" um.<br>Ändern Sie unterhalb der SERP "Suche als E-<br>Mail" in "Suche als E-Mail versenden".                                             | s. Abb. 10 und<br>Abb. 16 |

| Ergebnisliste (SERP) |                 |                                                                                                    |      |              |                                                                                                    |                         |  |  |  |
|----------------------|-----------------|----------------------------------------------------------------------------------------------------|------|--------------|----------------------------------------------------------------------------------------------------|-------------------------|--|--|--|
| Nr.                  | Gewich-<br>tung | Problem                                                                                                    | H.E. | U.T.         | Lösungsvorschlag                                                                                                    | Redesign-<br>Empfehlung |  |  |  |
| 15                   | Ш               | Es gibt keine Verfügbarkeitsanzeige für frei<br>verfügbare Volltexte. Links zu ToCs und GBS<br>kommen noch zu selten vor.                         | х    | X            | Nutzer möchten gerne bereits auf der Trefferlis-<br>te sehen, welche Volltexte uneingeschränkt frei<br>verfügbar sind, wenn sie schnell und kurzfristig<br>Literatur benötigen.<br>Kennzeichnen Sie frei verfügbare Quellen<br>(Nationallizenzen) über eine Verfügbarkeitsan-<br>zeige direkt auf der SERP.                        | s. Abb. 4               |  |  |  |
| 16                   | Ш               | Der Unterschied zwischen den Labels "Spei-<br>chern" und "Merken" ist unklar.                                                                     |      | X<br>4<br>TP | Entfernen Sie die Funktion "Speichern" aus der<br>SERP sowie aus der Vollanzeige (s. dazu Nr. 43<br>und Redesigns).                                                                                                    | s. Abb. 4 und 6         |  |  |  |
| 17                   | Π               | Die Sortierfunktion ist leicht zu übersehen,<br>die Optionen sind in einem Pulldown-Menü<br>versteckt und nicht in einer nützlichen Abfol-<br>ge. | Х    | Х            | An erster Stelle muss jeweils "neueste zuerst"<br>stehen, wenn nicht "nach Relevanz". Ändern Sie<br>das Label "Sortierung" in "Sortiert nach:", da es<br>besser darauf hinweist, dass die Sortierung ge-<br>ändert werden kann.<br>" nach Relevanz" ist voreingestellt immer die<br>erste Sortierung und das muss auch so bleiben. | s. Abb. 4               |  |  |  |
| 18                   | П               | Die SERP ist nicht dublettenbereinigt.                                                                                                    | X    |              | Das Problem muss behoben werden.                                                                                                    |                         |  |  |  |

| 19 | П | Die Suchtermini werden nicht gehighlightet.                                                                                                    | x |              | Highlighting wäre bei Titel, Autor, Schlagwort<br>und Abstract möglich. Problematisch wird es<br>bei Ergebnissen, deren Suchtermini in ToCs und<br>im Internformat stehen. | s. Abb. 4 |
|----|---|----------------------------------------------------------------------------------------------------|---|--------------|----------------------------------------------------------------------------------------------------|-----------|
| 20 | П | Das "RSS"-Label ist nicht verständlich. Doch<br>auch wenn es verstanden wurde, würde die<br>Funktion nicht gebraucht werden, da der<br>praktische Nutzen nicht ersichtlich ist.<br>Zitat TP:<br>"Ich sehe dieses Zeichen immer auf jeder<br>Website und habe keine Ahnung, was es ist." | x | X<br>7<br>TP | Verwenden Sie ein Tooltip mit eingängiger Er-<br>läuterung des praktischen Nutzens und markie-<br>ren Sie das RSS-Label nach Standard in der Far-<br>be Orange.            |           |
| 21 | П | Bei 1-Treffer-Ergebnissen bleibt die Suchfor-<br>mulierung nicht im Suchfeld stehen, so dass<br>der Nutzer seine Anfrage nicht modifizieren<br>bzw. den Suchvorgang nachvollziehen kann.                                                                                                | X |              | Das Problem muss behoben werden.                                                                                                    |           |
| 22 | Π | Die Sucheinstellungen bei der Erweiterten<br>Suche gehen verloren, wenn man auf "Suche<br>bearbeiten" oder den Backbutton des Brow-<br>sers klickt.                                                                                                    |   | x            | Das Problem muss behoben werden.                                                                                                    |           |

| 23 | П | Der Hinweis auf die Rechtschreibkorrektur<br>"Andere Suchbegriffe" unter dem Suchschlitz<br>ist kaum wahrnehmbar, da er klein und weit<br>von der SERP entfernt ist.                                                                                                    | X |              | Gestalten Sie den Hinweis deutlicher und ver-<br>binden Sie ihn mit der SERP. So kann der Nut-<br>zer einfacher die Verbindung zwischen SERP<br>und Suchformulierung herstellen.<br>Benennen Sie die Phrase "Andere Suchbegriffe"<br>in "Meinten Sie vielleicht" um (s. dazu Nr. 54). | s. Abb. 16 |
|----|---|----------------------------------------------------------------------------------------------------|---|--------------|----------------------------------------------------------------------------------------------------|------------|
| 24 | Ι | Die Kürzel der Standortbibliotheken werden<br>als externer Link auf die Bibliothekshomepage<br>verstanden. Die Weiterleitung auf die Vollan-<br>zeige ist nicht erwartungskonform, da der<br>Klick auf unterschiedliche Bibliotheken immer<br>zum gleichen Ziel führt. Der Nutzen der Ver-<br>linkung ist nicht ersichtlich, da man bereits<br>über den Klick auf den Titel auf die Vollan-<br>zeige kommt. |   | X<br>5<br>TP | Entfernen Sie die Verlinkung und trennen Sie<br>mehrere Bibliotheken mit einem Komma.                                                                                                    | s. Abb. 4  |
| 25 | I | Es gibt keine visuelle Rückmeldung bei länge-<br>ren Antwortzeiten. Der Nutzer weiß nicht, ob<br>das System noch arbeitet.                                                                                                    | x | X<br>4<br>TP | Fügen Sie eine Fortschrittsanzeige ein (z.B. die<br>Visualisierung durch eine Sanduhr).                                                                                                    |            |
| 26 | Ι | Die Sortierung ist nicht immer erkennbar,<br>besonders bei der Relevanzsortierung. Viele<br>TP waren mit der Sortierung unzufrieden.                                                                                                    | X | X<br>5<br>TP | Highlighten Sie die Suchtermini, damit der<br>Nutzer der Sortierung mehr traut. Das Rele-<br>vanzranking muss ausgebaut werden.                                                                                                    | s. Abb. 4  |

| 27 | I | Bei 1-Treffer-Ergebnissen landet der Nutzer<br>direkt beim Treffer und nicht auf der SERP.<br>Dies kann den Nutzer irritieren.<br>Zitat TP:<br>"Wenn es zu einer Trefferliste nur einen Tref-<br>fer gibt, finde ich es OK, das eine Trefferliste<br>kommt, die nur aus einem Treffer besteht." | X | X<br>3<br>TP | Es muss auch bei 1-Treffer-Ergebnissen auf die<br>SERP weitergeleitet werden, so dass der Nutzer<br>wie gewohnt die Trefferliste sieht und anschlie-<br>ßend selbst den Treffer auswählen kann.      |                      |
|----|---|----------------------------------------------------------------------------------------------------|---|--------------|----------------------------------------------------------------------------------------------------|----------------------|
| 28 | I | Das Lupensymbol ist schwer zu erkennen, da<br>es sehr klein ist; außerdem ist das Symbol<br>nicht aussagekräftig und die Funktion dahin-<br>ter unverständlich.                                                                                                    | X | X<br>2<br>TP | Entfernen Sie die Funktion sowohl aus der SERP<br>als auch von der Null-Treffer-Seite.                                                                                                    | s. Abb. 16 und<br>14 |
| 29 | Ι | Das Label "Format" ist nicht offensichtlich.                                                                                                    | x | x            | Benennen Sie das Label in "Medienart" um.<br>Infolgedessen muss auch eine Umbenennung<br>im entsprechenden Feld der Vollanzeige erfol-<br>gen.                                                       | s. Abb. 6            |
| 30 | Ι | Der Merken-Button ist weit von der Merklis-<br>te entfernt, wodurch ein Zusammenhang<br>nicht unmittelbar erkennbar ist. Die abwei-<br>chenden Labels erschweren das Problem.                                                                                                    |   |              | Benennen Sie "Merken" in "Auf die Merkliste"<br>um, damit der Bezug zur Merkliste leichter her-<br>zustellen ist. Infolgedessen muss auch eine Än-<br>derung des Labels in der Vollanzeige erfolgen. | s. Abb. 4 und 6      |

| 31  | Ι                | Der Nutzer sieht die gemerkten Treffer nur<br>beim hovern mit der Maus. So ist es ihm nicht<br>möglich, diese auf einen Blick schnell zu fin-<br>den, um sie direkt in der SERP aus der Merk-<br>liste zu entfernen.                                    |      |      | Gemerkte Treffer müssen in der SERP perma-<br>nent sichtbar sein.                                                                                                    | s. Abb. 4               |  |  |  |
|-----|------------------|----------------------------------------------------------------------------------------------------|------|------|----------------------------------------------------------------------------------------------------|-------------------------|--|--|--|
| Zuv | Zu viele Treffer |                                                                                                    |      |      |                                                                                                    |                         |  |  |  |
| Nr. | Gewich-<br>tung  | Problem                                                                                                    | H.E. | U.T. | Lösungsvorschlag                                                                                                    | Redesign-<br>Empfehlung |  |  |  |
| 32  | Ш                | Es gibt unvollständige und nicht disjunkte<br>Filter. Es entsteht ein erheblicher Informati-<br>onsverlust, ohne dass der Nutzer dies erken-<br>nen kann.<br>Der Fokus "E-Ressource" beinhaltet mehrere<br>Sub-Foki, die der Nutzer nicht filtern kann. | Х    |      | Integrieren Sie besonders in der Themenfacette<br>einen Fokus "nicht zugeordnet", damit der<br>Nutzer einschätzen kann, wie viele Treffer nicht<br>zugeordnet werden konnten. Die Filter müssen<br>disjunkt sein.<br>Der Fokus E-Ressource muss in E-Book und E-<br>Journal bzw. E-Zeitschrift sowie E-Artikel un-<br>terteilt werden. |                         |  |  |  |

| r  |   |                                                 | 1 | r  |                                                     |           |
|----|---|-------------------------------------------------|---|----|-----------------------------------------------------|-----------|
| 33 | Ш | Das Label "Nationallizenz" ist nicht verständ-  | X | X  | Noch kein Lösungsvorschlag. Ein Tooltip würde       |           |
|    |   | lich, da die Bezeichnung unbekannt ist. Der     |   | 7  | helfen, könnte aber inmitten der Facetten als irri- |           |
|    |   | Fokus "Nationallizenz" wirkt in der Facette     |   | TP | tierend wahrgenommen werden.                        |           |
|    |   | "Bibliothek" sonderbar, die Irritation wird     |   |    |                                                     |           |
|    |   | durch das Label zusätzlich erhöht. Dadurch      |   |    |                                                     |           |
|    |   | sinkt das Nutzungspotenzial dieses Fokus'       |   |    |                                                     |           |
|    |   | erheblich, wodurch der Nutzer stark in seiner   |   |    |                                                     |           |
|    |   | Suche eingeschränkt wird.                       |   |    |                                                     |           |
|    |   |                                                 |   |    |                                                     |           |
|    |   | Zitat TP:                                       |   |    |                                                     |           |
|    |   | "Nationallizenz? Keine Ahnung was das ist."     |   |    |                                                     |           |
| 34 | П | Die Facetten sind nicht alphabetisch sortiert,  |   | Х  | Sortieren Sie die Facetten "Thema" und "Ver-        | s. Abb. 4 |
|    |   | sondern nach Treffermenge. Diese Sortierung     |   | 2  | fasser" alphabetisch, da hier häufig gezielt nach   |           |
|    |   | macht nicht immer Sinn. Es kann ein Informa-    |   | TP | einer Bezeichnung bzw. Name gesucht wird.           |           |
|    |   | tionsverlust für den Nutzer entstehen. Sucht    |   |    | Als Hinweis schreiben Sie neben die Facetten-       |           |
|    |   | man einen bestimmten Eintrag, nimmt dies        |   |    | bezeichnung                                         |           |
|    |   | bei einer längeren Liste viel Zeit in Anspruch. |   |    | "(A-Z)".                                            |           |
|    |   |                                                 |   |    | Zu testen wäre, ob eine manuelle Umsortierung       |           |
|    |   |                                                 |   |    | in jeder Facette gewünscht ist.                     |           |
|    |   |                                                 |   |    |                                                     |           |
|    |   |                                                 |   |    |                                                     |           |
|    |   |                                                 |   |    |                                                     |           |
|    |   |                                                 |   |    |                                                     |           |
|    |   |                                                 |   |    |                                                     |           |

| 35 | П | Es sind nicht alle Filtermöglichkeiten ohne<br>Scrollen sichtbar.                                                                                                    | x | X<br>3<br>TP | Auch die Facette "Bibliothek" darf nur mit drei<br>Foki geöffnet sein, um Scrollen zu vermeiden<br>und so mehr Filter auf einen Blick sichtbar zu<br>machen.<br>Die Sortierung der Facetten untereinander nach<br>Relevanz gewinnt an Bedeutung, s. Nr. 36. | s. Abb. 4 |
|----|---|----------------------------------------------------------------------------------------------------|---|--------------|----------------------------------------------------------------------------------------------------|-----------|
| 36 | Π | Die Facetten sind nicht nach ihrer Relevanz<br>sortiert. Besonders die Themenfacette wird<br>häufig zur Eingrenzung benötigt, ist aber oft<br>durch ihre Platzierung nur durch Scrollen<br>sichtbar. Dadurch wird eher zur Erweiterten<br>Suche gegriffen (s. auch Punkt 37).                                                                                                    |   | X<br>3<br>TP | Die Themenfacette muss an die erste Stelle ge-<br>setzt werden, damit sie immer sichtbar ist.                                                                                                    | s. Abb. 4 |
| 37 | Π | Die Facetten sind rechts angeordnet, wodurch<br>sie weniger wahrgenommen werden (allge-<br>mein durch Heatmaps [eye-tracking] bekräf-<br>tigt).<br>Außerdem ist durch die Anordnung auf der<br>rechten Seite der Weg zur Erweiterten Suche<br>nicht weit: Findet der Nutzer nicht gleich die<br>richtige Facette, könnte er schnell zur Erwei-<br>terten Suche greifen, anstatt die Facetten zu<br>betrachten. |   | X<br>1TP     | Ordnen Sie die Facetten links an.                                                                                                    | s. Abb. 4 |

| Vol | Vollanzeige     |                                                                                                    |      |              |                                                                                                    |                         |  |  |  |
|-----|-----------------|----------------------------------------------------------------------------------------------------|------|--------------|----------------------------------------------------------------------------------------------------|-------------------------|--|--|--|
| Nr. | Gewich-<br>tung | Problem                                                                                                    | H.E. | U.T          | Lösungsvorschlag                                                                                                    | Redesign-<br>Empfehlung |  |  |  |
| 38  | Ш               | Die Verfügbarkeitsanzeige ist wegen kompli-<br>zierter Formulierungen eine Hürde, beson-<br>ders bei Zeitschriften/Aufsätzen.<br>Interfacewechsel zu z.B. Verlagen bei Access-<br>Versuchen sind für viele Nutzer mit Schwie-<br>rigkeiten verbunden und werden als unkom-<br>fortabel wahrgenommen. | Х    | X<br>6<br>TP | Kein Lösungsvorschlag. Dieses komplexe Problem bedarf einer eigenen Studie.                                                               |                         |  |  |  |
| 39  | Π               | Das "Exportieren"-Label wird nicht verstan-<br>den. Es ist unklar, was diese Funktion leistet<br>und für wen sie interessant ist.<br>Zitate TP:<br>"Irgendwas Downloaden"<br>"[Dass ein Buch] an einen anderen Standort<br>exportiert wird."                                                         | X    | X<br>8<br>TP | Benennen Sie das Label in<br>"Exportieren in Literaturverwaltung" um.<br>Infolgedessen muss es auch in der Merkliste<br>angepasst werden. | s. Abb. 6               |  |  |  |

| 40 | Π | Das "Bestellen"-Label wird missinterpretiert,<br>z.B. als Funktion zum Vormerken oder zur<br>Fernleihe. Dass es sich um Magazinbestände<br>handelt, wird nicht verstanden: "verfügbar"<br>als Ausleihstatus suggeriert, dass das Medium<br>vor Ort entnommen werden kann. | x | X<br>5<br>TP  | Noch kein Lösungsvorschlag.                                                                                                    |                        |
|----|---|----------------------------------------------------------------------------------------------------|---|---------------|----------------------------------------------------------------------------------------------------|------------------------|
| 41 | П | Das "Zitieren"-Label wird nicht verstanden.<br>Es wird nicht deutlich, dass es sich um einzel-<br>ne Zitierstile handelt.<br>Zitat TP:<br>"Es könnten irgendwelche Zitierregeln sein."                                                                                    | x | X<br>10<br>TP | Benennen Sie das Label in "Titel zitieren" um.<br>Über den Zitierstilen muss eine Erläuterung<br>stehen: "Zur Übernahme ins Literaturverzeich-<br>nis".                      | s. Abb. 6              |
| 42 | П | Die Labels "Enthaltenes Werk", "Vorhandene<br>Bände" und "Einzelne Bände" werden nicht<br>verstanden.                                                                                                    | x | X<br>5<br>TP  | Kein Lösungsvorschlag.                                                                                                    |                        |
| 43 | Π | Das "Speichern"-Label wird nicht verstanden.<br>Es wird eine Download-Funktion, z.B. zum<br>Herunterladen des Volltextes, vermutet.                                                                                                    |   | X<br>7<br>TP  | Eine Lösung entfällt, da empfohlen wird, die<br>Funktion innerhalb der SERP sowie aus der<br>Vollanzeige zu streichen und auf die Merkliste<br>zu beschränken, s. Redesigns. | s. Abb. 4, 6 und<br>10 |

| 44 | П | Die Bezeichnung "OPAC" ist weitestgehend        | x | x  | Entfernen Sie diese Funktion.                  | s. Abb. 6 |
|----|---|-------------------------------------------------|---|----|------------------------------------------------|-----------|
|    |   | unbekannt und nichtssagend. Der Nutzen der      |   | 9  |                                                |           |
|    |   | Funktion ist nicht ersichtlich, da man alle be- |   | TP |                                                |           |
|    |   | nötigten Informationen zum Titel bereits in     |   |    |                                                |           |
|    |   | beluga vorfindet. Muss man in den lokalen       |   |    |                                                |           |
|    |   | OPAC wechseln, gelangt man durch in beluga      |   |    |                                                |           |
|    |   | vorhandene Buttons wie "Bestellen" dorthin.     |   |    |                                                |           |
|    |   | Zitat TP:                                       |   |    |                                                |           |
|    |   | "Ich weiß nicht, was das für ein Wort ist, aber |   |    |                                                |           |
|    |   | es ist total überflüssig."                      |   |    |                                                |           |
|    |   |                                                 |   |    |                                                |           |
|    |   |                                                 |   |    |                                                |           |
| 45 | П | Es gibt viele bibliothekarische Abkürzungen     | Х | х  | Lösen Sie die Abkürzungen auf. Ein Umstieg auf |           |
|    |   | in den Metadaten, die der Nutzer nicht ver-     |   |    | RDA würde das Problem beheben.                 |           |
|    |   | steht.                                          |   |    |                                                |           |
|    |   |                                                 |   |    |                                                |           |
|    |   | Zitat TP:                                       |   |    |                                                |           |
|    |   | "Ich kenn mich da nicht genug aus, als dass     |   |    |                                                |           |
|    |   | ich mir unter 128 S. etwas drunter vorstellen   |   |    |                                                |           |
|    |   | kann."                                          |   |    |                                                |           |
| 46 | П | Die Ausleihinformationen befinden sich nicht    | Х |    | Durch die Reduzierung von Metadaten (s. Nr.    | s. Abb. 6 |
|    |   | im "sweet spot" der Seite.                      |   |    | 48) wirken Sie dem Problem entgegen.           |           |
|    |   |                                                 |   |    |                                                |           |

|    |   |                                                                                                    |   |   |                                                                                                    | -         |
|----|---|----------------------------------------------------------------------------------------------------|---|---|----------------------------------------------------------------------------------------------------|-----------|
| 47 | Π | Der "Link zum Text" befindet sich nicht im<br>"sweet spot" der Seite. Die Bezeichnung<br>"Link" ist zudem redundant, da der Link be-<br>reits als solcher erkennbar ist.<br>Der Zugangslink ist oben im Feld "Link" er-<br>neut vorhanden, allerdings anders betitelt<br>("Nationallizenz", worunter sich der Nutzer<br>nichts vorstellen kann, s. dazu auch 33).<br>Sind verschiedene Zugangslinks vorhanden,<br>haben alle (an beiden Platzierungen auf der<br>Seite) die gleiche Bezeichnung, so dass keine<br>Unterscheidung getroffen werden kann. | X | X | Benennen Sie "Link zum Text" in "Zugang zum<br>Dokument ( <i>über die EZB</i> )" um. Platzieren Sie<br>den Zugangslink nur noch einmal auf der Seite.<br>Mehrere Zugangslinks müssen nebeneinander<br>dargestellt werden, um die Seite kurz zu halten.<br>Gibt es zusätzlich noch ein ToC o.ä., werden<br>diese in einer neuen Zeile abgebildet. | s. Abb. 8 |
| 48 | Π | Es sind zu viele Metadaten vorhanden, die für<br>den Kunden nicht relevant sind. Die Vollan-<br>zeige ist unübersichtlich.                                                                                                    | x | Х | Zeigen Sie nur die Metadaten an, die immer<br>relevant sind. Verstecken Sie die restlichen so,<br>dass sie direkt bei den anderen Metadaten auf-<br>rufbar bleiben, s. Redesign.                                                                                                    | s. Abb. 6 |
| 49 | Ι | Das Label "Link" in den Metadaten ist für den<br>Inhalt des Feldes nicht aussagekräftig.                                                                                                    |   |   | Da der Inhalt des Feldes selbsterklärend ist, ent-<br>fernen Sie das Label, um redundante Informati-<br>onen zu vermeiden, siehe Redesign.                                                                                                    | s. Abb. 6 |

| 50 | Ι | Die GBS- und InhvzLinks sind an zwei un-<br>terschiedlichen Stellen platziert, obwohl sie<br>eine ähnliche Funktion haben. Das Inhaltsver-<br>zeichnis wird zudem als Link dargestellt, der<br>GBS-Link aber als Button.<br>Zudem wird das Inhvz. auf der SERP bereits<br>als Button abgebildet, wodurch der Wiederer-<br>kennungswert durch die abweichende Dar-<br>stellung in der Vollanzeige verloren geht. Als<br>Verlinkung fällt das Inhvz. in den Metadaten<br>nicht auf, obwohl es zu den begehrtesten In-<br>formationen zählt. |   |              | Beheben Sie die inkonsistente Darstellung, s.<br>Redesign.                                                                                                    | s. Abb. 6  |
|----|---|----------------------------------------------------------------------------------------------------|---|--------------|----------------------------------------------------------------------------------------------------|------------|
| 51 | Ι | Die Funktion "Als E-Mail-Versenden" ist<br>nicht transparent und praktikabel: Was genau<br>verschicke ich, was muss ich in das Eingabe-<br>feld eingeben? Außerdem ist nur die Eingabe<br>eines Adressaten möglich.<br>Zitat TP:<br>"So würde ich die Funktion nicht verwen-<br>den."                                                                                                    |   | X<br>5<br>TP | Durch ein Komma oder Semikolon muss es<br>möglich sein, einen Titel an mehrere Adressaten<br>zu verschicken. Dafür muss im Adressatenfeld<br>eine ausgegraute Eingabeaufforderung stehen,<br>wie mehrere E-Mail-Adressen einzutragen sind.<br>Integrieren Sie eine Vorschau des zu verschi-<br>ckenden Titels sowie ein Eingabefeld für Kom-<br>mentare an den Adressaten. | s. Abb. 12 |
| 52 | Ι | Die Coverabbildung ist klein und je nach<br>Werk kaum zu erkennen.                                                                                                    | х |              | Unsere Empfehlung: Beim hover über die<br>Coverabbildung erscheint das Bild vergrößert.                                                                                                    |            |

| <b>0-T</b> : | 0-Treffer-Meldungen |                                                                                                    |      |              |                                                                                                    |                         |  |  |  |
|--------------|---------------------|----------------------------------------------------------------------------------------------------|------|--------------|----------------------------------------------------------------------------------------------------|-------------------------|--|--|--|
| Nr.          | Gewich-<br>tung     | Problem                                                                                                 | H.E. | U.T<br>·     | Lösungsvorschlag                                                                                                    | Redesign-<br>Empfehlung |  |  |  |
| 53           | П                   | Dem Kunden werden zu wenige Vorschläge<br>bzw. Hilfestellungen bei einer 0-Treffer-<br>Meldung gegeben. | X    |              | <ul> <li>Bieten Sie an:</li> <li>- synonyme oder verwandte Suchbegriffe (kontrolliertes Vokabular)</li> <li>- hilfreiche, wichtige Suchtipps direkt auf der<br/>Null-Treffer-Seite</li> <li>- Kontaktformular und Telefonnummer, über<br/>die professioneller Support angefordert werden<br/>kann</li> <li>- häufiger verschiedene Rechtschreibweisen<br/>(bisher zu selten)</li> </ul> | s. Abb. 14              |  |  |  |
| 54           | Ш                   | Das Label "Fernleihkatalog" ist nicht ver-<br>ständlich und bedarf weiterer Erklärung.                  | x    | X<br>2<br>TP | Es muss eine Erläuterung zum Fernleihlink ge-<br>geben werden. Integrieren Sie dafür in die Null-<br>Treffer-Seite einen beschreibenden Satz.<br>Eine Änderung des Labels ist nicht ratsam, da<br>viele Nutzer bereits auf diesen geprägt sind.                                                                                                    | s. Abb. 14              |  |  |  |

| 55 | Π | Die 0-Treffer-Seite verlinkt nicht zu den Such-<br>tipps.                                                                                                    | Х | Ei<br>w<br>vc<br>se<br>lir<br>re                                                         | tine Verlinkung zu den vorhanden Suchtipps<br>wird nur bedingt empfohlen, da Suchtipps nur<br>on wenigen Nutzern aufgerufen werden. Bes-<br>er ist die Erstellung einer echten FAQ mit Ver-<br>inkung auf die Null-Treffer-Seite, da FAQs hilf-<br>eicher aufgebaut sind.                                                                                                    |            |
|----|---|----------------------------------------------------------------------------------------------------|---|------------------------------------------------------------------------------------------|----------------------------------------------------------------------------------------------------|------------|
| 56 | Ι | Der Hinweis für alternative Schreibweisen ist<br>zu lang und umständlich formuliert.<br>Die alternativen Suchbegriffe werden an zwei<br>Stellen, aber nicht im Mittelpunkt der Seite<br>angeboten. So sind sie leicht zu übersehen. Da<br>sie zudem nicht in der Nähe des Hinweises<br>der Nicht-Übereinstimmung mit der Suchan-<br>frage stehen, kann der Nutzer den Bezug zu<br>seiner Suche nicht unmittelbar erkennen. | X | Sc<br>lei<br>kü<br>Př<br>SE<br>str<br>Ri<br>ali<br>de<br>Ni<br>Pl<br>m<br>ka<br>ch<br>he | chreiben Sie stattdessen: "Meinten Sie viel-<br>eicht", dies klingt ebenso persönlich, ist aber<br>ürzer und prägnanter. Verwenden Sie diese<br>Phrase auch in der Rechtschreibkorrektur der<br>ERP, um einen Wiedererkennungswert herzu-<br>tellen.<br>Bücken Sie den Hinweis zusammen mit den<br>Iternativen Schreibweisen mehr ins Zentrum<br>der Seite und in die Nähe des Hinweises auf die<br>Nicht-Übereinstimmung.<br>Platzieren Sie die beiden Elemente zusammen<br>nit der Meldung "0-Treffer" in einen Hinweis-<br>asten, um den Zusammenhang zu verdeutli-<br>hen. Der Kasten muss farblich deutlicher<br>ervorgehoben sein. | s. Abb. 14 |

| Rückmeldungen und Hilfestellungen |                 |                                                                                                    |      |              |                                                                                                    |                         |  |  |
|-----------------------------------|-----------------|----------------------------------------------------------------------------------------------------|------|--------------|----------------------------------------------------------------------------------------------------|-------------------------|--|--|
| Nr.                               | Gewich-<br>tung | Problem                                                                                                    | H.E. | U.T<br>·     | Lösungsvorschlag                                                                                                    | Redesign-<br>Empfehlung |  |  |
| 57                                | Ш               | Es ist kein Ansprechpartner vorhanden, statt-<br>dessen nur eine allgemeine E-Mail-Adresse.<br>"Kontakt" ist ganz unten im Footer der Seite<br>versteckt und scheint deshalb nicht er-<br>wünscht.             | X    |              | Bieten Sie ein Kontaktformular und eine Tele-<br>fonnummer prominent an.                                                                                                 | s. Abb. 14              |  |  |
| 58                                | Ш               | Tooltips sind nicht immer vorhanden und<br>beinhalten häufig keine weiterführende In-<br>formation, sondern wiederholen nur das La-<br>bel.                                                                    | X    |              | Fügen Sie echte Tooltips bei Labels mit Erklä-<br>rungsbedarf hinzu.                                                                                                    |                         |  |  |
| 59                                | Π               | Die Suchtipps sind nicht in der Sprache des<br>Kunden verfasst und beinhalten keine einfa-<br>chen, leicht verständlichen Beispiele.<br>Zitat TP:<br>"Irre langer Text, den ich mir nicht durchlesen<br>würde" | X    | X<br>6<br>TP | Bieten Sie Suchtipps an, die auch den Laien an-<br>sprechen. Geben Sie leicht verständliche Beispie-<br>le. Das Anbieten einer echten FAQ ist be-<br>nutzerfreundlicher. |                         |  |  |

### 5. REDESIGN-EMPFEHLUNGEN

Dieses Kapitel beschreibt die Vorschläge für Redesigns der einzelnen beluga-Seiten auf Basis der durch die heuristische Evaluation und die Usability-Tests gewonnenen Ergebnisse. Screenshots der Startseite, der SERP, der Vollanzeige (Monographie sowie E-Artikel), der Merkliste, der Funktion "Als E-Mail versenden", der Null-Treffer-Meldung und der Rechtschreibkorrektur von beluga Version 2.0 werden jeweils den erarbeiteten Ideen für ein Redesign vorangestellt, um die Vorschläge für zukünftige Veränderungen auch visuell zu verdeutlichen. Einige wichtige Punkte, die auch in der Tabelle in *Kapitel 4.3: Tabelle* dargestellt sind, werden hier zusätzlich näher erklärt.

### **5.1 STARTSEITE**

E Merkliste (4) beluga Das finden Sie in beluga en Sie in mehr als 7 Millionen Titeln aus wissenschaftlichen Bibliotheken in Hamburg, über 6 Millionen Titeln aus den deutschen Nationallizenzen 62 und in zahlreichen Aufsatzdaten aus de Datenbank Online Contents 2 Die Bestände dieser Institutionen sind aktuell in beluga recherchierbar hekssystem Universität Hamburg 🖉 bliothek der Ha > HafenCity Universität 67 Hamburg Media School 2 Hamburger Lehrerbibliothek ut-Schmidt-Universität ₽ ile für Angewandte Wissenschaften Hamburg <sup>d</sup> chule für Musik und Theater 2 > Staatsarchiv Hamburg d > TU Hamburg-Harburg ng der Marke beluga® erfolgt mit freundlicher Geneh beluga-Team 2013

Abbildung 1: Aktuelle Startseite beluga

Abbildung 2: Redesign Startseite

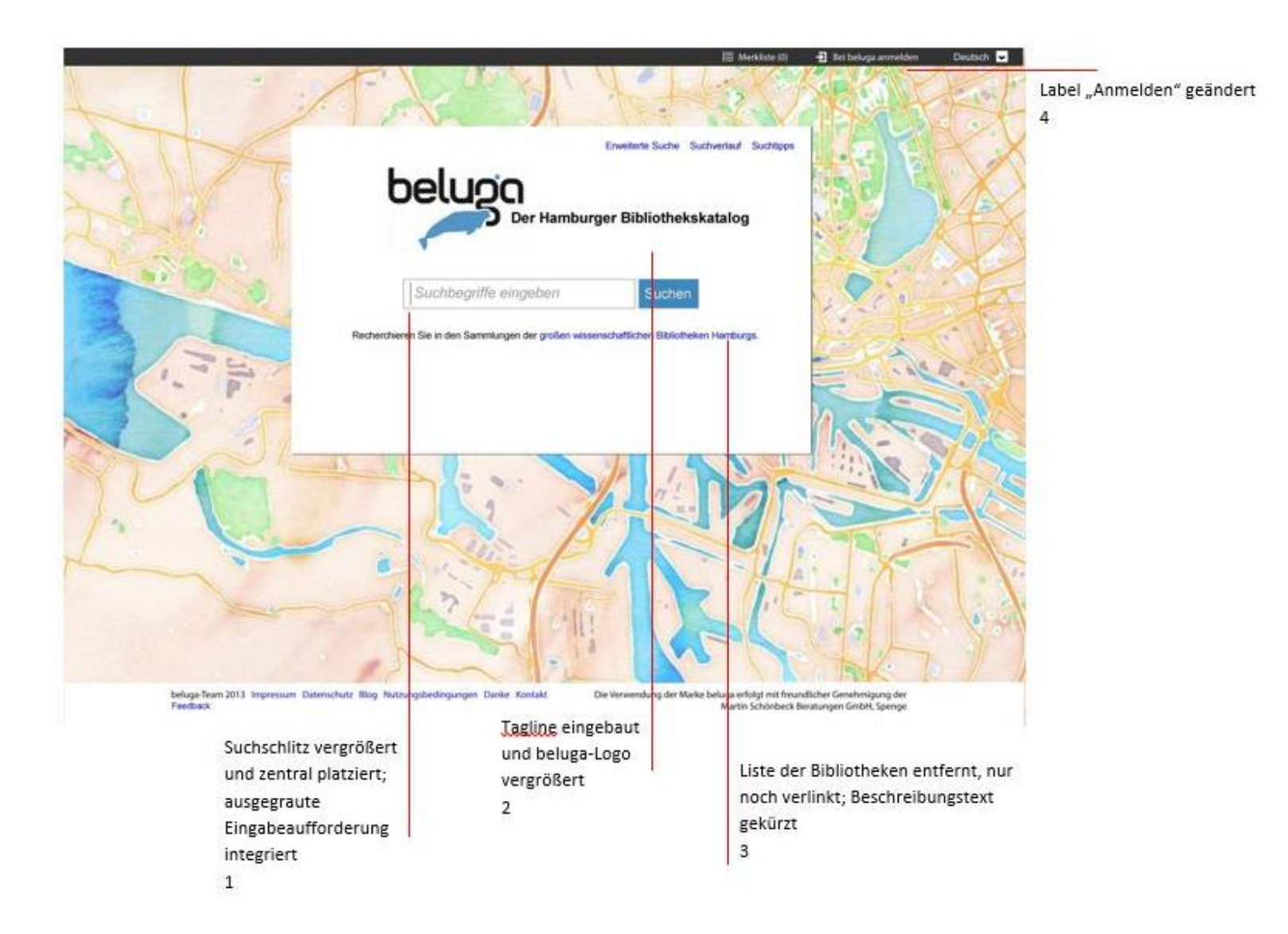

Die Startseite wurde einfacher und übersichtlicher gestaltet. In den Usability-Tests dauerte es relativ lang, bis die Testpersonen erkannt haben, dass es sich bei beluga um eine Suchmaschine handelt.

### Zu 1

Daher rückt der vergrößerte Suchschlitz in unserem Redesign in den Mittelpunkt. Er beinhaltet nun eine ausgegraute Eingabeaufforderung, damit der Nutzer unmittelbar den Zweck des Suchfeldes erfassen kann.

### Zu 2

Im Redesign findet sich vergrößert und so deutlich sichtbar das beluga-Logo. Dies ist der angestrebten Markenbildung zur Erhöhung des Bekanntheitsgrades dienlich. Der Untertitel "Der Hamburger Bibliothekskatalog" macht auf einen Blick deutlich, dass es sich bei beluga um einen Bibliothekskatalog handelt und ist aufgrund der mangelnden Aussagefähigkeit des Namens nötig.

### Zu 3

Der Usability-Tests ergab, dass den Nutzern die teilnehmenden Bibliotheken wichtig sind, weniger aber der lange Beschreibungstext (vgl. dazu auch Anhang B2). Um den Fokus auf den Suchschlitz zu lenken, wurde folglich der lange Beschreibungstext mit der Liste der Bibliotheken entfernt. Beides ist einem kurzen Satz gewichen, der klar macht, dass man in Hamburgs wichtigsten wissenschaftlichen Bibliotheken recherchiert. Die Bibliotheken bleiben über eine Verlinkung auffindbar.

### 5.2 SERP

Abbildung 3: Aktuelle SERP beluga

|     |                            |                                                                                                    |              | : Merkliste (4) Anmelden                                                                                                    | Deutsch 🛟                        |       |
|-----|----------------------------|----------------------------------------------------------------------------------------------------|--------------|----------------------------------------------------------------------------------------------------|----------------------------------|-------|
|     | beluga 🕨                   | nandschuh Suchen                                                                                                    |              | Erweiterte Suche Suchverlau                                                                                                    | f Suchtipps                      |       |
| 0.0 | 210 Treff                  | fer Sortierung: Relevanz 🗧 Standardansicht, zur Kompaktansicht wechseln                                                                                                    |              | Trefferliste filtern                                                                                                    |                                  | FAX X |
| X   |                            | Die Freiburger & die Hamburger : [localisatirisches Märchen] von Franz<br>Handschuh,<br>von Handschuh, Franz<br>Bubliotheken: UHH<br>Wertextrahierende Nutzung von offenen leichtgewichtigen Datenformaten in<br>aufomblien Kollaborations- und Entwicklungsprozessketten Sebastian<br>Handschuh | 2012<br>2011 | * Bibliothek<br>Bibliothekssystem UHH<br>Nationallizenz<br>Helmut Schmidt Universität<br>HAW Hamburg<br>TU Hamburg-Harburg<br>Staatsarchiv | 122<br>61<br>19<br>18<br>15<br>6 |       |
|     | AVAILAS                    | Als Ms. gedr.<br>ven Handschuh, Sebastian<br>Buch<br>Bibliotheken: TUB                                                                                                    |              | Hochschule für Musik und Th<br>Lehrerbibliothek<br>Commerzbibliothek der Hande                                                             | 3<br>3<br>.2                     |       |
| 51  | 3<br>NO IMAGE<br>AVATLABLE | Bedeutung von Mutationen im Zeltadhäsionsmolekül E-Cadherin in Turnoren von<br>Gabriele Hundschuln<br>von Handschuh, Gabriele<br>© Buch<br>Bibliotheken: UHH                                                                                                    | 1996         | Format<br>Buch<br>E-Artikel<br>Artikel<br>mehr                                                                                             | 94<br>61<br>29                   |       |
|     | 4 Di INAG<br>AVAILABL      | Messung des effektiven Kapillardruckes im hyperdynamen septischen Schock<br>am Hausschwein von Thomas Handschuh<br>ven Handschuh, Thomas<br>i Bulch<br>Biblichteken: 18H                                                                                                    | 1998         | <ul> <li>Erscheinungsjahr</li> <li>2000-</li> <li>1900-1999</li> <li>1800-1899</li> </ul>                                                  | 63<br>111<br>7                   | 5 707 |
Abbildung 4: Redesign SERP

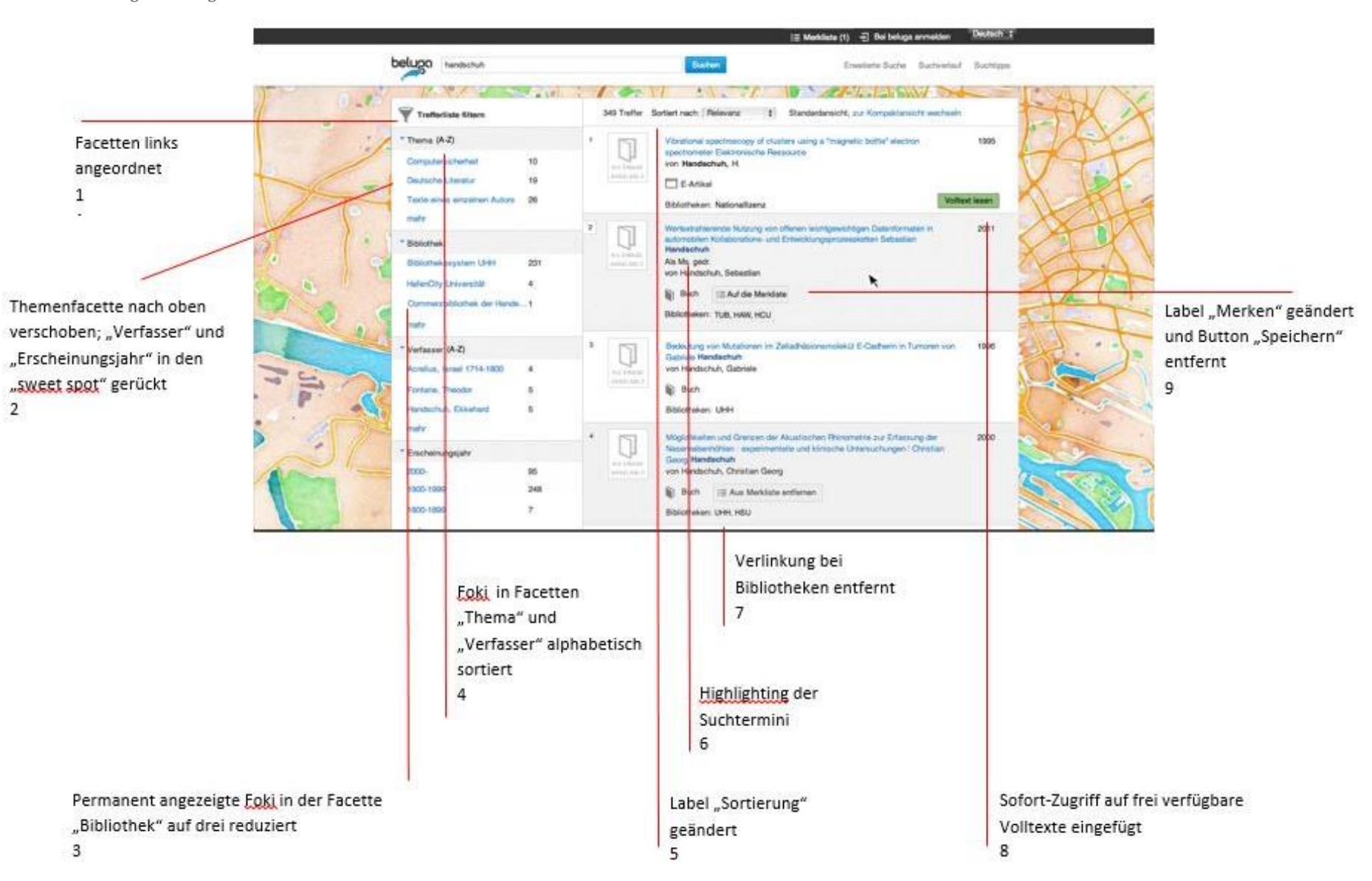

Die SERP wurde deutlich verändert.

# Zu 1

Wir empfehlen, die Facetten links anzuordnen, da dies den üblichen Usability-Standards entspricht (eye-tracking-Studien) und die Facetten so dem Lesefluss entsprechend eher wahrgenommen werden. So wird außerdem vermieden, dass Nutzer voreilig zur Erweiterten Suche greifen, da sich diese momentan noch direkt über den Facetten befindet.

# Zu 2

Die Reihenfolge der Facetten wurde angepasst: An erster Stelle befindet sich die Facette "Thema", da diese von unseren Testpersonen als sehr hilfreich eingestuft, allerdings im Test erst sehr spät wahrgenommen wurde, weil sie im Moment weit unten aufgeführt ist. Es folgen "Bibliothek" und "Verfasser", anschließend "Erscheinungsjahr", "Sprache" und "Medienart" (Format). Die Angaben in der Facette "Medienart" (Format) wurden vereinheitlicht, d.h. analog zu den Print-Beständen wurde der Fokus "E-Ressource" zerlegt. "E-Ressource" enthält nun nur noch Treffer, die nicht den anderen Foki (s. unten) zugeordnet werden können. Wir empfehlen folgende analoge Aufteilung:

- 1. Buch
- 2. Zeitschrift
- 3. Artikel
- 4. E-Book
- 5. E-Zeitschrift
- 6. E-Artikel

# Zu 3

Zudem wurde die Anzahl der Foki in der Facette "Bibliothek" auf drei beschränkt, um Scrollen zu vermeiden. In jeder Facette findet sich außerdem ein neuer "nicht zugeordnet" unter "mehr". Er macht transparent, wie viele Datensätze keine Zuordnung haben und dass es deshalb zu einem Informationsverlust kommen kann. Diese Idee übernehmen wir aus dem VuFind-Katalog der UB Leipzig (https://katalog.ub.uni-leipzig.de/).

## Zu 4

Sowohl die Verfasser- als auch die Themenfacette wurden alphabetisch sortiert, um dem Nutzer einen besseren Überblick zu bieten. Der neue Fokus "nicht zugeordnet" wird ganz unten eingeordnet.

## Zu 5

Damit die Möglichkeit, die SERP zu sortieren, besser erkennbar ist, wurde das Label "Sortierung" in "Sortiert nach:" geändert.

Die Suchtermini werden im Redesign gehighlightet, damit die Relevanzsortierung besser erkennbar ist bzw. dem Nutzer die Relevanzbewertung erleichtert wird.

## Zu 7

Die Verlinkung auf die Bibliotheken wurde entfernt, da sie dem Nutzer keinen Mehrwert bietet und in den Usability-Tests zu Irritationen führte, da eine Weiterleitung auf die Bibliothekshomepage vermutet wurde. Nun gelangt der Nutzer nur noch erwartungskonform über den Klick auf den Titel auf die Vollanzeige. Die aufgelisteten Bibliotheken werden nun durch ein Komma abgetrennt, da es sich nur noch um eine bloße Aufzählung handelt.

## Zu 8

Es gibt eine direkte Verlinkung zu frei verfügbaren Volltexten (Nationallizenzen, da diese nicht an Bibliotheken gebunden sind und somit kein Problem bei der Filterung von Treffern entsteht). Dies ist für den Nutzer komfortabler als ihn den Weg über die Vollanzeige und den Interfacewechsel gehen zu lassen. Der Zugang wird durch einen grünen Button mit dem Label "Volltext lesen" ermöglicht.

## Zu 9

Der "Speichern"-Button wurde entfernt. Es erscheint bei Mouse-Over nun nur noch der Button "Auf die Merkliste" (ehemals "Merken"), s. dazu Abb. 6 und 10.

#### 5.3 VOLLANZEIGE

#### 5.3.1 VOLLANZEIGE MONOGRAPHIE

Abbildung 5: Aktuelle Vollanzeige Monographie beluga

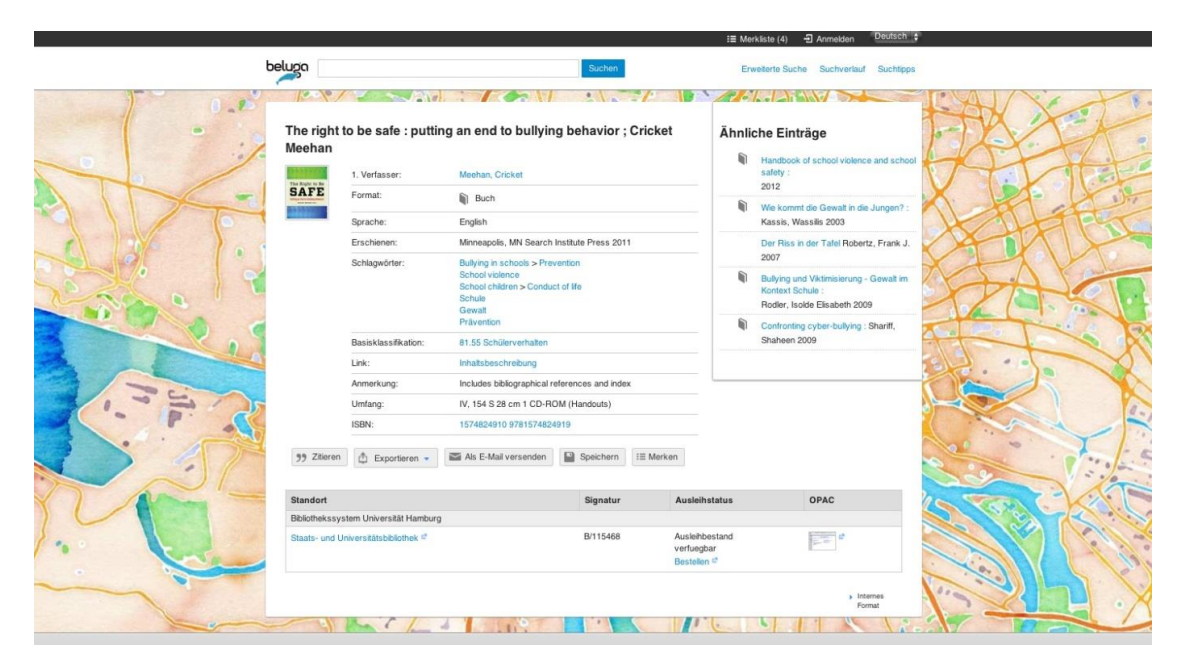

Abbildung 6: Redesign Vollanzeige Monographie

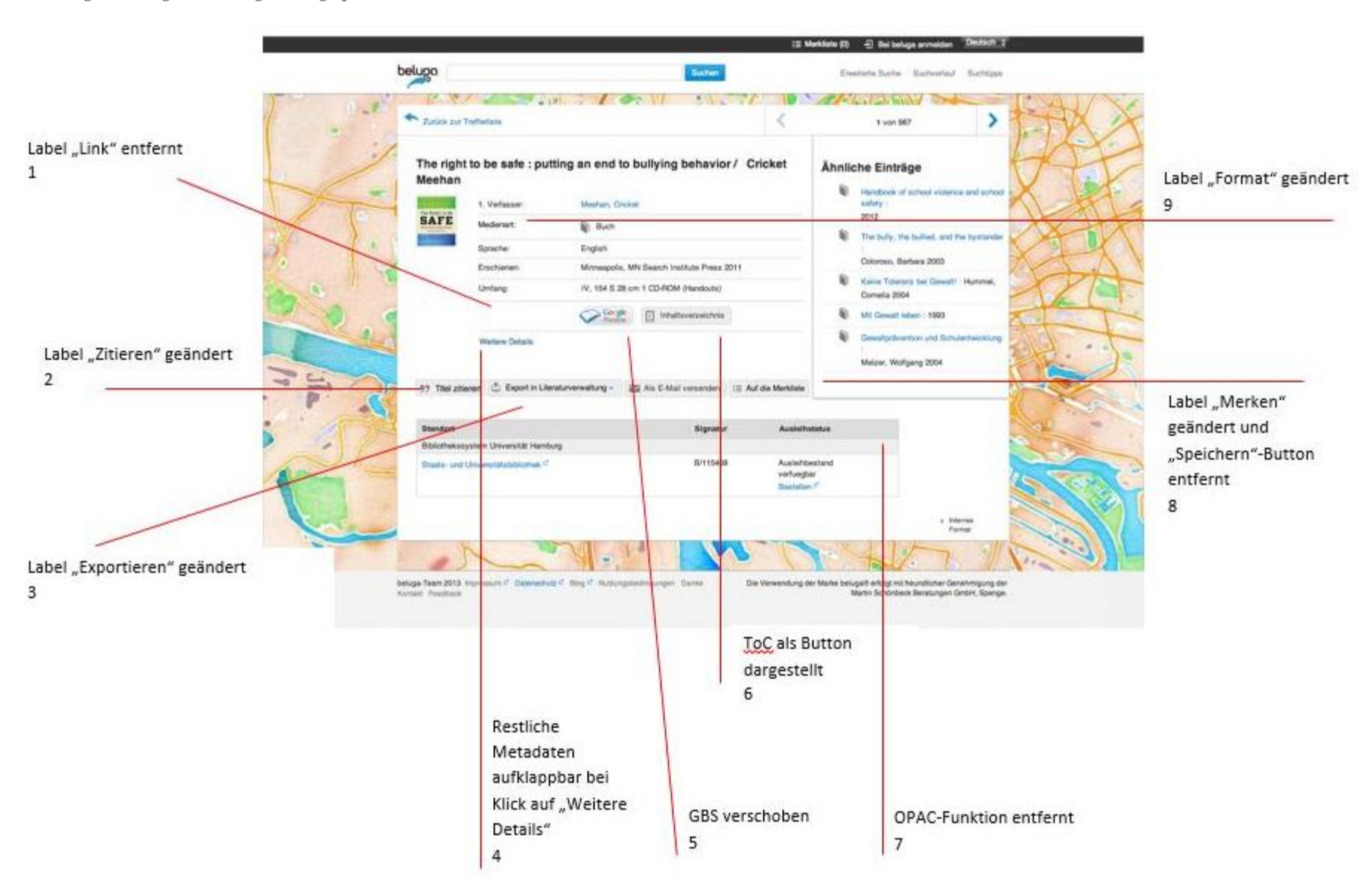

In Anbetracht dessen, dass die Kategorie "Link" im Redesign (s. dazu Feld 4) die letzte in den Metadaten ist und die Inhalte wie GBS etc. selbsterklärend sind, empfehlen wir, auf das Label "Link" zu verzichten. Zudem ist es nicht aussagekräftig und zielführend.

#### Zu 2

Das Label "Zitieren" wurde in "Titel zitieren" umbenannt, so dass nun eindeutig ist, was diese Funktion bereithält bzw. was genau zitiert wird.

#### Zu 3

Das Label "Exportieren" wurde in "Export in Literaturverwaltung" umbenannt, da sich die Nutzer unter diesem Label meistens nichts vorstellen konnten oder eine Download-Funktion vermuteten. Durch das neue Label wird klarer, dass die Funktion mit einem Literaturverwaltungsprogramm zusammenhängt.

## Zu 4

Die Vollanzeige wurde entschlackt. Der Wunsch des Auftraggebers war es, die Anzeige übersichtlicher und auf das Wichtigste beschränkt umzugestalten. Die Screenshot-Auswertung der Testpersonen in den Usability-Tests lieferte bezüglich der Metadaten in der Vollanzeige leider keine ausschlaggebenden Hinweise, welche Daten weggelassen werden könnten. Jedoch gab es wie erwartet fast eine 100%ige Übereinstimmung darin, dass Titel, Verfasser, Medienart (Format), Sprache, Verlag und Umfang enthalten sein sollen. Unterstützend evaluierte die Discovery-Gruppe eine genau auf diese Daten reduzierte Vollanzeige; sie bewährte sich gut. Alle weiteren Metadaten sind unter einem Link "Weitere Details" aufrufbar. Wenn der Kunde den Link anklickt, werden die verborgenen Metadaten aufgeklappt.

#### Zu 5

In der heuristischen Evaluation wurde es als uneinheitlich empfunden, dass der Google-Books-Button unter dem Cover, das Inhaltsverzeichnis aber in den Metadaten steht, obwohl beide der gedachten Kategorie "Relevanzbewertung" zuzuordnen sind. Da die Testpersonen sich zunächst auf die Metadaten konzentrierten, haben wir uns für die Platzierung sowohl des Google-Books-Buttons als auch des Inhaltsverzeichnisses nebeneinander im jetzigen Feld "Link" entschieden.

#### Zu 6

Das Inhaltsverzeichnis wird nun als Button abgebildet, damit es einheitlich mit dem Google-Books-Button auftritt und deutlicher zu erkennen ist. Des Weiteren entsteht so ein Wiedererkennungseffekt, denn der Button wird so bereits auf der SERP dargestellt. Bei einigen Titeln gibt es im jetzigen Feld "Link" einen Button mit dem Label "Inhaltstext". Dieses Label kann mit Volltext verwechselt werden. Deswegen wird hier das Label "Inhalts-

angabe" empfohlen. Dahinter können auch Abstracts stehen.

Die OPAC-Verlinkung wurde aus zwei Gründen entfernt: Erstens wussten unsere Testpersonen durchgängig nicht, was sich hinter der Bezeichnung "OPAC" verbirgt. Zweitens war es ihnen gleichgültig, da sie alle für sie relevanten Informationen und Funktionen wie z.B. "Bestellen" schon in beluga bekamen. Die Umleitung auf den jeweiligen OPAC bedeutete einen unnötigen Zwischenschritt, der eher für Verwirrung sorgte, weil sich die Testpersonen unvermutet in einem deutlich anderen System wiederfanden.

### Zu 8

Der "Speichern"-Button ist weggefallen, da sich die Testpersonen im Usability-Test den Unterschied zwischen den Buttons "Speichern" und "Merken" vor Ausprobieren der Funktionen mehrheitlich nicht erklären konnten. In der Vollanzeige wurde zudem hinter "Speichern" eine Download-Funktion vermutet. Die Funktion des dauerhaften Speicherns wird aber weiterhin als nützlich angesehen, daher ist sie in unserem Redesign der Merkliste zu finden (s. Abb. 10).

## Zu 9

Das Label "Format" wurde in "Medienart" umbenannt, da dies selbsterklärend ist, während "Format" mehrere Deutungen zulässt.

Unsere Kriterien für die Neubenennungen von Labels finden Sie im *Kapitel 5.8.1.: Kriterien für gute Labels*.

# 5.3.2 VOLLANZEIGE E-ARTIKEL

Abbildung 7: Aktuelle Vollanzeige E-Artikel beluga

|             |                    |                         |                      | i≣ Merkliste (0) | - Anmelden Deutsch 🗘    |
|-------------|--------------------|-------------------------|----------------------|------------------|-------------------------|
| beluga      |                    |                         | Suchen               | Erweiterte Suche | e Suchverlauf Suchtipps |
| 0_0         |                    |                         |                      |                  |                         |
| Lieber He   | err Hund           |                         |                      | Ähnliche Eintr   | äge                     |
|             | Sonstige Personen: | Herzberg, Gerhard       |                      |                  |                         |
| NO TMAGE    | Format:            | E-Artikel               |                      |                  |                         |
| AVAILABLE   | Sprache:           | English                 |                      |                  |                         |
|             | Erschienen:        | 1996                    |                      |                  |                         |
| . 1         | Link:              | Nationallizenz          |                      |                  |                         |
|             | Anmerkung:         | Copyright: Copyright 1  | 996 Springer-Verlag  |                  |                         |
|             | Umfang:            | Online-Ressource        |                      |                  |                         |
|             | ISSN:              | 1434-6079               |                      |                  |                         |
|             | In:                | The European physica    | l journal            |                  |                         |
|             | Ort:               | Vol. 36 (1996), p. 187- | 187                  |                  |                         |
| )) Zitierer | Exportieren -      | Als E-Mail versenden    | Speichern : E Merken |                  |                         |
| 2           |                    |                         |                      |                  |                         |
| Link zum Te | ext                |                         |                      |                  |                         |
|             |                    |                         |                      |                  |                         |
|             |                    |                         |                      |                  |                         |
|             |                    |                         |                      |                  | Format                  |
|             |                    |                         | 11: 0                | R                |                         |

Abbildung 8: Redesign Vollanzeige E-Artikel

| Lieber Herr Hund   Sonstige Personen:   Medienart:   E-Artikel   Sprache:   English   Erschienen:   1996   Dubattsverzeichnis   Zugang zum Dokument (über die EZB)   Weitere Details |
|----------------------------------------------------------------------------------------------------|
| Katzenbuckel im Ödenwald<br>1954<br>Resktonen im festen Zustand von<br>Kupfer und Silber mit Selen<br>1954                                                                           |

Bei der Vollanzeige für E-Artikel bzw. Nationallizenzen ist der "Link zum Text" verschoben worden, da dieser häufig ,below the fold', d.h. nicht ohne Scrollen sichtbar ist. Stattdessen befindet er sich in unserem Redesign an letzter Stelle in den Metadaten (s. dazu auch Abb. 6), analog zum Inhaltsverzeichnis etc. bei einer Monografie. So ist die Darstellung einheitlich und der Link kann nicht übersehen werden.

## Zu 2

"Link zum Text" wurde zudem umbenannt in "Zugang zum Dokument (*über \*Bezugsquelle\**), da der Nutzer bei "Link zum Text" einen problemlosen Direktzugriff auf den Volltext erwartet, in der Realität zunächst jedoch mit weiteren Hürden in Form von Weiterleitung auf andere Portale, teilweise englischsprachige und wenig übersichtliche Verlagswebsites, Lizenzfragen und ggf. VPN-Anmeldungen etc. konfrontiert wird. Mit der Nennung z.B. der EZB wird er hingegen auf einen Website-Wechsel vorbereitet und kann sich bei mehreren Bezugsmöglichkeiten den von ihm präferierten Anbieter auf den ersten Blick auswählen.

## 5.3.3 SCHLAGWÖRTER UND NOTATIONEN BEI BELUGA

In diesem Kapitel von Prof. Ursula Schulz werden die Darstellung und Funktionalität von Schlagwörtern sowie von Notationen in der beluga-Vollanzeige beleuchtet. Die Ausführungen beziehen sich nicht direkt auf ein Redesign, sollen aber eine Idee davon geben, welche Vorteile eine technische Umsetzung für beluga und seine Nutzer bringen würde.

# SCHLAGWÖRTER

Zurzeit werden Schlagwörter (SWW) in der Vollanzeige einzeln aufgeführt. Beispiel:

<u>Kelten</u> <u>Geschichtsunterricht</u> <u>Geschichte</u> <u>Aufsatzsammlung</u> (beluga.sub.uni-hamburg.de/vufind/Record/271685980)

Der Kunde kann eines dieser SWW anklicken und bekommt dann meist sehr große Treffermengen heterogenen Inhalts, der sich in der Regel von dem ursprünglichen Informationsbedürfnis weit entfernt. Dieser Umgang mit RSWK-Daten widerspricht dem Zweck der RSWK (präkoordinierte Ketten) und ist kein Angebot, das den Kunden weiterhilft. Zurzeit wird ein intelligenter Umgang mit LoCSHH diskutiert, den man für die RSWK-Daten übernehmen kann. Die Kollegen in Leipzig haben das scheinbar schon getan. Nach der Idee werden SW-Ketten angezeigt, die breadcrumb-ähnlich funktionieren: https://katalog.ub.uni-leipzig.de/Record/0001076223/Multipart

Denton/Coysh erklären ihre Umsetzung der (präkombinierten) LoCSHH-Ketten in VuFind folgendermaßen:

VuFind deconcatenates Library of Congress Subject Headings, making each element of a subject heading a hyperlink to a search: the further to the left, theb roader the search; the further to the right, the narrower. For example, the book Critical Observations (...) has one heading: "Literature, Modern--20th Century--History and criticism." In our old catalogue, this entire string was one link, leading to other items with that exact heading. In VuFind, the three elements are separated and it is possible to follow "Literature, Modern," "20th Century," or "History and criticism" as a link. The "Literature, Modern" link leads to a search for all items with that subject. The "20th Century" link leads to a search for all items with the subject "Literature, Modern--20th Century." "History and criticism" leads to a search for all items with the full "Literature, Modern--20th Century--History and criticism" subject. Before testing the deconcatenated subject headings we changed the hyphens to guillemets ("»") to indicate a hierarchy or breadcrumb trail. Next we implemented special underlining and tooltips when the user hovered the pointer over the subject. Everything from the beginning of the subject string up to what the pointer hovered over would be underlined, to show that was the string that would be searched. Quelle: Postprint of: Denton, W. & Coysh, S.J. (2011), "Usability testing of VuFind at an academic library", Library Hi Tech, vol. 29, no. 2.

Hier kann man sich die Funktionsweise ansehen: www.library.yorku.ca/find/Record/1372901

Dieses Prinzip in beluga umgesetzt (beide Beispiele funktionieren unter VuFind) bedeutet eine Vermeidung von allzu viel Ballast (Klick auf Einzel-SWW) bei gleichzeitigem Umgehen sehr weniger Treffer (Klick auf eine gesamte SW-Kette).

#### NOTATIONEN

Neuerdings können Kunden von Vollanzeigen aus mit Notationen der Basisklassifikation (BK) weitersuchen. Die BK wurde als Grobklassifikation für mehrere Zwecke konzipiert; die inhaltliche Suche nach Dokumenten gehört nicht dazu, denn zu diesem Zweck gibt es Feinklassifikationen (z.B. DDK). Die BK ist als Filter für größere und heterogene Treffermengen sinnvoll und deshalb in der Themenfacette nützlich. Um ein Browsing ausgehend von einem relevanten Treffer anzubieten, müssen Klassenbeschreibungen der DDK angeboten werden, so dass die Kunden weitere relevante Treffer zu sehen bekommen und nicht eine große Menge Ballast.

#### 5.4 MERKLISTE

Abbildung 9: Aktuelle Merkliste beluga

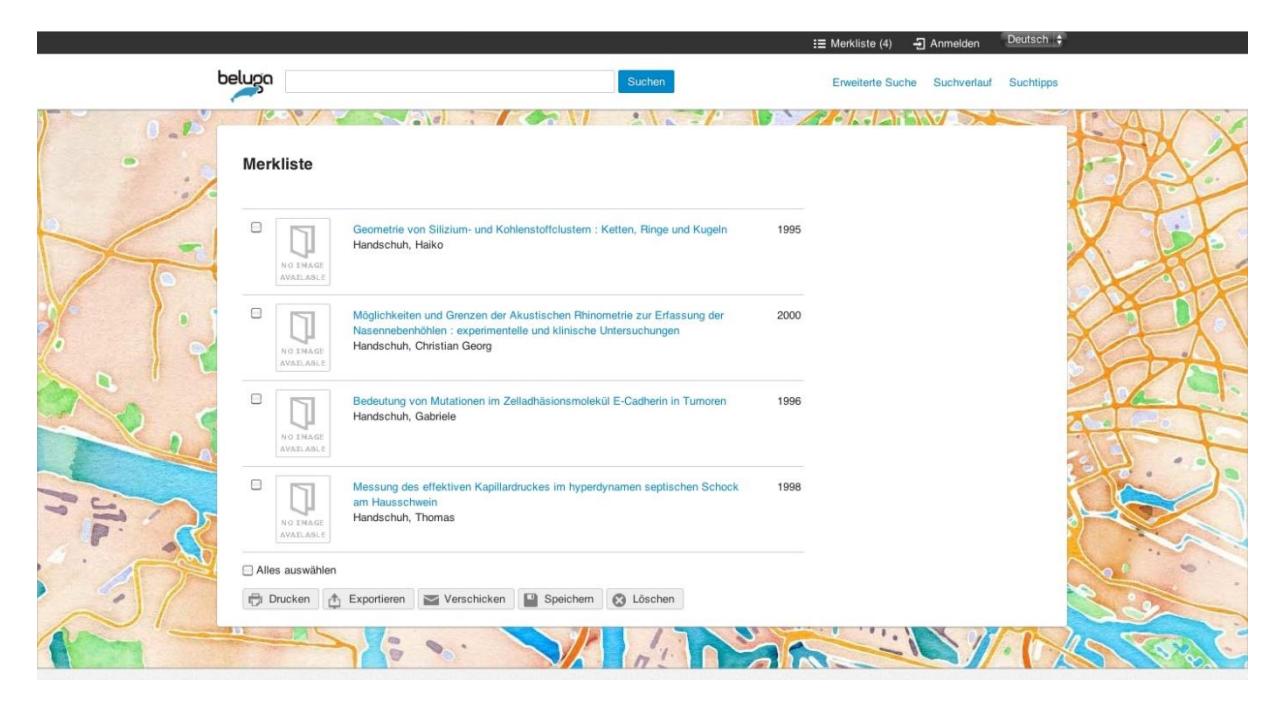

Abbildung 10: Redesign Merkliste

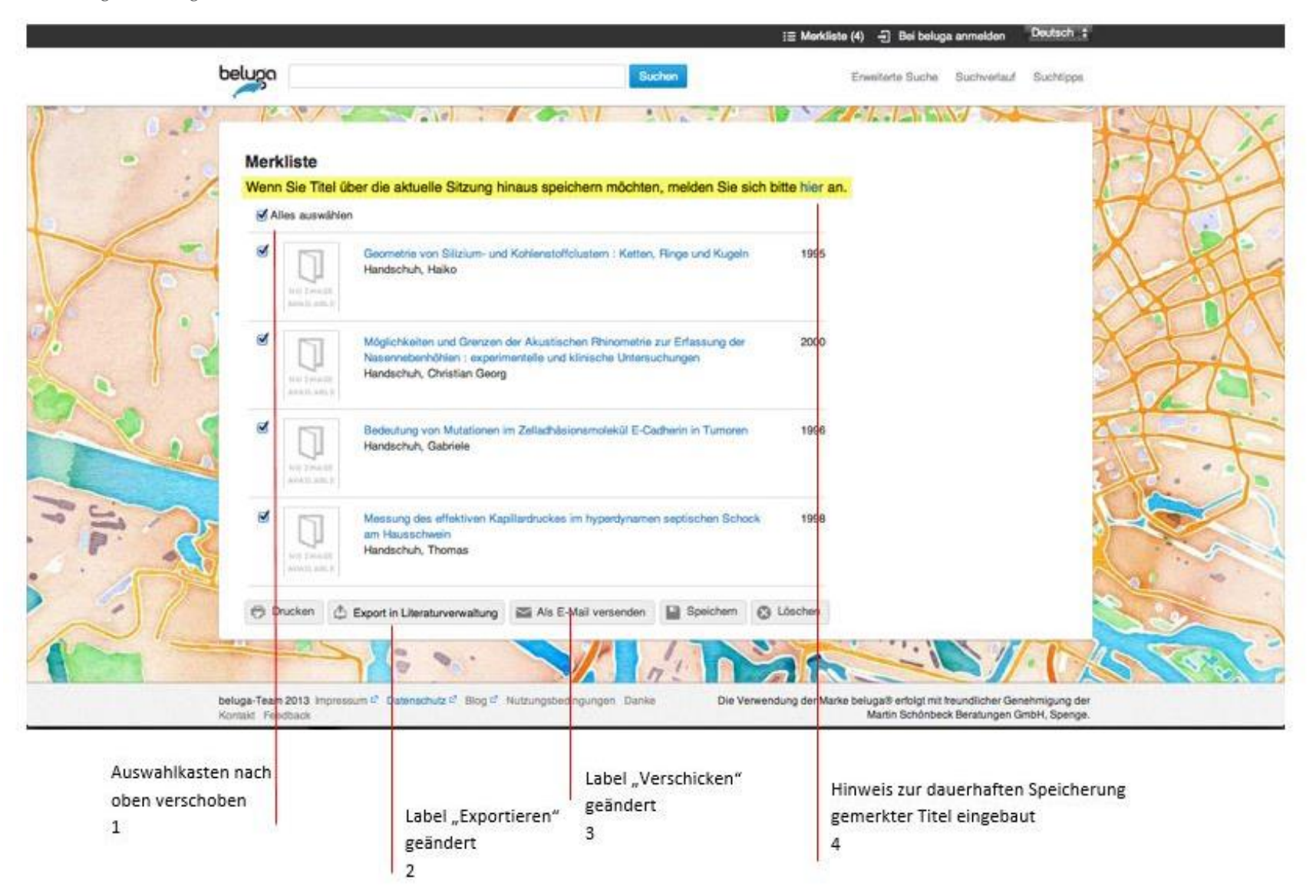

Die Funktion "Alles auswählen" steht, westlichem Leseverhalten entsprechend, links oben und wird dort im Lesefluss leichter registriert. Der Nutzer kann so komfortabler Titel anund abwählen. In der Default-Einstellung werden alle Titel als ausgewählt markiert. So wird das Augenmerk besser auf die Häkchen-Funktion gelenkt als es bei leeren Kästchen der Fall wäre. Außerdem wird die potenziell frustrierende Fehlermeldung vermieden, wenn der Nutzer eine Funktion unterhalb der Merkliste auslösen will, ohne vorher Titel ausgewählt zu haben. Die Vermutung liegt zudem nahe, dass sich der Nutzer in vielen Fällen für alle Titel interessiert, da er sie sich nicht grundlos gemerkt hat. Sollte er dennoch einzelne Titel wieder löschen wollen, lassen sich die Häkchen mit einem Klick auf "Alles auswählen" einfach entfernen.

## Zu 2

Analog zur Vollanzeige (s. Abb. 6) muss auch hier das Label für den Exportieren-Button in "Export in Literaturverwaltung" geändert werden.

## Zu 3

Das Label "Verschicken" muss konsistent zum Label "Als-Email-Versenden" in der Vollanzeige umbenannt werden.

## Zu 4

Da wie bei der Vollanzeige (s. Abb. 6) geschildert nur der "Merken"-Button bleibt, wird über der Merkliste deutlich farbig abgesetzt darauf hingewiesen, dass sich der Nutzer zur dauerhaften Speicherung seiner Liste bei beluga anmelden muss. Der enthaltene Link führt ihn direkt zur beluga-Kontoanmeldung.

# 5.5 ALS E-MAIL VERSENDEN

Abbildung 11: Aktuelle Seite "E-Mail versenden" beluga

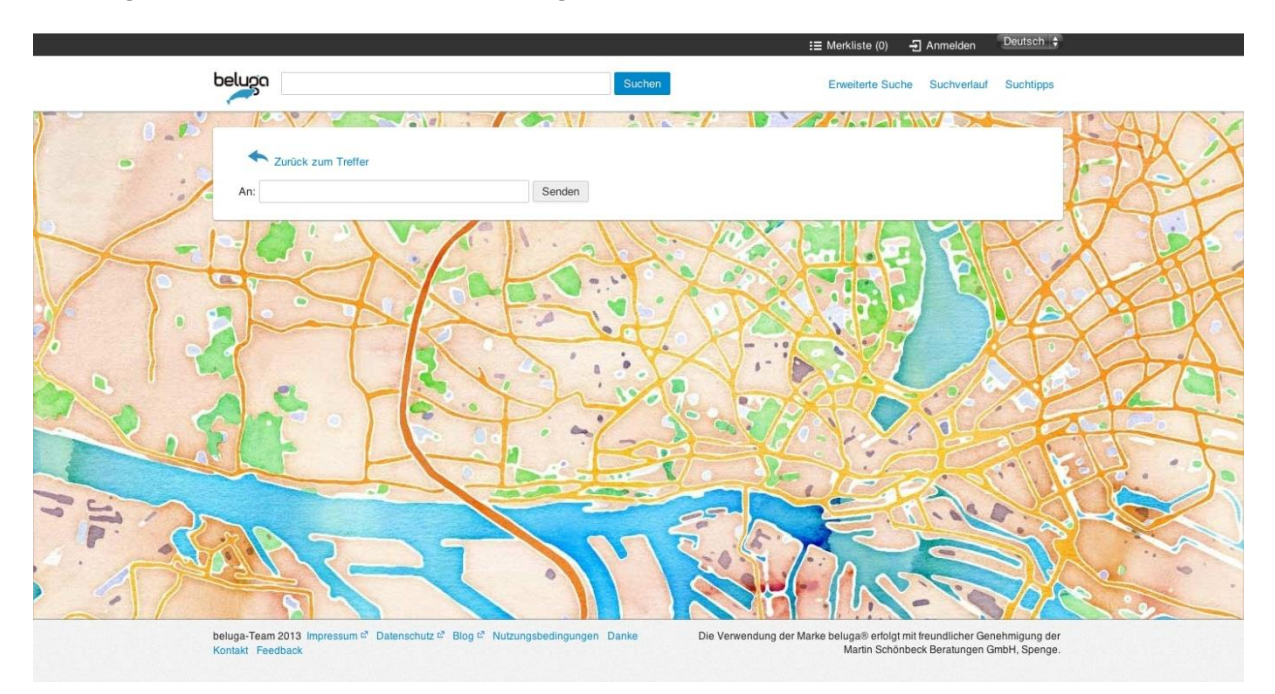

Abbildung 12: Redesign Seite "E-Mail versenden"

|                                                       |                                                                          |                               | i≣ Merkliste (0) → Bei belu                   | ga anmoldon Deutsch :                                        |
|-------------------------------------------------------|--------------------------------------------------------------------------|-------------------------------|-----------------------------------------------|--------------------------------------------------------------|
| beluga                                                |                                                                          | Buchen                        | Envelterte Suche                              | Suchverlauf Suchtipps                                        |
| Zurück zum Treffer<br>Vorschu                         | Gösta Berling : Roman     http://beluga.sub.uni- hamburg.de/vufind/Recor | d/123                         |                                               |                                                              |
| Nachrie                                               | Mic Her E-Mail Adressen eing                                             | eben: Emma@Beispiel.de, Jan@B | elápiel.de                                    |                                                              |
| beluga-Team 2013 Impressure 4° (<br>Konsart Freedback | atematikurz d' Biog d' Nutzungsbed                                       | Ingunger Dunks Die V          | Benden                                        | Theundlicher Geneeningung der<br>ck Beratungen GmbH, Spenge. |
| k<br>e<br>1                                           | Commentarfeld<br>Pingebaut                                               | Vorschau ergänzt<br>2         | Ausgegrauter Hinwo<br>mehrere E-Mail-Adr<br>3 | eis in Adressfeld für<br>ressen                              |

Es wurde ein Kommentarfeld eingefügt, damit sich der Nutzer selbst eine Notiz machen oder anderen eine kurze Nachricht zukommen lassen kann.

## Zu 2

Viele der Testpersonen fragten sich, was genau sie hier als E-Mail versenden und hätten gern eine Vorschau auf den Inhalt der E-Mail gehabt. Das Redesign enthält daher eine Vorschau. In der verschickten E-Mail steht nur noch der Link zum Treffer an sich. Der Hinweis, E-Mail-Link", der aktuell in beluga noch vor dem Link platziert ist, wurde entfernt, da er als redundant empfunden wird: Der Link ist als solcher erkennbar.

## Zu 3

Es muss die Eingabe von mehreren Adressaten möglich sein. Im Adressfeld des Redesigns steht dafür in ausgegrauter Schrift ein Beispiel für mehrere Adressen, damit der Nutzer einen Hinweis darauf bekommt, wie er den Titel an mehrere Personen versenden kann. Außerdem werden sowohl Komma als auch Semikolon als Trennzeichen akzeptiert, da dies Standard ist.

Wir haben uns bei dem Design des Formulars an Amazon orientiert, es kann also angenommen werden, dass es der Nutzerprägung entspricht.

# 5.6 NULL-TREFFER-MELDUNG

Abbildung 13: Aktuelle Null-Treffer-Anzeige beluga

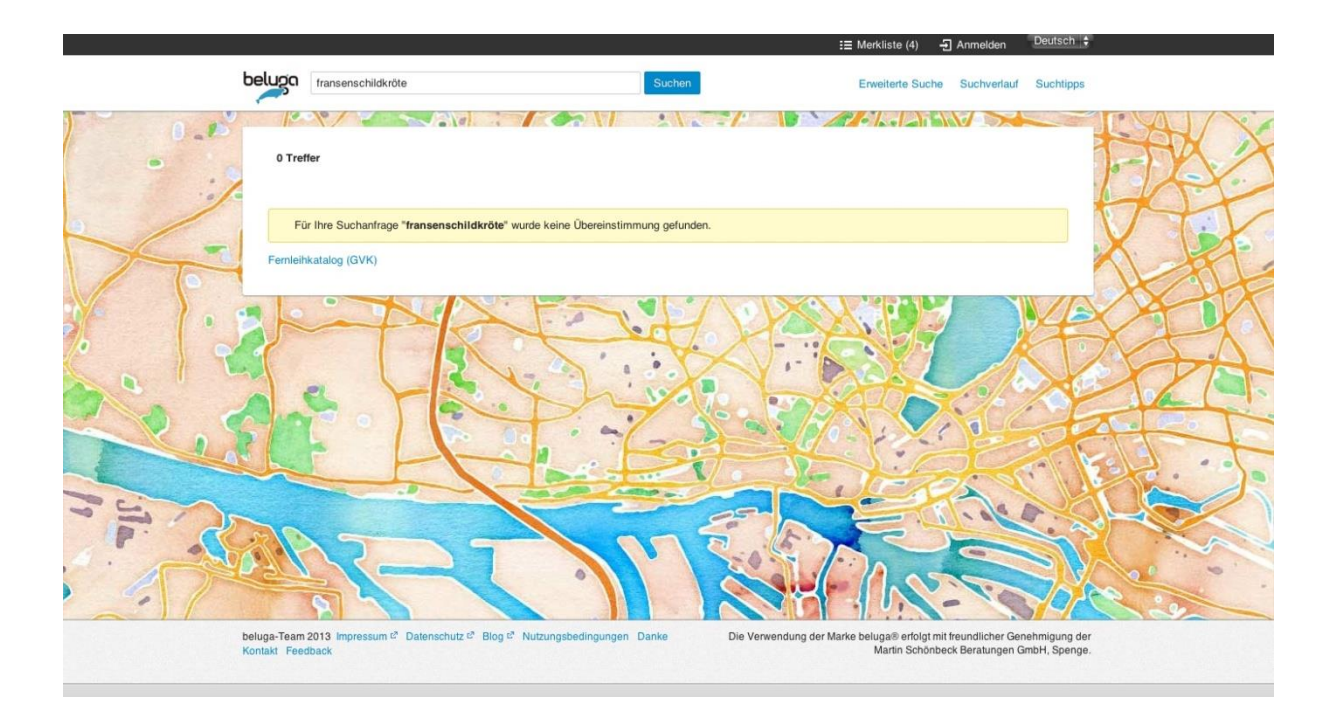

Abbildung 14: Redesign Null-Treffer-Anzeige

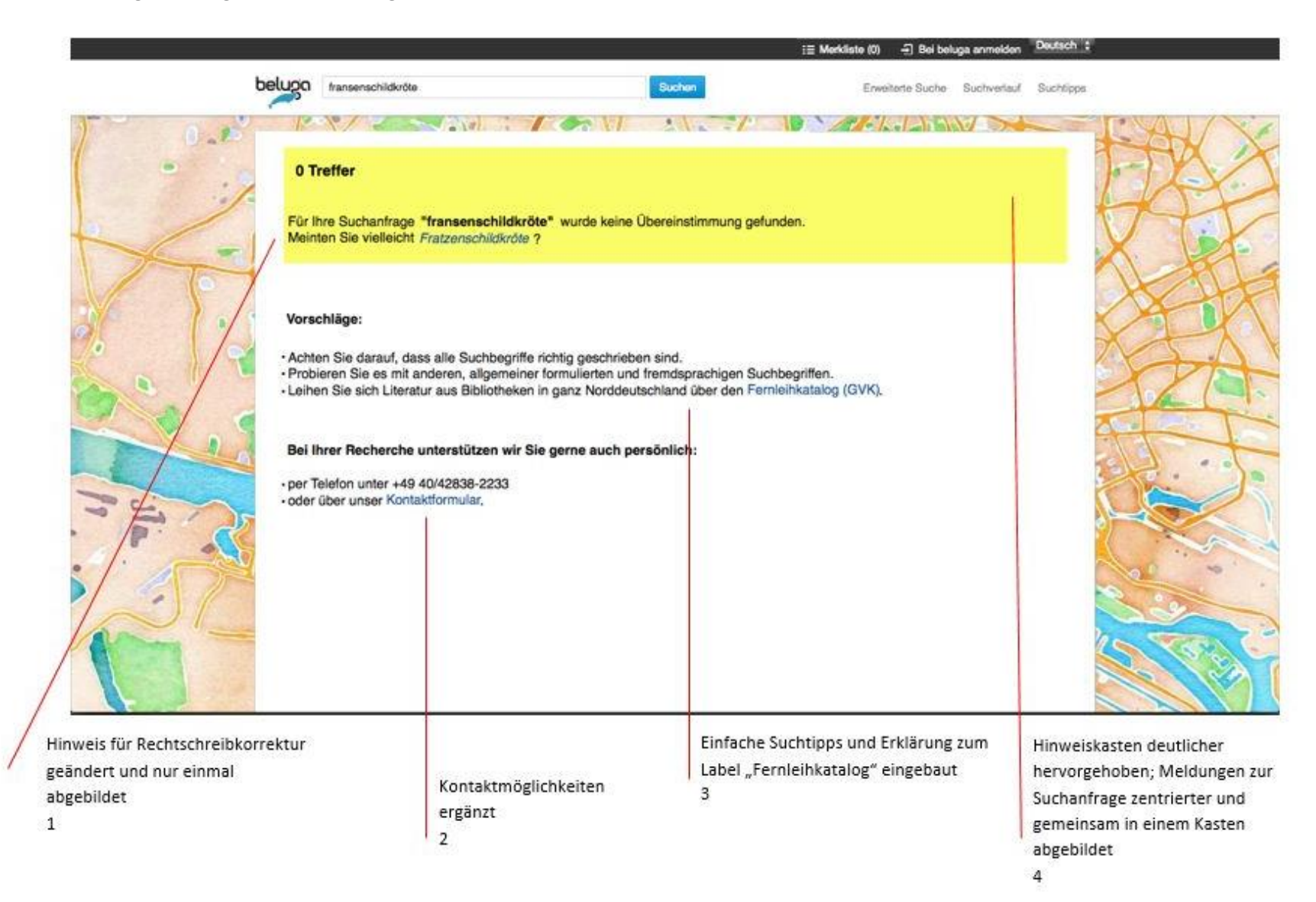

Die alternativen Schreibweisen werden nur noch einmal (anstatt zweimal wie aktuell in beluga) abgebildet. Der Hinweis auf andere Schreibweisen wird dabei à la Google ("Meinten Sie vielleicht) analog zum Redesign der SERP-Rechtschreibkorrekturanzeige formuliert (s. Abb. 16).

## Zu 2

Im Fall der Null-Treffer-Meldung kamen beide Gutachter-Teams in der heuristischen Evaluation unabhängig voneinander zu dem Urteil, dass die Gestaltung in der jetzigen Version den Nutzer mit seinem Rechercheproblem allein lässt, was zu einem Abbruch der Suche führen kann. Im Redesign wurde daher besonderes Augenmerk auf mögliche Hilfestellungen gelegt.

So war ein gewichtiger Schwachpunkt der Null-Treffer-Anzeige die fehlende Kontaktmöglichkeit, falls der Nutzer allein nicht weiterkommt. Die Angabe einer Telefonnummer oder einer E-Mail-Adresse ist als Dienstleistung von einer Bibliothek zu erwarten.

## Zu 3

Die neuen allgemein gehaltenen Suchtipps unterhalb der Meldungen zur Suchanfrage sind auch für Rechercheanfänger verständlich formuliert und helfen, die Suche auszuweiten. Da die momentanen beluga-Suchtipps eher für Profis oder sehr interessierte Nutzer geeignet und oft eher darauf ausgerichtet sind, Suchen weiter einzuschränken, wurde hier auf eine Verlinkung verzichtet. Der vorher aus jedem Zusammenhang gerissenen Fernleihkatalog-Link wurde von einigen Testpersonen als wenig hilfreich beschrieben, da sie entweder nicht wussten, was sich hinter dem Label verbirgt oder sie eine Fernleihe für zu zeitaufwendig und kompliziert hielten. Die Abkürzung GVK kannte keine der befragten Testpersonen. Die Verlinkung zum Fernleihkatalog halten wir weiterhin für wichtig, haben sie jedoch in einen erklärenden, leicht verständlichen Satz eingebettet.

#### Zu 4

Die Null-Treffer-Information findet sich jetzt zusammenhängend mit dem erklärenden Satz ("Für Ihre Suchanfrage…") und der alternativen Schreibweisen im farbig unterlegten Bereich. Alles wird zentriert platziert. Die alternativ vorgeschlagenen Suchtermini sollten sich nicht auf eine Rechtschreibkorrektur beschränken: Hier wäre der Vorschlag von Synonymen zum eingegebenen Suchbegriff wünschenswert, realisierbar über ein kontrolliertes Vokabular wie z.B. Äquivalenzrelationen der GND. Wichtig ist, dass die unterbreiteten Vorschläge auch zu Treffern führen.

#### 5.7 RECHTSCHREIBKORREKTUR

Abbildung 15: Aktuelle Rechtschreibkorrektur beluga

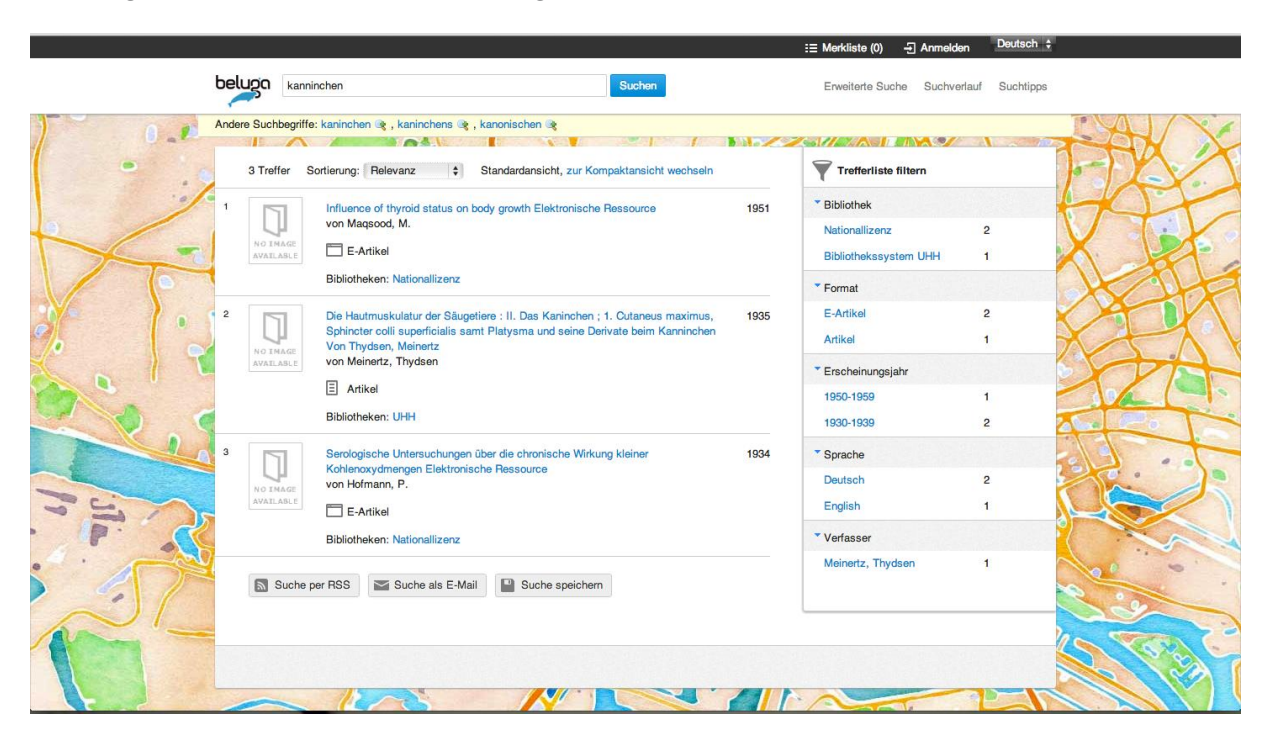

Abbildung 16: Redesign Rechtschreibkorrektur

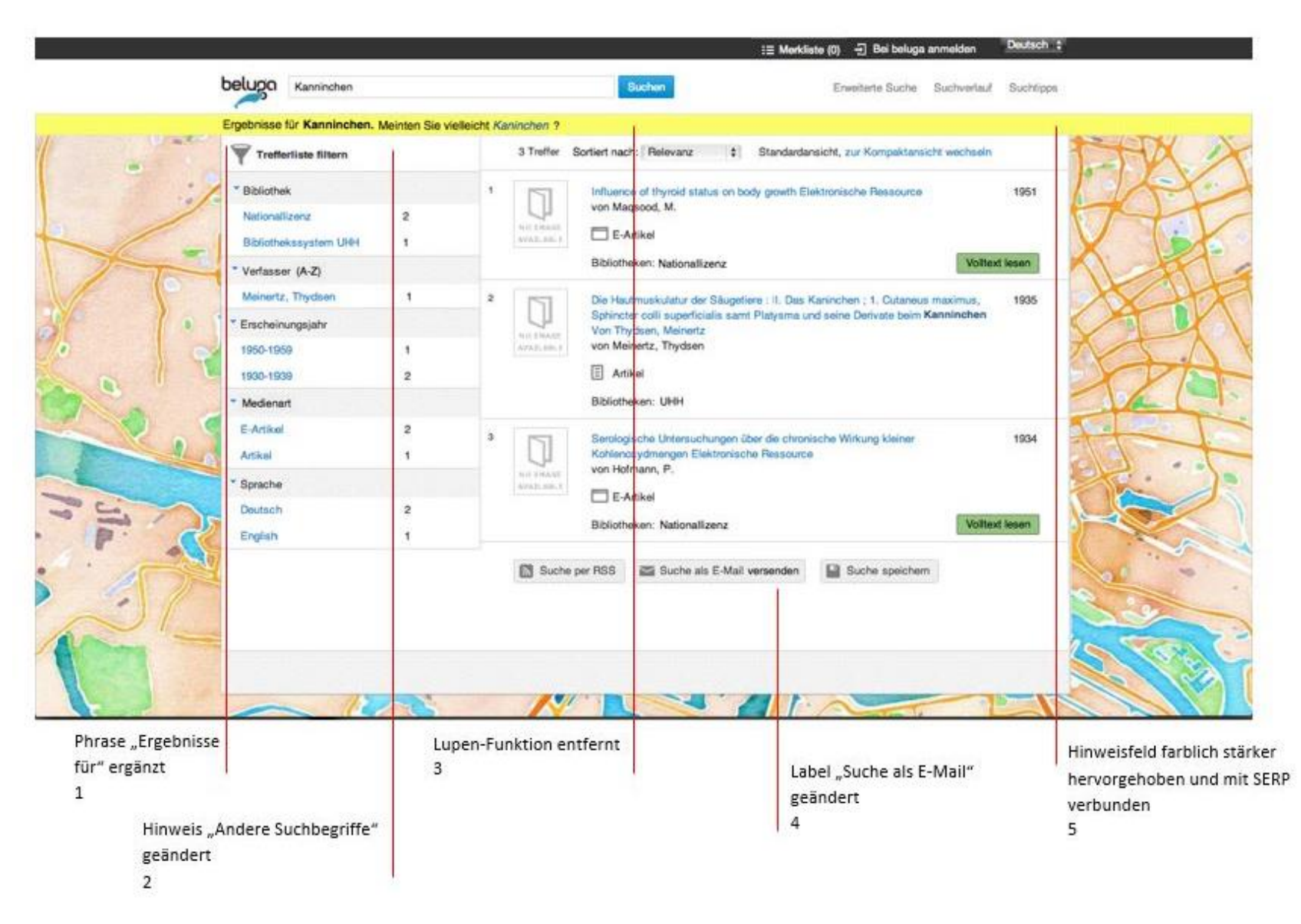

Es ist richtig, dass beluga bei einem als orthographisch fehlerhaft eingestuften Suchbegriff immer zuerst nach diesem sucht, es könnte sich ja dabei um einen ungewöhnlichen Verfassernamen o.ä. handeln. Sollte sich der Nutzer aber dennoch einmal verschrieben haben, ist es wichtig, dass ihm in einem farbig deutlicher abgesetzten Feld (im Moment hat es die gleiche Farbe wie die Hintergrundkarte) alternative Schreibweisen des Begriffs vorgeschlagen werden. Bei diesem Redesign-Vorschlag haben wir uns an der Google-Lösung orientiert, sie dürfte also den Nutzergewohnheiten entsprechen. Damit schneller erkannt wird, dass man sich verschrieben hat, wurde im Redesign vor die alternativen Schreibweisen die Phrase "Ergebnisse für" eingefügt.

## Zu 2

"Andere Suchbegriffe" wurde durch "Meinten Sie vielleicht" ersetzt, da diese Phrase die Hilfestellung als solche besser hervorhebt, sie persönlicher und analog zum Redesign der Null-Treffer-Seite ist.

Wichtig ist jedoch, dass diese Alternativvorschläge sinnvoll sind (im Moment oft nicht der Fall) und zu Treffern führen, um den Nutzer nicht zu frustrieren.

## Zu 3

Die Lupenfunktion, die eine OR-Verknüpfung des Originalsuchbegriffes mit einem der gewählten Alternativvorschläge auslöst, wurde von den Testpersonen im Usability-Test nicht als Funktion wahrgenommen bzw. nach Hinweis darauf wurde der Nutzen nicht erkannt. Daher empfehlen wir das Streichen der Funktion.

## Zu 4

Konsistent zum Label "Als E-Mail versenden" in der Vollanzeige wurde das Label hier in "Suche als E-Mail versenden" geändert.

## Zu 5

Es wurde die Rechtschreibkorrektur visuell mit der SERP verbunden, damit der Zusammenhang zwischen Vorschlägen und der Trefferliste eher hergestellt werden kann.

#### 5.8 LABELS

Die Überprüfung der Labels auf ihre Verständlichkeit war u.a. Aufgabe der Discovery-Gruppe. Wir haben uns bei der Konzeption der Redesigns ausgetauscht und uns an den überprüften Verbesserungsvorschlägen dieses Teams orientiert. Im Folgenden finden Sie die von der anderen Projektgruppe erarbeiteten Kriterien für gute Labels und eine Tabelle, welche die jetzigen Labels zusammen mit den von der Discovery-Gruppe getesteten sowie schließlich die finalen Umbenennungsvorschläge, die wir in den Redesigns verwendet haben, aufführt.

## 5.8.1 KRITERIEN FÜR GUTE LABELS

Unter "Label" versteht man die Beschriftung von Hyperlinks oder von Navigationselementen wie Tabs, Drop-Down-Menüs und Buttons, sowie Überschriften, Indextermini und Ikonogramme auf Webseiten. Bedeutsame, verständliche und leicht zu unterscheidende Labels sind sehr wichtig für den Erfolg einer Website. Da die Labels nur eine Repräsentation sind, kann es in Fällen, in denen das Label nicht eindeutig macht, welcher Inhalt gemeint ist, zu Fehlinterpretationen des Textes kommen.

Labels sollten<sup>1</sup>:

- die Sprache der Nutzer verwenden
- neue Produktnamen nicht als einzige Beschriftung eines Links nutzen
- kein "Unternehmensjargon" und keine ungewöhnlichen Abkürzungen enthalten
- für den Nutzer und nicht nur für den Betreiber verständlich sein
- Wörter verwenden, die häufig im Sprachgebrauch vorkommen, da diese schneller und besser erkannt werden
- den Inhalt so genau wie möglich wiedergeben/aussagekräftig sein und keine leeren Phrasen wie "hier klicken" enthalten
- weder zu weit noch zu eng gefasst, sondern spezifisch beschriftet sein, sodass alle enthaltenen Funktionen/Inhalte repräsentiert sind
- mit dem wichtigsten Wort/Ausdruck beginnen
- einheitlich in ihrem Aufbau sein, insbesondere wenn sie einem Seitenelement angehören. Dies betrifft
  - Granularität: alle Begriffe befinden sich auf derselben Hierarchiestufe
  - Syntax: konsequent im Verbal- oder Nominalstil oder als Frage formuliert.
     Nimmt der Nutzer eine Handlung vor, sollte dies durch ein Verb ausgedrückt werden

<sup>&</sup>lt;sup>1</sup> Zum Themenkomplex Labels allgemein sowie zu den einzelnen Unterpunkten liegt eine große Menge Literatur vor. Wesentlich sind Harms 2003, S. 40 ff.; Kalbach 2008, S. 125 ff.; Redish 2012, S. 181 und S. 260 ff.; Morville 2006, S. 100; United States 2006, S. 161; Spool 2004, S. 17; Farkas 2000, S. 344.

- visuelle Darstellung: Farbe, Schriftart, Interpunktion, Groß- und Kleinschreibung, etc.
- Für die Linklänge gibt es keine allgemein gültige Regel. Links zwischen sieben und zwölf Wörtern Länge haben die größte Wahrscheinlichkeit zu erfolgreichem Navigieren. Zeilenumbrüche sind zu vermeiden, mehr Platz kann z.B. durch ein Mouseover-Event oder Hinweistexte geschaffen werden.
- Sollen verschiedene Zielgruppen mit unterschiedlichem Sprachgebrauch oder Interessen auf derselben Website angesprochen werden, so ist es sinnvoll, diese nach den Zielgruppen aufzuteilen.

#### 5.8.2 LABEL-TABELLE

Die folgende Tabelle gibt eine Übersicht über die Labels, die von der Discovery-Gruppe für deren Lösungsvorschläge geändert und getestet wurden und/oder die sich in den Usability-Tests als problematisch erwiesen haben (eine Ausnahme stellt das Label "Link" dar, welches nicht getestet wurde, sich aber als redundant erwiesen hat). Durch die Tabelle lässt sich somit nachvollziehen, inwieweit die erfolgreich getesteten Labels der Discovery-Gruppe für die finalen Redesign-Vorschläge der Usability-Gruppe berücksichtigt wurden.

In der ersten Spalte finden sich die Labels, wie sie in der aktuellen Version von beluga vorhanden sind.

In der zweiten Spalte wurde bewertet, ob das Label den oben genannten Labelkriterien entspricht, wobei die Bewertung von gut verständlich (Plussymbol), schwer verständlich (Minussymbol) und einigermaßen verständlich (Kreissymbol) reicht.

In der dritten Spalte befindet sich die Bewertung aus den Usability-Tests. Dabei wird die gleiche Skala wie in Spalte zwei verwendet.

Die vierte Spalte zeigt, welche Labels für die Lösungsvorschläge der Discovery-Gruppe geändert (aufgrund der Bewertung in Spalte zwei, möglichst unter Berücksichtigung der Kriterien für gute Labels bzw. Best-Practice-Recherchen) bzw. neu eingeführt wurden.

In der fünften Spalte ist angegeben, wie verständlich die Labels in den Label-Tests der drei Prototypen der Discovery-Gruppe waren. Auch hier gilt die oben beschriebene Skala. In der sechsten Spalte finden sich die Labels, wie sie als finale (Redesign-)Vorschläge von der Usability-Gruppe der beluga-AG zur Umsetzung empfohlen werden. Labels von Funktionen,

die aktuell in beluga noch nicht vorhanden sind, sind in Klammern gesetzt.

In der siebten und letzten Spalte gibt es Anmerkungen zu den verschiedenen Labels, also zu den Labelkriterien, den Änderungen oder den Label-Testergebnissen. Zur besseren Übersichtlichkeit werden rundum positive Testergebnisse allerdings nicht weiter erläutert, d.h. wenn in Spalte "Label-Test" ein Plussymbol ist und es keine weiteren Anmerkungen gibt, wurden die Labels von allen Testpersonen gut verstanden. (1) bezieht sich auf die aktuellen beluga-Labels, (2) auf die geänderten Labels der Prototypen und (3) auf die finalen Vorschläge bzw. Redesigns.

#### STARTSEITE UND KOPFZEILE

| Legende | 2                            |
|---------|------------------------------|
| 0       | Gut verständlich             |
| 0       | Schwer verständlich          |
| 0       | Nicht eindeutig verständlich |
| TP      | Testperson                   |

| (1) Aktuelles<br>Label in beluga | Labelkriterien | Usability-Test | (2) Geändertes<br>Label für Prototypen<br>der Discovery-<br>Gruppe | Label-Test | (3) Finaler (Redesign-)<br>Vorschlag der Usability-<br>Gruppe für beluga | Anmerkung                                                                                                    |
|----------------------------------|----------------|----------------|--------------------------------------------------------------------|------------|--------------------------------------------------------------------------|----------------------------------------------------------------------------------------------------|
| Das finden Sie in<br>beluga.     | 0              | 0              | Der Hamburger Bibli-<br>othekskatalog                              | 0          | Der Hamburger<br>Bibliothekskatalog                                      | Zu (1): Ist als Tagline/Überschrift nicht aussagekräftig<br>genug, da es nichts darüber aussagt, welche Funktion<br>beluga hat. |

| Label in beluga<br>Label in beluga<br>Compared by the set of the set of | Label für PrototypentsLabel für PrototypentsHer Discovery-L-GruppetgTtg                                                                                                    | (3) Finaler (Redesign-)<br>Vorschlag der Usability-<br>Gruppe für beluga                            | Anmerkung                                                                                                    |
|----------------------------------------------------------------------------------------------------|----------------------------------------------------------------------------------------------------|----------------------------------------------------------------------------------------------------|----------------------------------------------------------------------------------------------------|
| Recherchieren Sie<br>in mehr als 7 Mil-<br>lionen Titeln aus<br>wissenschaftli-<br>chen Bibliotheken<br>in Hamburg, über<br>6 Millionen Titeln<br>aus den deutschen<br>Nationallizenzen<br>und in zahlreichen<br>Aufsatzdaten aus<br>der Datenbank<br>Online Contents.<br>                                                                                                    | Recherchieren Sie in<br>den Sammlungen der<br>sieben größten wis-<br>senschaftlichen Biblio-<br>heken Hamburgs<br>und in über 23 Millio-<br>nen Artikeln aus<br>Fachzeitschriften. | Recherchieren Sie in den<br>Sammlungen der großen<br>wissenschaftlichen Biblio-<br>theken Hamburgs. | Zu (1): In dem Absatz sind unbekannte Produktnamen<br>enthalten. Es wird nicht die Sprache der Nutzer verwen-<br>det.<br>Zu (3): Der Satz wurde allgemeiner formuliert, um keine<br>Erwartungen zu wecken, die nicht erfüllt werden. Im Re-<br>design wurde die Angabe von Artikeln weggelassen, da<br>momentan kaum Artikel über beluga direkt recherchier-<br>bar sind. Mit Einbindung des Primo-Indexes wird sich<br>dies allerdings ändern. |

| (1) Aktuelles<br>Label in beluga | Labelkriterien | Usability-Test | (2) Geändertes<br>Label für Prototypen<br>der Discovery-<br>Gruppe | Label-Test | (3) Finaler (Redesign-)<br>Vorschlag der Usability-<br>Gruppe für beluga | Anmerkung                                                                                                    |
|----------------------------------|----------------|----------------|--------------------------------------------------------------------|------------|--------------------------------------------------------------------------|----------------------------------------------------------------------------------------------------|
| Anmelden                         | 0              | 0              | Bei beluga<br>anmelden                                             | 0          | Bei beluga<br>anmelden                                                   | Zu (1): Es ist nicht ersichtlich, wo man sich anmeldet.<br>Zu (2/3): Längere Links erleichtern das Navigieren. Einer<br>Testperson ist verwirrt von der Funktion: "Muss ich mich<br>zum Suchen anmelden?"                                     |
| -                                | -              | -              | Hier Suchbegriffe<br>eingeben!                                     | 0          | (Suchbegriffe eingeben)                                                  | Zu (2): Der Text rückt den Suchschlitz mehr in den Vor-<br>dergrund. Allerdings wirkt der Satz durch das Ausrufe-<br>zeichen unseriös und wie im Befehlston.<br>Zu (3): Der Aufforderungscharakter bleibt erhalten. Um-<br>setzung empfohlen. |

| SERP                             |                |                |                                                                    |            |                                                                          |                                                                                                    |
|----------------------------------|----------------|----------------|--------------------------------------------------------------------|------------|--------------------------------------------------------------------------|----------------------------------------------------------------------------------------------------|
| (1) Aktuelles<br>Label in beluga | Labelkriterien | Usability-Test | (2) Geändertes<br>Label für Prototypen<br>der Discovery-<br>Gruppe | Label-Test | (3) Finaler (Redesign-)<br>Vorschlag der Usability-<br>Gruppe für beluga | Anmerkung                                                                                                    |
| Treffer                          | 0              | -              | Die Suchanfrage<br>lieferte x Treffer.                             | 0          | Keine Änderung des La-<br>bels                                           | Zu (1): Die Trefferanzahl wird leicht übersehen.<br>Zu (2): Mit dem Index Primo Central wird die Sichtbarkeit<br>der Trefferanzahl aufgrund der hohen Menge an Treffern<br>wichtiger. Die Phrase verdeutlicht außerdem das Ergebnis<br>der Suchaktivität des Nutzers. Für das Redesign wurde<br>die Label-Änderung nicht übernommen, da der Primo-<br>Index noch nicht integriert ist. |
| Sortierung                       | 0              | 0              | Sortiert nach:                                                     | 0          | Sortiert nach:                                                           | Zu (2): Das Label weist besser darauf hin, dass die Sortie-<br>rung nach bestimmten Kriterien geändert werden kann.                                                                                                    |
| Format                           | 0              | 0              | Medienart                                                          | Q          | Medienart                                                                | Zu (1): Das Label ist nicht aussagekräftig und mehrdeutig<br>für Nutzer.<br>Zu (2): Das Label ist spezifischer.                                                                                                    |
| Verfasser                        | 0              | 0              | Autor                                                              | 0          | Verfasser (A-Z)                                                          | Zu (1): Das Label entspricht nicht dem Sprachgebrauch<br>der Nutzer (in Wikipedia leitet "Verfasser" auf "Autor"<br>weiter).<br>Zu (3): In Usability-Tests gab es mit dem Label keine<br>Probleme. Es wurde von einigen TP eine alphabetische<br>Sortierung gewünscht.                                                                                                    |

| (1) Aktuelles<br>Label in beluga | Labelkriterien | Usability-Test | (2) Geändertes<br>Label für Prototypen<br>der Discovery-<br>Gruppe | Label-Test | (3) Finaler (Redesign-)<br>Vorschlag der Usability-<br>Gruppe für beluga | Anmerkung                                                                                                    |
|----------------------------------|----------------|----------------|--------------------------------------------------------------------|------------|--------------------------------------------------------------------------|----------------------------------------------------------------------------------------------------|
| Thema (falls be-<br>kannt)       | 0              | 0              | Thema                                                              | 0          | Thema (A-Z)                                                              | Zu (1): Die Information, dass nicht alle Titel mit einer Fa-<br>cette gefiltert werden können, kann über einen zusätzli-<br>chen Focus "nicht zugeordnet" transparenter abgebildet<br>werden.<br>Zu (3): In den Usability-Tests wurde von den TP eine al-<br>phabetische Sortierung gewünscht. |
| -                                | -              | -              | Volltext lesen                                                     | 0          | (Volltext lesen)                                                         | Zu (3): Umsetzung wird empfohlen.                                                                                                    |
| Merken                           | 0              | 0              | Auf die Merkliste                                                  | 0          | Auf die Merkliste                                                        | Zu (2): Längere Links erleichtern das Navigieren. Der Be-<br>zug zum Link "Merkliste" wird durch denselben Aus-<br>druck besser hergestellt. Wird von TP als temporäre<br>Merkliste richtig verstanden.                                                                                        |

#### VOLLANZEIGE (3) Finaler (Redesign-) (1) Aktuelles (2) Geändertes Anmerkung Labelkriterien **Usability-Test** Label in beluga Label für Prototypen Vorschlag der Usability-Label-Test der Discovery-Gruppe für beluga gruppe 0 (Weitere Details) Zu (2): Den TP ist unklar, welche weiteren Informationen Detailinformationen hier gemeint sind, es werden aber auch keine Informatiozum Titel nen vermisst. Zu (3): Das geänderte Label in (2) war nicht ganz treffend, da Detailinformationen auch schon in den reduzierten Metadaten vorhanden sind. 0 0 Inhaltsangabe Inhaltsangabe Zu (1): Der Inhaltstext kann mit Volltext verwechselt wer-Inhaltstext den. Hinter Inhaltsangabe können auch Abstracts stehen. 0 0 Export in Literatur-Export in Literaturverwal- Zu (1): Das Label drückt nicht aus, was wohin exportiert 0 Exportieren verwaltung werden kann. tung Zu (2): Längere und gleicher Aufbau von Labels erleichtern das Navigieren. Dieses Label wird von den TP verstanden, die grundsätzlich wissen, was unter dem Begriff "Literaturverwaltung" zu verstehen ist. In diesem Fall wird die Funktion auch als wertvoll befunden.

| (1) Aktuelles<br>Label in beluga | Labelkriterien | Usability-Test | (2) Geändertes<br>Label für Prototypen<br>der Discovery-<br>gruppe | Label-Test | (3) Finaler (Redesign-)<br>Vorschlag der Usability-<br>Gruppe für beluga                                                                                                    | Anmerkung                                                                                                    |
|----------------------------------|----------------|----------------|--------------------------------------------------------------------|------------|----------------------------------------------------------------------------------------------------|----------------------------------------------------------------------------------------------------|
| Zitieren                         | 0              | 0              | Titel zitieren                                                     | 0          | Titel zitieren                                                                                                    | Zu (1): Das Label ist zu ungenau.<br>Zu (2): Längere und gleicher Aufbau von Labels erleich-<br>tern das Navigieren. Drei TP war die Funktion teilweise<br>unklar.                                                                                                    |
| Speichern                        | 0              | 0              | In meinem Konto<br>speichern                                       | 0          | Die Funktion wird auf-<br>grund der Mehrdeutigkeit<br>innerhalb der SERP und<br>in der Vollanzeige gestri-<br>chen. Sie ist nur noch in<br>der Merkliste und unter-<br>halb der SERP verfügbar. | Zu (1): Das Label drückt nicht aus, wo was gespeichert<br>wird. Der Unterschied zu "Merken" ist unklar.<br>Zu (2): Längere und gleicher Aufbau von Labels erleich-<br>tern das Navigieren. Vier TP ist der Unterschied zu "Auf<br>die Merkliste" nicht klar. Eine TP erwartet, dass dort der<br>Volltext abgespeichert werden kann.<br>Zu (3): Das Speichern von gemerkten Titeln wird über die<br>Merklistenansicht empfohlen. |
| Als E-Mail ver-<br>senden        | •              | 0              | Link zum Titel ver-<br>senden                                      | 0          | Label wird beibehalten                                                                                                    | <ul> <li>Zu (1): Das Label drückt nicht aus, welche Aktion durch-<br/>geführt wird.</li> <li>Zu (2): Das Label ist zwar allen TP verständlich, allerdings<br/>ist es theoretisch doppeldeutig formuliert: "Ich kann hier<br/>dem Titel Post schicken".</li> <li>Zu (3): Das ursprüngliche Label wird empfohlen unter der<br/>Voraussetzung, dass die Funktion dem Redesign (s. Abb.<br/>12) angepasst wird.</li> </ul>          |

| (1) Aktuelles<br>Label in beluga          | Labelkriterien | Usability-Test | (2) Geändertes<br>Label für Prototypen<br>der Discovery-<br>gruppe | Label-Test | (3) Finaler (Redesign-)<br>Vorschlag der Usability-<br>Gruppe für beluga | Anmerkung                                                                                                    |
|-------------------------------------------|----------------|----------------|--------------------------------------------------------------------|------------|--------------------------------------------------------------------------|----------------------------------------------------------------------------------------------------|
| OPAC                                      | 0              | 0              | Lokaler Katalog                                                    | 0          | Funktion wurde entfernt,<br>s. Anmerkung.                                | Zu (1): Das Label ist eine Abkürzung im Bibliotheksjargon,<br>die für den Nutzer nicht verständlich ist.<br>Zu (3): Das Label in (2) wird zwar von allen TP verstan-<br>den, allerdings ist die Funktion an sich überflüssig, wenn<br>"Bestellen" und "Vormerken" unter "Ausleihstatus" er-<br>reichbar sind. Es wird empfohlen, den Link abzuschaffen;<br>weniger ist mehr.        |
| Zugriff nur im<br>Netz der HAW<br>Hamburg | 0              | 0              | Volltext im HAW-<br>Netz:                                          | 0          | keine Änderung des<br>Labels                                             | Zu (1) Das Label drückt nicht aus, dass der Zugriff auf den<br>Volltext erfolgt. Die Verfügbarkeitsanzeige ist sehr hetero-<br>gen. Es müsste eine grundlegende Überarbeitung erfolgen,<br>die wir in diesem Projekt nicht leisten konnten.<br>Zu (2) Auch wenn allen TP das Label verständlich war, ist<br>nicht ganz deutlich, welche Bedingungen an "HAW-Netz"<br>geknüpft sind. |
| Link                                      | 0              | 0              | -                                                                  | -          | Label wurde entfernt, s.<br>Anmerkung.                                   | Zu (1): Das Label ist unklar und nicht aussagekräftig. Es<br>wird empfohlen, das Label komplett zu streichen.                                                                                                    |

| (1) Aktuelles<br>Label in beluga | Labelkriterien | Usability-Test | (2) Geändertes<br>Label für Prototypen<br>der Discovery-<br>gruppe | Label-Test | (3) Finaler (Redesign-)<br>Vorschlag der Usability-<br>Gruppe für beluga | Anmerkung                                                                                                    |
|----------------------------------|----------------|----------------|--------------------------------------------------------------------|------------|--------------------------------------------------------------------------|----------------------------------------------------------------------------------------------------|
| Bestellen                        | 0              | 0              | -                                                                  | -          | keine Änderung des<br>Labels, s. Anmerkung.                              | Zu (1): Das Label drückt nicht aus, welche Aktion ausge-<br>führt wird.<br>Zu (3): Es lag kein Lösungsvorschlag vor.                                        |
| Vorhandene<br>Hefte/Bände        | 0              | 0              | -                                                                  | -          | keine Änderung der<br>Labels, s. Anmerkung.                              | Zu (1): Das Label ist zu ungenau. Es wird nicht deutlich,<br>was genau "Vorhanden" bedeutet und was Bände sind.<br>Zu (3) Es lag kein Lösungsvorschlag vor. |
| Enthaltene Werke                 | •              | 0              | -                                                                  | -          | keine Änderung des<br>Labels, s. Anmerkung.                              | Zu (1): Das Label ist eine Phrase aus dem Bibliotheksjar-<br>gon<br>Zu (3): Es lag kein Lösungsvorschlag vor.                                               |

#### 6. SCHLUSSWORT

Wir möchten uns nochmals bei Ihnen für den Auftrag bedanken. Bei der praktischen Arbeit an beluga konnten wir viel über den Themenbereich Usability lernen.

Wir hoffen, dass auch Ihnen das gemeinsame Projekt eine Hilfe war, beluga noch einmal unter die Lupe zu nehmen und einem kritischen Blick zu unterwerfen. Bei unserer Evaluation haben wir stets versucht, beluga aus der studentischen Nutzerperspektive zu beurteilen, dabei jedoch auch weniger nahe Benutzergruppen von beluga berücksichtigt. Wir würden uns freuen, wenn Ihnen unsere Redesign-Vorschläge von Nutzen sind und beluga so noch benutzerfreundlicher wird.

Für Rückfragen stehen wir Ihnen gerne weiterhin zur Verfügung:

#### Kontakt

Anna-Lena Flügel: anna-lena.fluegel@haw-hamburg.de Stefan Funk-Haas: stefan.funk-haas@haw-hamburg.de Christina Gieseler: christina.gieseler@haw-hamburg.de Rebecca Mehl: rebecca.mehl@haw-hamburg.de Mara Schulze: mara.schulze@haw-hamburg.de

## LITERATURVERZEICHNIS

#### Farkas 2000

FARKAS, David K. ; Farkas, Jean B.: Guidelines for Designing Web Navigation. In: *Technical COMMUNICATION* 47 (2000), S. 341–358

#### Harms 2003

HARMS, Ilse ; LUCKHARDT, Heinz-Dirk: Labels als Mittel der Informationsarchitektur : Über die effiziente Repräsentation von Inhalten im WWW. In: *magazin forschung* (2003), Nr. 1, S. 39–45

#### Kalbach 2008

KALBACH, James: *Handbuch der Webnavigation*. - Beijing [u.a.] : O'Reilly, 2008. – ISBN 978-3-89721-865-9

#### Morville 2006

MORVILLE, Peter ; ROSENFELD, Louis: *Information architecture for the World Wide Web.* - 3. Aufl. - Sebastopol [u.a.] : O'Reilly, 2006. – ISBN 978-0-596-52734-1

#### Nielsen 1995

NIELSEN, Jakob : *How to Conduct a Heuristic Evaluation*. Online verfügbar unter: http://www.useit.com/papers/heuristic/heuristic\_evaluation.html. - Abruf: 29-01-2014

#### Redish 2012

REDISH, Janice: *Letting go of the words : Writing Web content that works.* - 2. Aufl. - Amsterdam : Elsevier/Morgan Kaufmann, 2012 – ISBN 978-0-123-85931-0

#### Spool 2004

SPOOL, Jared M.; PERFETTI, Christine ; Brittan, David: *Designing for the scent of information*. Middleton : User Interface Engineering, 2004 (UIE fundamentals)

#### **United States 2006**

UNITED STATES (Hrsg.): *Research based web design and usability guidlines*. - Washington : U.S. Department of Health and Human Services, 2006. – ISBN 978-0-16-076270-3
# ANHANG

#### A HEURISTISCHE EVALUATION

| Zählung                                      | Usability-Kriterium                                         | Ja | Nein | Gewich- | Erläuterung                           |  |  |  |  |  |
|----------------------------------------------|-------------------------------------------------------------|----|------|---------|---------------------------------------|--|--|--|--|--|
|                                              |                                                             |    |      | tung    |                                       |  |  |  |  |  |
|                                              |                                                             |    |      | -       | I                                     |  |  |  |  |  |
| 1. Zweck und Besonderheiten der Suchmaschine |                                                             |    |      |         |                                       |  |  |  |  |  |
| - Klare, kı                                  | - Klare, knappe Aussage über Zweck und Umfang des Suchtools |    |      |         |                                       |  |  |  |  |  |
|                                              |                                                             |    |      |         |                                       |  |  |  |  |  |
| 1.1                                          | Der Kunde erkennt unmittelbar                               |    | Х    | Ш       | Man müsste erst Kleingedrucktes       |  |  |  |  |  |
|                                              | (z.B. durch Überfliegen der Tag-                            |    |      |         | lesen. Auch der Name beluga sagt      |  |  |  |  |  |
|                                              | line), dass es sich um einen Biblio-                        |    |      |         | nichts aus; er muss deshalb mit einer |  |  |  |  |  |
|                                              | thekskatalog handelt                                        |    |      |         | klaren Tagline verbunden werden, z.B. |  |  |  |  |  |
|                                              |                                                             |    |      |         | "Der Hamburger Bibliothekskatalog".   |  |  |  |  |  |
| 1.2                                          | Die Suche ist leicht erlernbar: Es                          | Х  |      |         |                                       |  |  |  |  |  |
|                                              | gibt in der Default-Suche keine                             |    |      |         |                                       |  |  |  |  |  |
|                                              | Optionen, und wesentliche Funkti-                           |    |      |         |                                       |  |  |  |  |  |
|                                              | onen können intuitiv durchgeführt                           |    |      |         |                                       |  |  |  |  |  |
|                                              | werden.                                                     |    |      |         |                                       |  |  |  |  |  |
| 1.3                                          | Der Kunde erkennt sofort, auf wel-                          | Х  |      |         |                                       |  |  |  |  |  |
|                                              | chen Bereich sich seine Suche be-                           |    |      |         |                                       |  |  |  |  |  |
|                                              | ziehen wird (z.B. welche Biblio-                            |    |      |         |                                       |  |  |  |  |  |
|                                              | thek(en), welche Bibliotheksregion,                         |    |      |         |                                       |  |  |  |  |  |
|                                              | weltweit).                                                  |    |      |         |                                       |  |  |  |  |  |
| 1.4                                          | Der Kunde erkennt den Umfang                                |    | Х    | II      | Die Erläuterungen sind zwar korrekt,  |  |  |  |  |  |
|                                              | des Kataloges in Hinblick auf Inhalt                        |    |      |         | aber schwer zu lesen und kaum zu      |  |  |  |  |  |
|                                              | und Dokumenttypen.                                          |    |      |         | verstehen, vgl. Redesign.             |  |  |  |  |  |
| 1.5                                          | Die URL ist einfach und leicht im                           |    | Х    | 1       | Besser: "www.beluga.hamburg"          |  |  |  |  |  |
|                                              | Gedächtnis zu behalten.                                     |    |      | -       |                                       |  |  |  |  |  |
| 1.6                                          | Der Name des Katalogs ist intuitiv                          |    | Х    | ш       | Die Namensgebung gibt keinen Hin-     |  |  |  |  |  |
|                                              | verständlich als das, was er bedeu-                         |    |      |         | weis auf einen Bibliothekskatalog, s. |  |  |  |  |  |
|                                              | tet.                                                        |    |      |         | 1.1.                                  |  |  |  |  |  |
|                                              |                                                             |    |      |         |                                       |  |  |  |  |  |
|                                              |                                                             |    |      |         |                                       |  |  |  |  |  |
|                                              |                                                             |    |      |         |                                       |  |  |  |  |  |
| 2. Die Be                                    | nutzungsoberfläche für die Eingabe                          |    |      |         |                                       |  |  |  |  |  |
| - Minima                                     | listisches Interface                                        |    |      |         |                                       |  |  |  |  |  |
| 2.4                                          |                                                             |    | [    |         |                                       |  |  |  |  |  |
| 2.1                                          | Es gibt eine einfache Default-Suche                         | X  |      |         |                                       |  |  |  |  |  |
|                                              | und - wenn zweckmalsig - eine                               |    |      |         |                                       |  |  |  |  |  |
|                                              | Suchtunktion für Experten (sogen.                           |    |      |         |                                       |  |  |  |  |  |
|                                              | Eweiterte Suche).                                           | 1  |      |         |                                       |  |  |  |  |  |

| 2.2  | Die Default-Suche ist sofort sicht-  | Х |   | 1 | Das Suchfeld muss sich mehr aufdrän-   |
|------|--------------------------------------|---|---|---|----------------------------------------|
|      | bar auf der Einstiegsseite - mög-    |   |   | 1 | gen, vgl. Redesign.                    |
|      | lichst rechts oben oder mittig -     |   |   |   |                                        |
|      | platziert                            |   |   |   |                                        |
| 2.3  | Es gibt einen (erwartungskonfor-     | Х |   |   |                                        |
|      | men) Button mit einem unmissver-     |   |   |   |                                        |
|      | ständlichen Label: z.B. suchen,      |   |   |   |                                        |
|      | finden (englisch: search, find). Der |   |   |   |                                        |
|      | Button gibt bei Klick eine visuelle  |   |   |   |                                        |
|      | Rückmeldung.                         |   |   |   |                                        |
| 2.4  | Es ist für den Anfänger unmöglich,   | Х |   |   |                                        |
|      | aus Versehen in die 'Erweiterte      |   |   |   |                                        |
|      | Suche ' zu geraten.                  |   |   |   |                                        |
| 2.5  | Es gibt in der 'Erweiterten Suche '  |   | Х | 1 | "Erweiterte Suche" ist als Benennung   |
|      | einen sofort erkennbaren Hinweis     |   |   | • | auch bei Google etabliert. Alternativ: |
|      | darauf, dass es sich hier um eine    |   |   |   | "Suche für Fortgeschrittene".          |
|      | Funktion für erfahrene Anwender      |   |   |   |                                        |
|      | handelt; am besten heißt sie "Pro-   |   |   |   |                                        |
|      | fessionelle Suche" oder "Profisu-    |   |   |   |                                        |
|      | che", um Missverständnisse zu        |   |   |   |                                        |
|      | vermeiden. Im Englischen: Advan-     |   |   |   |                                        |
|      | ced Search.                          |   |   |   |                                        |
| 2.6  | Es gibt Abkürzungen (Shortcuts) für  |   |   |   | Trifft hier nicht zu.                  |
|      | versierte Benutzer.                  |   |   |   |                                        |
| 2.7  | Suchfeld und wesentliche System-     | Х |   |   |                                        |
|      | rückmeldungen erscheinen auf         |   |   |   |                                        |
|      | dem ,Sweet Spot' der Seite.          |   |   |   |                                        |
| 2.8  | Die Default-Suche besteht aus        | Х |   |   |                                        |
|      | einem einzigen Eingabefeld           |   |   |   |                                        |
| 2.9  | Jede Seite des Suchtools hat ein     | Х |   |   |                                        |
|      | Eingabefeld für die Default-Suche    |   |   |   |                                        |
|      | oder einen 'Neue Suche'-Button       |   |   |   |                                        |
| 2.10 | Die Länge des Eingabefeldes zeigt    | Х |   |   |                                        |
|      | an, dass auch längere Eingaben,      |   |   |   |                                        |
|      | z.B. Buch-                           |   |   |   |                                        |
|      | oder Filmtitel akzeptiert werden;    |   |   |   |                                        |
|      | außerdem können die Kunden alle      |   |   |   |                                        |
|      | Wörter sehen, die sie eingegeben     |   |   |   |                                        |
|      | haben. Im englischen Sprachkon-      |   |   |   |                                        |
|      | text wird eine Suchfeldlänge von     |   |   |   |                                        |
|      | 30 Zeichen empfohlen (Niel-          |   |   |   |                                        |
|      | sen/Loranger 2006, S. 148); 90%      |   |   |   |                                        |
|      | der Suchanfragen wären damit         |   |   |   |                                        |
|      | abgedeckt. Deutsche Wörter kön-      |   |   |   |                                        |
|      | nen sehr viel länger sein.           |   |   |   |                                        |

| 2.11 | Es gibt eine klare, kurze Aufforde-   |   |   |   | Trifft hier nicht zu.                        |
|------|---------------------------------------|---|---|---|----------------------------------------------|
|      | rung mit Beispiel, falls die Eingabe- |   |   |   |                                              |
|      | formulierung                          |   |   |   |                                              |
|      | Beschränkungen unterliegt.            |   |   |   |                                              |
| 2.12 | Die Kunden sind nicht genötigt,       | Х |   |   |                                              |
|      | Optionen zu verstehen, bevor sie      |   |   |   |                                              |
|      | ihre Suchtermini                      |   |   |   |                                              |
|      | eintragen und abschicken (z.B.        |   |   |   |                                              |
|      | Suche in Teilmengen).                 |   |   |   |                                              |
| 2.13 | Falls doch bei der Einfachen Suche    |   |   |   | Trifft hier nicht zu.                        |
|      | bereits vor der ersten Trefferliste   |   |   |   |                                              |
|      | Filter angeboten werden müssen,       |   |   |   |                                              |
|      | sind sie a) auf ein notwendiges       |   |   |   |                                              |
|      | Minimum reduziert, b) als Radio-      |   |   |   |                                              |
|      | Buttons oder Reiter präsentiert       |   |   |   |                                              |
|      | (keine Pull-Down-Menüs).              |   |   |   |                                              |
| 2.14 | Falls doch bei der Einfachen Suche    |   |   |   | Trifft hier nicht zu.                        |
|      | Filter angeboten werden müssen,       |   |   |   |                                              |
|      | ist die Default-Einstellung "alle"    |   |   |   |                                              |
|      | (z.B. eingestellt auf Durchsuchen     |   |   |   |                                              |
|      | aller Aspekte, aller Datenbanken,     |   |   |   |                                              |
|      | aller Ressourcentypen etc.).          |   |   |   |                                              |
| 2.15 | Der Backbutton ist aktiv.             | Х |   |   |                                              |
| 2.16 | Das Suchfeld enthält eine grau        |   | Х | 1 | Ausgegraute, kursive Eingabeauffor-          |
|      | unterlegte Eingabeaufforderung.       |   |   | - | derung ( <i>"Suchbegriffe eingeben"</i> ) im |
|      |                                       |   |   |   | Suchfeld unterbringen.                       |
|      |                                       |   |   |   |                                              |
|      |                                       |   |   |   |                                              |
|      |                                       |   |   |   |                                              |
|      |                                       |   |   |   |                                              |
|      |                                       |   |   |   |                                              |

#### 3. Die Verarbeitung der Eingabe

- Fehlertoleranz

| 3.1 | Die Suchmaschine erkennt und       | Х | II | Die Meldung ist zu klein, die Korrektur  |
|-----|------------------------------------|---|----|------------------------------------------|
|     | vernandelt Tippfenier (z.B. "Mein- |   |    | ist leicht zu übersenen, fünktioniert zu |
|     | ten Sie).                          |   |    | selten und schlägt auch Tippfehler als   |
|     |                                    |   |    | Alternativen vor; offenbar wird nur      |
|     |                                    |   |    | das erste mehrerer Suchtermini korri-    |
|     |                                    |   |    | giert, so dass man bei mehreren          |
|     |                                    |   |    | Suchtermini wieder 0 Treffer erhält,     |
|     |                                    |   |    | wenn ein zweites Wort falsch ge-         |
|     |                                    |   |    | schrieben ist.                           |
| 3.2 | Die Suchmaschine verfügt über      | Х | II | Die Funktion ist zu langsam und au-      |

|     | eine Auto-Complete-Funktion.                                                                                                    |   |   |     | ßerdem irreführend, da nicht erwar-<br>tungskonform (Google); anstelle einer<br>Komplettierung des Suchterminus<br>werden einige Titel angezeigt. Der<br>Nutzer könnte meinen, es seien alle<br>vorhandenen Titel und hier abbre-<br>chen. |
|-----|----------------------------------------------------------------------------------------------------|---|---|-----|----------------------------------------------------------------------------------------------------|
| 3.3 | Die Suchmaschine gibt Hilfen für<br>zusätzliche oder alternative<br>Suchtermini, z.B. verwandte und<br>bedeutungsgleiche Wörter aus<br>einem kontrollierten Vokabular.                                                        |   | Х | 111 | Suche mit Synonymen fehlt.<br>→ Äquivalenzrelationen aus der GND<br>einbeziehen.                                                                                                    |
| 3.4 | Ein gestufter Algorithmus sorgt<br>dafür, dass Eingaben ohne Opera-<br>toren im Sinne einer größtmögli-<br>chen Relevanz interpretiert wer-<br>den.                                                                           | x |   |     |                                                                                                    |
| 3.5 | Es wird keine Verwendung von<br>irgendwelchen Operatoren erwar-<br>tet (boolesche Operatoren, Ab-<br>standsoperatoren, Trunkierungs-<br>zeichen), sondern die Suchma-<br>schine verfügt über ein Stemming-<br>verfahren.      | x |   |     |                                                                                                    |
| 3.6 | Aus anderen Suchmaschinen all-<br>gemein bekannte Syntax- und Ope-<br>rator-Konventionen werden er-<br>kannt und sinnvoll aufgefangen<br>(z.B. durch Toleranz gegenüber<br>Varianten oder durch Rückfragen<br>an den Kunden). | X |   |     |                                                                                                    |
| 3.7 | Der Cursor ist im Suchfeld; d.h. der<br>Kunde muss nicht erst in das Such-<br>feld klicken.                                                                                                    | Х |   |     |                                                                                                    |
| 3.8 | Die Eingabe kann auch durch die<br>Enter-Taste abgeschickt werden.                                                                                                    | x |   |     |                                                                                                    |

| 4. Ergebnisliste (SERP)      |                                     |   |   |   |                                        |  |  |
|------------------------------|-------------------------------------|---|---|---|----------------------------------------|--|--|
| - Flow und Information Scent |                                     |   |   |   |                                        |  |  |
|                              |                                     |   |   |   |                                        |  |  |
| 4.1                          | Der Kunde erhält eine Rückmel-      |   | Х | 1 | Keine visuelle Rückmeldung; bei län-   |  |  |
|                              | dung darüber, dass seine Suche      |   |   |   | geren Antwortzeiten weiß der Nutzer    |  |  |
|                              | bearbeitet wird. Ggfl. erscheint    |   |   |   | nicht, ob das System arbeitet. Ggf.    |  |  |
|                              | eine Sanduhr in der Bildschirmmit-  |   |   |   | visualisieren durch Sanduhr.           |  |  |
|                              | te, falls die Verarbeitung länger   |   |   |   |                                        |  |  |
|                              | dauert als bei Google. Die Standar- |   |   |   |                                        |  |  |
|                              | dantwortzeit liegt unter 1 Sekunde  |   |   |   |                                        |  |  |
|                              | (Sonja Quirmbach. In: Handbuch      |   |   |   |                                        |  |  |
|                              | der Suchmaschinen. Hrsg. Le-        |   |   |   |                                        |  |  |
|                              | wandowski, 2011. S. 238).           |   |   |   |                                        |  |  |
| 4.2                          | Die SERP erscheint unmittelbar      | Х |   |   |                                        |  |  |
|                              | nach der Sucheingabe.               |   |   |   |                                        |  |  |
| 4.3                          | Die Antwortzeit liegt unter 3 Se-   | Х |   |   | s. dazu auch 4.1                       |  |  |
|                              | kunden. Ist die Antwortzeit länger, |   |   |   |                                        |  |  |
|                              | erhält der Kunde eine Rückmel-      |   |   |   |                                        |  |  |
|                              | dung in Form einer visualisierten   |   |   |   |                                        |  |  |
|                              | Fortschrittanzeige.                 |   |   |   |                                        |  |  |
| 4.4                          | Der Kunde erkennt unmittelbar,      | Х |   |   |                                        |  |  |
|                              | dass er eine Antwort erhält: Das    |   |   |   |                                        |  |  |
|                              | Ergebnis wird auf einer neuen Sei-  |   |   |   |                                        |  |  |
|                              | te angezeigt.                       |   |   |   |                                        |  |  |
| 4.5                          | Die Ergebnisliste respektiert die   |   | Х | П | Verfügbarkeitsanzeige fehlt. Texte mit |  |  |
|                              | übliche Zeitknappheit der Kunden,   |   |   |   | Links zu ToCs und GBS kommen noch      |  |  |
|                              | indem sie schon hier                |   |   |   | zu selten vor. Keine gehighlighteten   |  |  |
|                              | a) Texte, die eine Relevanzbeurtei- |   |   |   | Suchtermini.                           |  |  |
|                              | lung unterstützen: KWIC-Anzeigen    |   |   |   |                                        |  |  |
|                              | aus dem Volltext mit den Suchter-   |   |   |   |                                        |  |  |
|                              | mini, notfalls Links zu ToCs        |   |   |   |                                        |  |  |
|                              | und/oder                            |   |   |   |                                        |  |  |
|                              | b) Ggfl. eine unmittelbare Verfüg-  |   |   |   |                                        |  |  |
|                              | barkeit anzeigt und ermöglicht      |   |   |   |                                        |  |  |
|                              | (downloadbare Volltexte).           |   |   |   |                                        |  |  |
| 4.6                          | Die Ergebnisanzeige gibt eine       | Х |   |   |                                        |  |  |
|                              | Rückmeldung über die verwende-      |   |   |   |                                        |  |  |
|                              | ten Suchkriterien (z.B. auch wenn   |   |   |   |                                        |  |  |
|                              | Synonyme automatisch in die Su-     |   |   |   |                                        |  |  |
|                              | che einbezogen wurden).             |   |   |   |                                        |  |  |
| 4.7                          | Die SERP liefert den Ergebnissen    | Х |   |   |                                        |  |  |
|                              | Vorschläge zur Suchverfeinerung     |   |   |   |                                        |  |  |
|                              | (Hearst: Search User Interfaces, S. |   |   |   |                                        |  |  |
|                              | 149, vgl. dogpile.com).             |   |   |   |                                        |  |  |
|                              |                                     |   |   |   |                                        |  |  |

| 4.8  | Die Ergebnisanzeige gibt eine        | Х |   |    |                                         |
|------|--------------------------------------|---|---|----|-----------------------------------------|
|      | Rückmeldung über die Anzahl der      |   |   |    |                                         |
|      | Treffer.                             |   |   |    |                                         |
| 4.9  | Die SERP zeigt 10 Treffer pro Seite  |   |   |    | Kriterium trifft bei Bibliothekskatalo- |
|      | (Hearst: Search User Interfaces,     |   |   |    | gen möglicherweise nicht zu.            |
|      | S.130).                              |   |   |    |                                         |
| 4.10 | Die Ergebnisliste ist relevanzorien- | Х |   |    |                                         |
|      | tiert. In Nielsens/Lorangers 2006,   |   |   |    |                                         |
|      | S.27 umfangreicher Untersuchung      |   |   |    |                                         |
|      | riefen 93 % der Testpersonen nur     |   |   |    |                                         |
|      | die erste Seite der Ergebnisliste    |   |   |    |                                         |
|      | (Search Engine Result Page) auf.     |   |   |    |                                         |
|      | Nur 47 % der Testpersonen scroll-    |   |   |    |                                         |
|      | ten die Ergebnisliste. Die Hälfte    |   |   |    |                                         |
|      | klickte auf den 1. Treffer, den 2.   |   |   |    |                                         |
|      | Treffer sahen sich nur noch 16 %     |   |   |    |                                         |
|      | der Testpersonen an. Umso wichti-    |   |   |    |                                         |
|      | ger ist eine verlässliche Relevanz-  |   |   |    |                                         |
|      | sortierung.                          |   |   |    |                                         |
| 4.11 | Die Sortierung ist unmittelbar er-   |   | Х | 1  | Highlighting der Suchtermini würde      |
|      | kennbar.                             |   |   |    | dazu beitragen, dass der Nutzer der     |
|      |                                      |   |   |    | Sortierung traut.                       |
| 4.12 | Der Kunde kann die Ergebnisliste     |   | Х | II | Die Sortierfunktion ist leicht zu über- |
|      | von Relevanz (default) mindestens    |   |   |    | sehen, die Optionen sind in einem       |
|      | in absteigende Erscheinungsjahre     |   |   |    | Pulldown-Menü versteckt und nicht in    |
|      | umsortieren.                         |   |   |    | einer nützlichen Abfolge → an erster    |
|      |                                      |   |   |    | Stelle muss jeweils "neueste zuerst"    |
|      |                                      |   |   |    | stehen, wenn nicht "nach Relevanz".     |
| 4.13 | Nach dem Umschalten in eine an-      | Х |   |    |                                         |
|      | dere Sortierung erfolgt die neue     |   |   |    |                                         |
|      | Sortierung sofort und sichtbar,      |   |   |    |                                         |
|      | oder es gibt einen deutlichen Funk-  |   |   |    |                                         |
|      | tionsbutton direkt neben dem         |   |   |    |                                         |
|      | Sortiermenü, der die neue Sortie-    |   |   |    |                                         |
|      | rung auslöst.                        |   |   |    |                                         |
| 4.14 | Die Ergebnisse sind übersichtlich    | Х |   |    |                                         |
|      | und dem Zweck des Suchtools un-      |   |   |    |                                         |
|      | terstützend gruppiert.               |   |   |    |                                         |
| 4.15 | Die Liste ist dublettenbereinigt.    |   | Х | П  | Dubletten sind vorhanden und müs-       |
|      |                                      |   |   |    | sen entfernt werden.                    |
| 4.16 | Die gefundenen Ressourcen sind in    | Х |   |    |                                         |
|      | der Ergebnisliste durchnumme-        |   |   |    |                                         |
|      | riert.                               |   |   |    |                                         |
|      |                                      |   |   |    |                                         |
|      |                                      | 1 |   |    |                                         |

| 4.17 | Der Kunde kann durch Highlighting       |   | Х | 11 | Die Suchtermini werden nicht gehigh-  |
|------|-----------------------------------------|---|---|----|---------------------------------------|
|      | der Suchtermini erkennen, warum         |   |   |    | lightet. Die Möglichkeit würde es je- |
|      | seine Ergebnisse Treffer sind. Bei      |   |   |    | doch bei Titel, Autor, Schlagwort und |
|      | Verwendung mehrerer Suchtermi-          |   |   |    | Abstract geben. Problematisch wird    |
|      | ni wird ihre Nähe zu- einander in       |   |   |    | es bei Ergebnissen, deren Suchtermini |
|      | der SERP-KWIC-Darstellung und im        |   |   |    | in ToCs und im Internformat stehen.   |
|      | Volltext angezeigt (wie in GBS).        |   |   |    |                                       |
| 4.18 | Die Informationen über gefundene        |   | Х | 1  | Der Fokus "E-Ressource" beinhaltet    |
|      | Ressourcen sind ohne Hilfe ver-         |   |   | 1  | mehrere Medienarten 🗲 aufteilen in    |
|      | ständlich, d.h. der Kunde erkennt       |   |   |    | E-Book und E-Journal bzw. E-          |
|      | Funktion und Bedeutung der In-          |   |   |    | Zeitschrift sowie E-Artikel. "Andere  |
|      | formationseinheiten in den Be-          |   |   |    | Suchbegriffe" über der SERP ist kaum  |
|      | schreibungen.                           |   |   |    | wahrnehmbar: das Lupensymbol          |
|      |                                         |   |   |    | schwer zu erkennen und überflüssig.   |
|      |                                         |   |   |    | Empfehlung: "Andere Suchbegriffe"     |
|      |                                         |   |   |    | deutlicher gestalten und die Lupen-   |
|      |                                         |   |   |    | funktion entfernen                    |
| / 19 | Die Information über gefundene          |   | x |    | Verfügharkeitsinformationen fehlen    |
| 4.15 | Ressourcen ist zweckmäßig (d h          |   | Λ | 11 |                                       |
|      | an den Interessen der Kunden ori-       |   |   |    |                                       |
|      | entiert) und ausreichend für eine       |   |   |    |                                       |
|      | formale und inhaltliche Belevanz-       |   |   |    |                                       |
|      | beurteilung (kurzer Absatz zum          |   |   |    |                                       |
|      | Inhalt/Liste von Keywords in            |   |   |    |                                       |
|      | Context - Hearst: Search User In-       |   |   |    |                                       |
|      | terfaces S 126 f )                      |   |   |    |                                       |
| 4.20 | Eine Belevenzhourteilung ist schon      | v |   |    | Links zur Bolovonzhourtoilung gibt og |
| 4.20 | direkt von der SEPD durch Aufruf        | ^ |   |    | noch zu solton                        |
|      | von z P. CPS. ToCs (d.h. ohno oinon     |   |   |    |                                       |
|      | Non 2.B. GBS, TOCS (d.11. Office effett |   |   |    |                                       |
|      | Ruckgriff auf die Vollanzeige) mog-     |   |   |    |                                       |
| 4.21 |                                         |   | V |    |                                       |
| 4.21 | (Nielsen/Loranger 2006, S. 159)         |   | X | 1  | Empreniung: Auch ber 1-Tretter-       |
|      | emptenien, auch bei 1-Tretter-          |   |   |    | Suchen Weiterleitung auf die SERP,    |
|      | Suchen, erst eine Trefferliste anzu-    |   |   |    | um Nutzererwartung entgegen zu        |
|      | zeigen und nicht sofort die gefun-      |   |   |    | kommen.                               |
|      | dene Seite. Ihre Begrundung: Die        |   |   |    |                                       |
|      | Erwartung der Kunden wird nicht         |   |   |    |                                       |
|      | aurchbrochen. Außerdem mochte           |   |   |    |                                       |
|      | der Kunde seine Suchtormulierung        |   |   |    |                                       |
|      | evtl. sofort modifizieren, wenn er      |   |   |    |                                       |
|      | sieht, wie wenige Treffer er hat.       |   |   |    |                                       |
|      |                                         |   |   |    |                                       |
|      |                                         |   |   |    |                                       |
|      |                                         |   |   |    |                                       |
|      |                                         |   |   |    |                                       |

| 4.22       | Die Suchformulierung bleibt nach                               |   | Х | 1 | In der Regel: ja. Aber nicht bei unmit- |
|------------|----------------------------------------------------------------|---|---|---|-----------------------------------------|
|            | Ausgabe der Trefferliste als Rück-                             |   |   | 1 | telbarer Vollanzeige (Fall: 1 Treffer,  |
|            | meldung für den Kunden im Such-                                |   |   |   | siehe 4.21).                            |
|            | feld stehen – (Sonja Quirmbach. In:                            |   |   |   |                                         |
|            | Handbuch der Suchmaschinen.                                    |   |   |   |                                         |
|            | Hrsg. Lewandowski, 2011. S. 238).                              |   |   |   |                                         |
| 4.23       | "Beim Betätigen des Zurück-                                    | Х |   |   |                                         |
|            | Buttons des Browsers muss die                                  |   |   |   |                                         |
|            | vorherige SERP komplett darge-                                 |   |   |   |                                         |
|            | stellt werden, inklusive der vorab                             |   |   |   |                                         |
|            | ausgewählten Filterfunktionen und                              |   |   |   |                                         |
|            | des eingegebenen Suchwortes in                                 |   |   |   |                                         |
|            | der                                                            |   |   |   |                                         |
|            | Sucheingabe." (Sonja Quirmbach.                                |   |   |   |                                         |
|            | In: Handbuch der Suchmaschinen.                                |   |   |   |                                         |
|            | Hrsg. Lewandowski, 2011. S. 239 -                              |   |   |   |                                         |
|            | nach Peter Morville und C. Callen-                             |   |   |   |                                         |
|            | der: Search Patterns, 2010).                                   |   |   |   |                                         |
| 4.24       | Es gibt keine toten Links (404-                                | Х |   |   |                                         |
|            | Meldungen).                                                    |   |   |   |                                         |
| - Nützlich | n, sichtbar und verständlich                                   | 1 | 1 |   |                                         |
| 5.1        | Es werden nur für den Kunden                                   |   | Х | П | Zu viele Metadaten, die für den Kun-    |
|            | relevante Daten angezeigt. Exper-                              |   |   |   | den nicht relevant sind, vgl. Redesign. |
|            | tendaten müssen gesondert aufge-                               |   |   |   |                                         |
|            | rufen werden.                                                  |   |   |   |                                         |
| 5.2        | Die für den Kunden relevante In-                               |   | Х | П | Ausleihinformationen und der "Link      |
|            | formation wird auf dem ,sweet                                  |   |   |   | zum Text" befinden sich nicht im        |
|            | spot' der Seite angezeigt – auf                                |   |   |   | "sweet spot", vgl. Redesign.            |
|            | keinem Fall ,under the fold                                    |   |   |   |                                         |
|            | oder durch gesonderte Tabs auf-                                |   |   |   |                                         |
| <b>F</b> 2 | rutbar.                                                        |   | V |   |                                         |
| 5.3        | Die information über gefündene                                 |   | X | П | die der Nutzer nicht verstehen wird     |
|            | lich dh. dor Kundo orkonnt Funk                                |   |   |   | vgl. Apmorkung E 7                      |
|            | tion und Redeutung der Informati-                              |   |   |   | vgi. Annerkung 5.7.                     |
|            | onseinheiten in den Beschreibun-                               |   |   |   |                                         |
|            | gen                                                            |   |   |   |                                         |
| 54         | Snätestens die Vollanzeige enthält                             | x |   |   |                                         |
|            | Texte, die eine endgültige Rele-                               |   |   |   |                                         |
|            |                                                                | 1 | 1 | 1 |                                         |
|            | vanzbeurteilung ermöglichen                                    |   |   |   |                                         |
|            | vanzbeurteilung ermöglichen<br>(Abstract, Link zu ToC, Link zu |   |   |   |                                         |

| 5.5  | Abstracts sind Bestandteil der Voll-<br>anzeige, d.h. müssen nicht extra<br>aufgerufen werden.                                 | X |   |     |                                                                                                    |
|------|----------------------------------------------------------------------------------------------------|---|---|-----|----------------------------------------------------------------------------------------------------|
| 5.6  | Der Kunde erhält eine Information<br>über die Verfügbarkeit, z.B. down-<br>loadbarer Volltext, Ausleihstatus<br>der Ressource. | x |   |     |                                                                                                    |
| 5.7  | Standort- und Verfügbarkeitsin-<br>formationen sind verständlich und<br>beschränken sich auf das Nötigste.                     |   | x | 111 | Die Verfügbarkeitsanzeige ist wegen<br>komplizierter Formulierungen eine<br>Hürde. Besonders bei Zeitschrif-<br>ten/Aufsätzen bzw. Interfacewech-<br>seln. |
| 5.8  | Zusätzlich werden inhaltlich ähnli-<br>che Treffer angezeigt, die ohne<br>Scrollen sichtbar sind.                              | Х |   |     |                                                                                                    |
| 5.9  | Es werden gut erkennbare Cover-<br>abbildungen angezeigt.                                                                      |   | Х | I   | Klein und kaum zu erkennen. Empfeh-<br>lung: Beim hover über die Coverabbil-<br>dung erscheint das Bild vergrößert.                                        |
| 5.10 | Die für ein Literaturverzeichnis<br>relevanten Daten können in den<br>gängigen Zitierformaten ausgege-<br>ben werden.          | x |   |     |                                                                                                    |

### 6. Zu viele Treffer

- Sichtbar, verständlich, nützlich

| 6.1 | Auf keinen Fall muss der Kunde<br>selbst Filterfelder suchen, aufrufen<br>und ausfüllen. Stattdessen werden<br>neben der Trefferliste a) zweck-<br>mäßige, b) disjunkte, c) verständli-<br>che und d) leicht bedienbare Filter<br>angeboten. |   | X | 111 | Unvollständige und nicht disjunkte<br>Filter. Es entsteht ein erheblicher<br>Informationsverlust, ohne dass der<br>Nutzer dies erkennen kann. Nicht alle<br>Filter sind verständlich, z.B. National-<br>lizenz. |
|-----|----------------------------------------------------------------------------------------------------|---|---|-----|----------------------------------------------------------------------------------------------------|
| 6.2 | Der Kunde kann klar erkennen,<br>dass er innerhalb seiner Treffer-<br>menge weitersucht.                                                                                                    | Х |   |     |                                                                                                    |
| 6.3 | Alle Filtermöglichkeiten sind ohne<br>Scrollen sichtbar.                                                                                                    |   | х | I   | Auch die Foki der Bibliotheksfacette<br>müssen auf drei begrenzt sein.                                                                                                    |
| 6.4 | Die Filterklassen sind nicht in Pull-<br>down-Menüs versteckt. Kann Kri-<br>terium 6.3 so nicht mehr erfüllt<br>werden, zeigt der Filter wenige<br>Klassen, die durch Klick auf "mehr"<br>voll sichtbar sind.                                | x |   |     | s. 6.3                                                                                                    |

| 6.5                              | Die Treffer werden nach einer Ein-<br>grenzung durch den Filter in der<br>voreingestellten Sortierung ange-<br>boten. Hat der Nutzer vorher<br>"Neueste zuerst" eingestellt,<br>springt die Sortierung nach Nut-                                                                                                    | X |   |    | Der Nutzer könnte übersehen, dass<br>wieder automatisch die Default-<br>Sortierung eingestellt ist und über die<br>Sortierung verwundert sein. Der je-<br>weils voreingestellte Filter ist leicht zu<br>übersehen, was zu Informationsver-                                                                                                    |
|----------------------------------|----------------------------------------------------------------------------------------------------|---|---|----|----------------------------------------------------------------------------------------------------|
|                                  | zung einer Facette auf "Relevanz"<br>zurück.                                                                                                    |   |   |    | lust führen kann.                                                                                                    |
| <b>7. Null-Tr</b><br>- Hilfreich | reffermeldungen<br>n und knapp                                                                                                    |   |   |    |                                                                                                    |
| 7.1                              | Null-Treffer werden möglichst<br>vermieden durch Tippfehlerkorrek-<br>tur "Meinten Sie: …", Auto-<br>Complete, terminologische Hilfen.                                                                                                    |   | X | II | Terminologische Hilfen fehlen; wenig<br>und fehlerhafte Rechtschreibkorrek-<br>tur; Auto-Complete-Funktion ist miss-<br>verständlich und nicht erwartungs-<br>konform, siehe unter 3.1. ff.                                                                                                    |
| 7.2                              | Der Hinweis auf die korrigierte<br>Schreibung wird am Ende der ers-<br>ten SERP-Seite wiederholt (Hearst:<br>Search User Interfaces, S.26, 143),<br>falls automatisch mit einer korri-<br>gierten Schreibung gesucht und<br>Treffer angezeigt wurden. Aller-<br>dings soll der Kunde gefragt wer-<br>den, ob mit der korrigierten<br>Schreibung gesucht werden soll. | x |   |    |                                                                                                    |
| 7.3                              | Die Null-Treffer-Meldung ist deut-<br>lich sichtbar, kurz und verständlich.                                                                                                    |   | X | 1  | Der Hinweis "Null-Treffer" und der<br>Hinweis der Nichtübereinstimmung<br>stehen zu weit auseinander. Beides<br>muss nahe zusammen stehen und<br>auch farblich so gekennzeichnet sein.<br>Der Hinweis auf die anderen Schreib-<br>weisen sollte nur einmal und dafür<br>zentrierter auf der Seite stehen. Zu-<br>dem ist die Formulierung dieses Hin-<br>weises zu lang. |
| 7.4                              | Sie unterscheidet sich deutlich von<br>Seiten mit Trefferanzeigen.                                                                                                    | Х |   |    |                                                                                                    |
| 7.5                              | Die Null-Treffer-Seite gibt eine<br>Rückmeldung über die verwende-<br>ten Suchkriterien (z.B. auch, wenn<br>Synonyme automatisch in die Su-<br>che einbezogen wurden).                                                                                                    | Х |   |    |                                                                                                    |

| 7.6 | Der Kunde hat nicht das Gefühl,<br>etwas falsch gemacht zu haben,<br>sondern er erhält eine knappe<br>höfliche Erklärung. | X |   |    |                                                                                                    |
|-----|----------------------------------------------------------------------------------------------------|---|---|----|----------------------------------------------------------------------------------------------------|
| 7.7 | Der Kunde erhält Vorschläge, was<br>er als nächstes tun kann, um sein<br>Problem zu lösen.                                |   | X | 11 | Keine Hilfestellung in Form von:<br>- synonymen oder verwandten Such-<br>begriffen<br>-Erklärung zum Fernleihlink<br>- hilfreichen Suchtipps<br>-Kontaktformular, über das professio-<br>neller Support angefordert werden<br>kann<br>- häufiger verschiedenen Recht-<br>schreibweisen<br>-FAQ |
| 7.8 | Die Null-Treffer-Seite verlinkt zu<br>einer FAQ-Seite oder zu einer Seite<br>mit Suchtipps und Beispielen.                |   | x | II | Die ,Suchtipps' helfen nicht weiter,<br>sondern wenden sich an den versier-<br>ten Profi. Empfehlung: FAQ-Struktur à<br>la "Ich suche einen Artikel. Wie gehe<br>ich vor?", darin eigener Abschnitt<br>Profisuchtipps.                                                                         |
| 7.9 | Die Null-Treffer-Seite bietet ein<br>Eingabefeld für eine neue Suche.                                                     | Х |   |    |                                                                                                    |

#### 8. Rückmeldungen und Hilfestellungen

- Transparentes Interaktionsdesign

| 8.1 | Der Katalog ist erwartungskon-<br>form, d.h. ohne Kenntnisnahme<br>von Hilfestellungen benutzbar.<br>Rückmeldungen bei null Treffern                                                                      | X |   |    | Siehe unter 7.                                                                                                    |
|-----|----------------------------------------------------------------------------------------------------|---|---|----|----------------------------------------------------------------------------------------------------|
|     | Meldungen                                                                                                    |   |   |    |                                                                                                    |
| 8.3 | Die Sprache von Buttons, Labels,<br>Systemrückmeldungen und Hilfe-<br>stellungen ist allgemein verständ-<br>lich (wenig Text, leicht überfliegba-<br>re, kurze Sätze, kein Fachjargon,<br>keine Werbung). |   | x | 11 | Nicht immer; auch die Tooltips bieten<br>häufig keine Hilfestellung oder fehlen<br>gänzlich. Etliche Labels sind nicht ver-<br>ständlich bzw. unklar: z.B. Zitieren,<br>Exportieren, OPAC, Enthaltenes<br>Werk/Vorhandene Bände bzw. Hefte,<br>RSS, Nationallizenzen, Online Con-<br>tents, Fernleihkatalog, Format (vgl.<br>dazu Kapitel 3.8.2.: Label-Tabelle) |

| 8.4  | Die Hilfestellungen sind kontext-    |   | Х | П  | Hilfestellungen sind weder in der        |
|------|--------------------------------------|---|---|----|------------------------------------------|
|      | sensitiv, knapp, hilfreich struktu-  |   |   |    | Sprache des Kunden noch knapp for-       |
|      | riert (leicht überfliegbar) und in   |   |   |    | muliert oder leicht überfliegbar. Vgl.   |
|      | der Sprache des Kunden formuliert    |   |   |    | Redesigns.                               |
|      | (ohne Fachjargon).                   |   |   |    |                                          |
| 8.5  | Die Hilfestellungen beinhalten       |   | Х | 1  |                                          |
|      | einfache, leicht verständliche Bei-  |   |   | 1  |                                          |
|      | spiele.                              |   |   |    |                                          |
| 8.6  | Die Fehlermeldungen sind höflich,    |   | Х | 11 | Sie sind häufig wenig hilfreich, auf der |
|      | in der Sprache des Kunden (ohne      |   |   |    | Null-Treffer-Seite werden kaum Vor-      |
|      | Fachjargon) und konstruktiv (Vor-    |   |   |    | schläge zum weiteren Vorgehen ge-        |
|      | schläge für weiteres Vorgehen).      |   |   |    | macht.                                   |
| 8.7  | Dem Kunden ist an jeder Stelle       |   | Х |    | Bei 1-Treffer-Anzeigen verschwindet      |
|      | klar,                                |   |   |    | der Suchbegriff aus dem Suchfeld und     |
|      | - welchen Weg er gekom-              |   |   |    | geht direkt in die Volltextanzeige.      |
|      | men ist,                             |   |   |    | Labels sind zum Teil verwirrend,         |
|      | - welche Funktio-                    |   |   |    | bspw. Exportieren, Zitieren, Merken,     |
|      | nen/Optionen ihm wes-                |   |   |    | Speichern. Interfacewechsel zu z.B.      |
|      | halb in diesem Moment                |   |   |    | Verlagen bei Access-Versuchen sind       |
|      | zur Verfügung stehen,                |   |   |    | eine erhebliche Hürde.                   |
|      | - wie er sie nutzen kann             |   |   |    |                                          |
|      | - und was geschehen wird,            |   |   |    |                                          |
|      | wenn er sie nutzt                    |   |   |    |                                          |
| 8.8  | Optionen (wie z.B. Filter) sind kon- | Х |   |    |                                          |
|      | textsensitiv, d.h. sie werden dann   |   |   |    |                                          |
|      | und nur dann angeboten, wenn es      |   |   |    |                                          |
|      | in der gegenwärtigen Recherchesi-    |   |   |    |                                          |
|      | tuation zweckmäßig ist.              |   |   |    |                                          |
| 8.9  | Der Kunde erhält nach jeder Aktion   | Х |   |    |                                          |
|      | eine deutlich erkennbare und ver-    |   |   |    |                                          |
|      | ständliche Systemrückmeldung, so     |   |   |    |                                          |
|      | dass er weiß, wie das System seine   |   |   |    |                                          |
|      | Aktion interpretiert hat und was     |   |   |    |                                          |
|      | durch die Verarbeitung seiner Ein-   |   |   |    |                                          |
|      | gabe geschehen ist.                  |   |   |    |                                          |
| 8.10 | Die Information über den Verlauf     | Х |   |    |                                          |
|      | der Recherche ist leicht verständ-   |   |   |    |                                          |
|      | lich und wird durch eine leicht      |   |   |    |                                          |
|      | verständliche Funktionsbenennung     |   |   |    |                                          |
|      | aufgerufen. Die Rechercheschritte    |   |   |    |                                          |
|      | können entweder einzeln gelöscht     |   |   |    |                                          |
|      | oder gespeichert werden.             |   |   |    |                                          |
| 8.11 | Die Suchmaschine gibt terminolo-     |   | Х |    | Informationsverlust durch fehlende       |
|      | gische Hilfestellungen bei der Re-   |   |   |    | terminologische Hilfestellung. Emp-      |
|      | chercheformulierung.                 |   |   |    | fehlung: die GND einbinden.              |

| 8.12      | Es gibt eine Seite, die FAQs (fre-   |   | Х | 1   | Eine FAQ-Seite ist hilfreicher als Such- |
|-----------|--------------------------------------|---|---|-----|------------------------------------------|
|           | quently asked questions) beant-      |   |   | 1   | tipps.                                   |
|           | wortet.                              |   |   |     |                                          |
| 8.13      | Ein (menschlicher) Ansprechpart-     |   | Х | 111 | Kein Ansprechpartner vorhanden,          |
|           | ner ist schnell und einfach erreich- |   |   |     | stattdessen nur eine allgemeine E-       |
|           | bar, der bei Schwierigkeiten indivi- |   |   |     | Mail-Adresse. Kein Kontaktformular.      |
|           | duell weiterhilft.                   |   |   |     | "Kontakt" ist ganz unten im Footer       |
|           |                                      |   |   |     | der Seite versteckt und scheint des-     |
|           |                                      |   |   |     | halb nicht erwünscht.                    |
|           |                                      | • |   |     |                                          |
| 9. Zusätz | liche allgemeine Usability Standards |   |   |     |                                          |
|           |                                      |   |   |     |                                          |
| 9.1       | Allgemein bekannte Web-              | Х |   |     |                                          |
|           | Standards werden eingehalten         |   |   |     |                                          |
|           | (z.B. Barrierefreiheit, erwartete    |   |   |     |                                          |
|           | Platzierung wesentlicher Objekte     |   |   |     |                                          |
|           | wie Eingabefeld oben rechts oder     |   |   |     |                                          |
|           | in der Mitte, unmissverständliches   |   |   |     |                                          |
|           | Linkdesign (besucht und unbe-        |   |   |     |                                          |
|           | sucht), serifenlose Schriftart, pan- |   |   |     |                                          |
|           | nenlose Darstellung in 2 Jahre al-   |   |   |     |                                          |
|           | ten Versionen unterschiedlicher      |   |   |     |                                          |
|           | Webbrowser, erwartungskonforme       |   |   |     |                                          |
|           | Ladezeit von Seiten).                |   |   |     |                                          |
| 9.2       | Das Design ist attraktiv und einla-  | Х |   |     |                                          |
|           | dend (gefällige, gedeckte Farben,    |   |   |     |                                          |
|           | genügend ,white space', wenige       |   |   |     |                                          |
|           | und schnellladbare Grafiken, keine   |   |   |     |                                          |
|           | Animation, große Schrift).           |   |   |     |                                          |
| 9.3       | Der Siegeszug von Google beruht      | Х |   |     |                                          |
|           | auf der leichten Bedienbarkeit bei   |   |   |     |                                          |
|           | relativ guter Ergebnisqualität.      |   |   |     |                                          |
|           | Google hat De-Facto-Standards        |   |   |     |                                          |
|           | gesetzt und die Erwartungen von      |   |   |     |                                          |
|           | Kunden nachhaltig geprägt. Kun-      |   |   |     |                                          |
|           | den erwarten, dass eine Suchma-      |   |   |     |                                          |
|           | schine sich wie Google darstellt     |   |   |     |                                          |
|           | und auch so verhält: 1 einfaches     |   |   |     |                                          |
|           | Eingabefeld – 1 Button "Suche" – 1   |   |   |     |                                          |
|           | relevanzorientierte Ergebnisliste    |   |   |     |                                          |
|           | auf einer neuen Seite.               |   |   |     |                                          |

#### **B USABILITY-TEST**

B1 PROFILE DER TESTPERSONEN

|    | Alter | Studiengang           | Semester  | Suchmaschi-   | Internet-  | OPAC-Erfahrung        |
|----|-------|-----------------------|-----------|---------------|------------|-----------------------|
| ТР |       |                       |           | nenerfahrung  | affinität  |                       |
| 1  | 25    | UHH/ Sozialökonomie   | 1         | Google        | Internet   | Campuskatalog         |
|    |       |                       |           |               | tägl. meh- |                       |
|    |       |                       |           |               | rere Std.  |                       |
| 2  | 23    | UHH /                 | 5         | Google        | Internet   | Campuskatalog         |
|    |       | Informatik            |           |               | tägl. meh- |                       |
|    |       |                       |           |               | rere Std.  |                       |
| 3  | 20    | UHH / Geographie      | 3         | Google        | Internet   | Campuskatalog + Zeit- |
|    |       |                       |           |               | tägl.      | schriftendatenbank    |
| 4  | 25    | Journalismus          | 3         | Google        | Internet   | Stabi Katalog +       |
|    |       |                       | (Master)  |               | tägl.      | OPAC Uni Wien         |
| 5  | 20    | Kultur der Metropole  | 1         | Ecosia        | Internet   | beluga +              |
|    |       |                       |           |               | tägl.      | Otto von Gericke-     |
|    |       |                       |           |               |            | Bibliothek OPAC       |
| 6  | 21    | HAW / Media Systems   | 5         | Google        | Internet   |                       |
|    |       |                       |           |               | tägl.      |                       |
|    |       |                       |           |               |            |                       |
| 7  | 21    | Philosophie und       | 3. Fach-  | Google        | Internet   | Stabi-Katalog +       |
|    |       | Altgriechisch         | semester; |               | tägl.      | Philosophen Index +   |
|    |       |                       | 5.        |               |            | HÖB +                 |
|    |       |                       | Studien-  |               |            | Katalog der Uni Bre-  |
|    |       |                       | semester  |               |            | men + GVK             |
| 8  | 20    | HCU / Architektur     | 5         | Google        | Internet   | Campuskatalog +       |
|    |       |                       |           |               | tägl.      | archdaily             |
| 9  | 21    | FOM /                 | 5         | Google +      | Internet   |                       |
|    |       | Wirtschaftsinformatik |           | Wolfram Al-   | tägl.      |                       |
|    |       | (dual)                |           | pha + Litera- |            |                       |
|    |       |                       |           | turliste der  |            |                       |
|    |       |                       |           | Prof.         |            |                       |
| 10 | 22    | TUHH /                | 3         | Google + Wi-  | Internet   | Campuskatalog +       |
|    |       | Maschinenbau          |           | kipedia       | tägl.      | OPAC der TUM          |
|    |       |                       |           |               |            |                       |
| 11 | 20    | UHH / Sozialökonomie  | 1         | Google        | Internet   | Campuskatalog         |
|    |       |                       |           |               | tägl.      |                       |
| 12 | 21    | UHH /                 | 5         | Google +      | Internet   | Campuskatalog +       |
|    |       | Sozialwissenschaften, |           | Wikipedia     | tägl.      | GVK                   |
|    |       | Englisch (Lehramt)    |           |               |            |                       |

#### B2 AUSWERTUNG DER SCREENSHOTS

| Legende |                          |
|---------|--------------------------|
|         | Element wichtig          |
|         | Element unwichtig        |
|         | Element nicht verstanden |

## <u>Vollanzeige</u>

| Element            | 1 | 2 | 3 | 4 | 5 | 6 |
|--------------------|---|---|---|---|---|---|
|                    |   |   |   |   |   |   |
| Verfasser, Format, |   |   |   |   |   |   |
| Verlag, Jahr       |   |   |   |   |   |   |
| Titel              |   |   |   |   |   |   |
|                    |   |   |   |   |   |   |
| Sprache            |   |   |   |   |   |   |
|                    |   |   |   |   |   |   |
| Cover              |   |   |   |   |   |   |
|                    |   |   |   |   |   |   |
| Ähnliche Einträge  |   |   |   |   |   |   |
|                    |   |   |   |   |   |   |
| Abstract           |   |   |   |   |   |   |
|                    |   |   |   |   |   |   |

| Signatur            |  |  |  |
|---------------------|--|--|--|
| Signatur            |  |  |  |
|                     |  |  |  |
|                     |  |  |  |
|                     |  |  |  |
| Ausleihstatus       |  |  |  |
|                     |  |  |  |
|                     |  |  |  |
|                     |  |  |  |
|                     |  |  |  |
| OPAC                |  |  |  |
|                     |  |  |  |
|                     |  |  |  |
|                     |  |  |  |
| Schlagwörter        |  |  |  |
| Ū                   |  |  |  |
|                     |  |  |  |
|                     |  |  |  |
| Desicklessifikation |  |  |  |
| Basiskiassilikation |  |  |  |
|                     |  |  |  |
|                     |  |  |  |
|                     |  |  |  |
| Inhaltsverzeichnis  |  |  |  |
|                     |  |  |  |
|                     |  |  |  |
|                     |  |  |  |
| Anmarkung           |  |  |  |
| Anmerkung           |  |  |  |
|                     |  |  |  |
|                     |  |  |  |
|                     |  |  |  |
| Umfang              |  |  |  |
| 0                   |  |  |  |
|                     |  |  |  |
|                     |  |  |  |
|                     |  |  |  |
| ISBN                |  |  |  |
|                     |  |  |  |
|                     |  |  |  |
|                     |  |  |  |

| Zitieren           |  |  |  |
|--------------------|--|--|--|
|                    |  |  |  |
|                    |  |  |  |
| Exportieren        |  |  |  |
|                    |  |  |  |
|                    |  |  |  |
| Als E-Mail versen- |  |  |  |
| den                |  |  |  |
|                    |  |  |  |
| Speichern          |  |  |  |
|                    |  |  |  |
|                    |  |  |  |
| Merken             |  |  |  |
|                    |  |  |  |
|                    |  |  |  |
| Bestellen          |  |  |  |
|                    |  |  |  |
|                    |  |  |  |
| Standort           |  |  |  |
|                    |  |  |  |
|                    |  |  |  |

| Element                            | 7 | 8 | 9 | 10 | 11 | 12 |
|------------------------------------|---|---|---|----|----|----|
|                                    |   |   |   |    |    |    |
| Verfasser, Format,<br>Verlag, Jahr |   |   |   |    |    |    |

| Titel               |  |  |  |
|---------------------|--|--|--|
| Sprache             |  |  |  |
| Cover               |  |  |  |
| Ähnliche Einträge   |  |  |  |
| Abstract            |  |  |  |
| Signatur            |  |  |  |
| Ausleihstatus       |  |  |  |
| OPAC                |  |  |  |
| Schlagwörter        |  |  |  |
| Basisklassifikation |  |  |  |
| Inhaltsverzeichnis  |  |  |  |

| Anmerkung                 |  |                                         |  |
|---------------------------|--|-----------------------------------------|--|
| Umfang                    |  | Seiten grün, III. und<br>cm-Angabe gelb |  |
| ISBN                      |  |                                         |  |
| Zitieren                  |  |                                         |  |
| Exportieren               |  |                                         |  |
| Als E-Mail versen-<br>den |  |                                         |  |
| Speichern                 |  |                                         |  |
| Merken                    |  |                                         |  |
| Bestellen                 |  |                                         |  |
| Standort                  |  |                                         |  |
| Internes Format           |  |                                         |  |

Viele Testpersonen sahen die meisten Metadaten als wichtig an: So markierte ein Großteil Verfasser, Format, Verlag, Jahr Sprache und Umfang grün. Cover, ähnliche Einträge und Abstracts werden ebenfalls positiv aufgenommen. Die Wichtigkeit einer Signatur für ein Medium wurde auch von vielen erkannt. Die verschiedenen Labels, die sich auf der Vollanzeige finden lassen, führten hingegen häufig zu Verwirrung. Welchen Sinn der Link zum jeweiligen OPAC hat, wurde häufig nicht erkannt und als unnütz abgetan. Welche Funktion hinter den Buttons Speichern, Exportieren und Zitieren steckt, wurde von den Testpersonen sehr oft nicht begriffen. Einzig Merken konnte meist zugeordnet werden.

## <u>Startseite</u>

| Element              | 1 | 2 | 3                 | 4                 | 5 | 6 |
|----------------------|---|---|-------------------|-------------------|---|---|
|                      |   |   |                   |                   |   |   |
| Suchschlitz /Suchen- |   |   |                   |                   |   |   |
| Button               |   |   |                   |                   |   |   |
| Erweiterte Suche     |   |   |                   |                   |   |   |
|                      |   |   |                   |                   |   |   |
| Suchverlauf          |   |   |                   |                   |   |   |
|                      |   |   |                   |                   |   |   |
| Suchtipps            |   |   |                   |                   |   |   |
|                      |   |   |                   |                   |   |   |
| Merkliste            |   |   |                   |                   |   |   |
|                      |   |   |                   |                   |   |   |
| Anmelden             |   |   |                   |                   |   |   |
|                      |   |   |                   |                   |   |   |
| Sprache              |   |   |                   |                   |   |   |
|                      |   |   |                   |                   |   |   |
| "Das finden Sie in   |   |   |                   | Kompletter Kasten |   |   |
| beluga"              |   |   |                   | grün              |   |   |
| Beschreibender Text  |   |   |                   | Kompletter Kasten |   |   |
|                      |   |   |                   | grün              |   |   |
| Teilnehmende         |   |   | Nur UHH grün mar- | Kompletter Kasten |   |   |
| Bibliotheken         |   |   | kiert             | grün              |   |   |

| Nationallizenzen |  |  |  |
|------------------|--|--|--|
| Online Contents  |  |  |  |
| Impressum etc.   |  |  |  |
| Map tiles by     |  |  |  |
| beluga-Logo      |  |  |  |
| Zoom-Symbol      |  |  |  |
| Hintergrund      |  |  |  |

| Element          | 7 | 8 | 9 | 10 | 11 | 12 |
|------------------|---|---|---|----|----|----|
|                  |   |   |   |    |    |    |
| Suchschlitz      |   |   |   |    |    |    |
| /Suchen-Button   |   |   |   |    |    |    |
| Erweiterte Suche |   |   |   |    |    |    |
|                  |   |   |   |    |    |    |
| Suchverlauf      |   |   |   |    |    |    |
|                  |   |   |   |    |    |    |

| Suchtipps                                                             |  |                                            |                           |                                            |
|-----------------------------------------------------------------------|--|--------------------------------------------|---------------------------|--------------------------------------------|
| Merkliste                                                             |  |                                            |                           |                                            |
| Anmelden                                                              |  |                                            |                           |                                            |
| Sprache                                                               |  |                                            |                           |                                            |
| "Das finden Sie in<br>beluga"                                         |  |                                            | Kompletter Kasten<br>grün |                                            |
| Beschreibender<br>Text                                                |  | "7" (Millionen) und<br>"Bibliotheken" grün |                           | "aus wissenschaftli-<br>chen Bibliotheken" |
|                                                                       |  |                                            |                           | giun                                       |
| Teilnehmende Bib-<br>liotheken                                        |  |                                            |                           | grun                                       |
| Teilnehmende Bib-<br>liotheken<br>Nationallizenzen                    |  |                                            |                           |                                            |
| Teilnehmende Bib-<br>liotheken<br>Nationallizenzen<br>Online Contents |  |                                            |                           |                                            |

| Map tiles by |  |  |  |
|--------------|--|--|--|
|              |  |  |  |
| beluga-Logo  |  |  |  |
|              |  |  |  |
| Zoom-Symbol  |  |  |  |
|              |  |  |  |
| Hintergrund  |  |  |  |
|              |  |  |  |

Die Startseite wurde recht unterschiedlich bewertet. Die TP haben nur den Suchschlitz/Suchen-Button und die Erweiterte Suche fast durchgängig als wichtig markiert. "Suchtipps" und "Suchverlauf" wurden beide von etwa gleich vielen TP jeweils als wichtig bzw. unwichtig gekennzeichnet. "Merkliste", "Anmelden" und die Sprach-Auswahl wurde nur von etwa einem Drittel überhaupt gekennzeichnet. Dabei wurde "Anmelden" am schlechtesten bewertet (unwichtig bzw. nicht verstanden). Der beschreibende Kasten wird von vielen positiv aufgenommen, vor allem die Liste der teilnehmenden Bibliotheken. Die Buttons "Impressum etc." erscheinen einigen wenigen als unwichtig, einer anderen Minderheit jedoch als wichtig.

## <u>SERP</u>

| Element             | 1 | 2 | 3 | 4 | 5 | 6 |
|---------------------|---|---|---|---|---|---|
|                     |   |   |   |   |   |   |
| Andere Suchbegriffe |   |   |   |   |   |   |
|                     |   |   |   |   |   |   |
| Treffer-Angabe      |   |   |   |   |   |   |
|                     |   |   |   |   |   |   |
| Sortierung          |   |   |   |   |   |   |
|                     |   |   |   |   |   |   |
| Suchschlitz         |   |   |   |   |   |   |
|                     |   |   |   |   |   |   |
| Merkliste           |   |   |   |   |   |   |
|                     |   |   |   |   |   |   |
| Anmelden            |   |   |   |   |   |   |
|                     |   |   |   |   |   |   |
| Suchverlauf         |   |   |   |   |   |   |
| C http://           |   |   |   |   |   |   |
| Suchtipps           |   |   |   |   |   |   |
| Emusitarta Sucha    |   |   |   |   |   |   |
| Erweiterte Suche    |   |   |   |   |   |   |
|                     |   |   |   |   |   |   |

| Standardansicht/   |  |  |  |
|--------------------|--|--|--|
| Kompaktansicht     |  |  |  |
| Buchcover          |  |  |  |
|                    |  |  |  |
| Titel              |  |  |  |
|                    |  |  |  |
| Verfasser          |  |  |  |
|                    |  |  |  |
| Erscheinungsjahr   |  |  |  |
|                    |  |  |  |
| Google Preview     |  |  |  |
|                    |  |  |  |
| Inhaltsverzeichnis |  |  |  |
|                    |  |  |  |
| Bibliothek         |  |  |  |
|                    |  |  |  |
| Format             |  |  |  |
|                    |  |  |  |
| Bibliotheksfacette |  |  |  |
|                    |  |  |  |
| Formatfacette      |  |  |  |
|                    |  |  |  |

| Erscheinungsjahr- |  |  |  |
|-------------------|--|--|--|
| facette           |  |  |  |
|                   |  |  |  |
| Sprachfacette     |  |  |  |
|                   |  |  |  |
|                   |  |  |  |
| Verfasserfacette  |  |  |  |
|                   |  |  |  |
|                   |  |  |  |

| Element             | 7 | 8 | 9 | 10 | 11 | 12 |
|---------------------|---|---|---|----|----|----|
|                     |   |   |   |    |    |    |
| Andere Suchbegriffe |   |   |   |    |    |    |
|                     |   |   |   |    |    |    |
| Treffer-Angabe      |   |   |   |    |    |    |
|                     |   |   |   |    |    |    |
| Sortierung          |   |   |   |    |    |    |
|                     |   |   |   |    |    |    |
| Suchschlitz         |   |   |   |    |    |    |
|                     |   |   |   |    |    |    |
| Merkliste           |   |   |   |    |    |    |
|                     |   |   |   |    |    |    |
| Anmelden            |   |   |   |    |    |    |
|                     |   |   |   |    |    |    |

| Suchverlauf        |  |  |  |
|--------------------|--|--|--|
| C. dullars         |  |  |  |
| Suchtipps          |  |  |  |
|                    |  |  |  |
| Erweiterte Suche   |  |  |  |
|                    |  |  |  |
| Standardansicht/   |  |  |  |
| Kompaktansicht     |  |  |  |
| Buchcover          |  |  |  |
|                    |  |  |  |
| Titel              |  |  |  |
|                    |  |  |  |
|                    |  |  |  |
| vertasser          |  |  |  |
|                    |  |  |  |
| Erscheinungsjahr   |  |  |  |
|                    |  |  |  |
| Google Preview     |  |  |  |
|                    |  |  |  |
| Inhaltsverzeichnis |  |  |  |
|                    |  |  |  |
| Bibliothek         |  |  |  |
|                    |  |  |  |
|                    |  |  |  |

| Format                       |  |  |                          |
|------------------------------|--|--|--------------------------|
| Bibliotheksfacette           |  |  | Nationallizenz-<br>Fokus |
| Formatfacette                |  |  |                          |
| Erscheinungsjahr-<br>facette |  |  |                          |
| Sprachfacette                |  |  |                          |
| Verfasserfacette             |  |  |                          |

Die Rechtschreibkorrektur in Form von "Andere(n) Suchbegriffe(n)" ist fast allen TP wichtig, vorausgesetzt sie liefert auch relevante Ergebnisse. Deswegen haben die meisten TP hier nur die korrigierte Form von "Kafee" grün markiert. "Anmelden" und "Standardansicht/Kompaktansicht" werden von einigen TP nicht verstanden bzw. als nicht relevant markiert. Auch der "Suchverlauf" ist für einige TP unwichtig. Besonders positiv finden fast alle TP "Erscheinungsjahr", "Titel" und "Verfasser". Die Sprachfacette wurde von zwei Testpersonen rot markiert. Zweifach rot markiert wurde auch die "Google Preview". Zudem hatten zwei Testpersonen Verständnisprobleme mit der Standortangabe bzw. der "Bibliothek".

#### B3 HIGHLIGHT-DVD

Ein "Best-Of"-Video mit repräsentativen Reaktionen und Kommentaren der Probanden aus dem Usability-Test (kombinierte Aufzeichnungen des Bildschirms und der Testpersonen). Länge: 10:11 min Format: .mp4 Größe: 11,6 MB